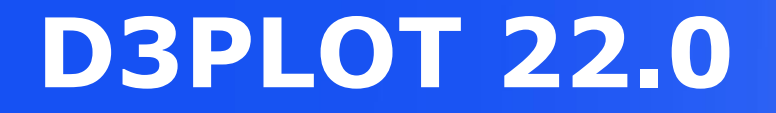

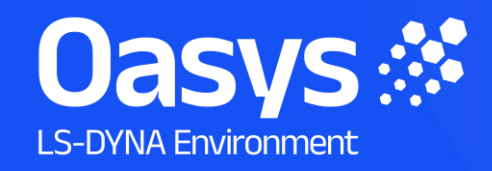

### D3PLOT 22.0 – Contents

- <u>Complete Ansys LS-DYNA Support</u>
  - Support for \*AIRBAG\_CPG
  - Define Material Histories
- Efficient End-to-End Workflows
  - Movie File Size
  - <u>Virtual Testing</u>
    - <u>C-NCAP Management Regulation</u>
    - Working with Test Data
    - Automotive Assessments Improvements
    - SimVT Graph Options
    - VTC Quality Criteria Workflows
    - <u>VTC Videos File Size</u>
- Human-Safe Design
  - <u>Automotive Protocols</u>
- <u>Speed and Performance</u>
  - Envelope Data

- Data Plots
- <u>100M+ Element Models</u>
- Email Minidump Files
- Initial Window Placement
- Flexible Automation and Integration
  - D3PLOT-PRIMER Integration
  - JavaScript API
  - Python API
- Other Developments and Preferences
  - <u>Cut Sections</u>
  - <u>Eigenmode Magnification</u>
  - Label Background
  - <u>New Preferences</u>
- <u>Contact Information</u>

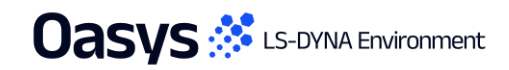

те Weeke так разли нару Нару Нару Нару (100 <u>разна) (2001 (201 100)</u> 2000 (201 100) ната акадитара Нару (100 (201 100) (201 100) (201 100) (201 100) на и и и и и и и и и и стак в скороне. 1. Max St0100877 ; 1.282846400 Min St0565151 : 1.8734666, 10

Complete Ansys LS-DYNA

and the state of the state of t

(Nax all of

#### Airbags

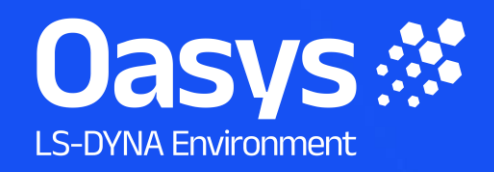

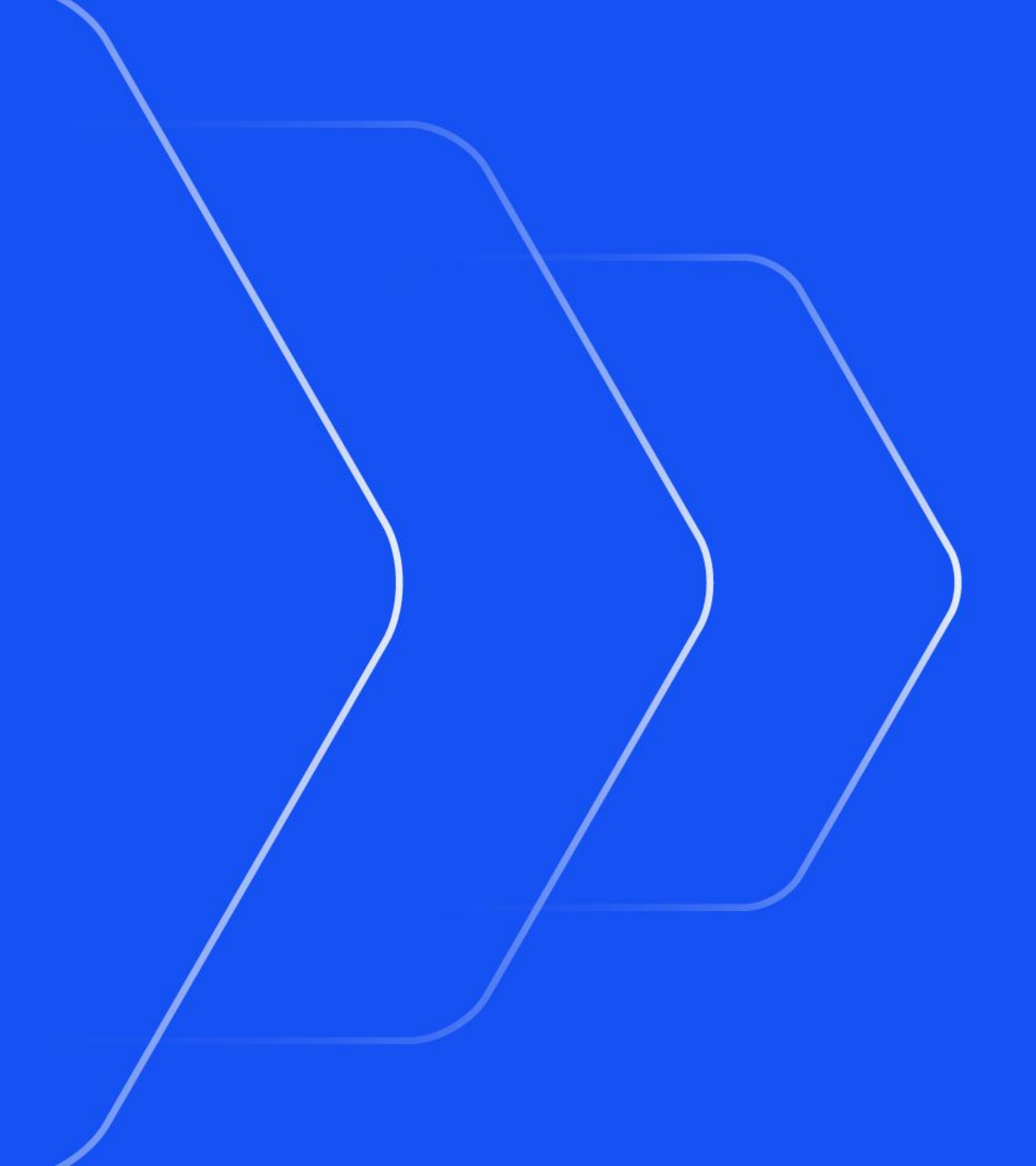

## Support for \*AIRBAG\_CPG

A New Airbag Gas Solver

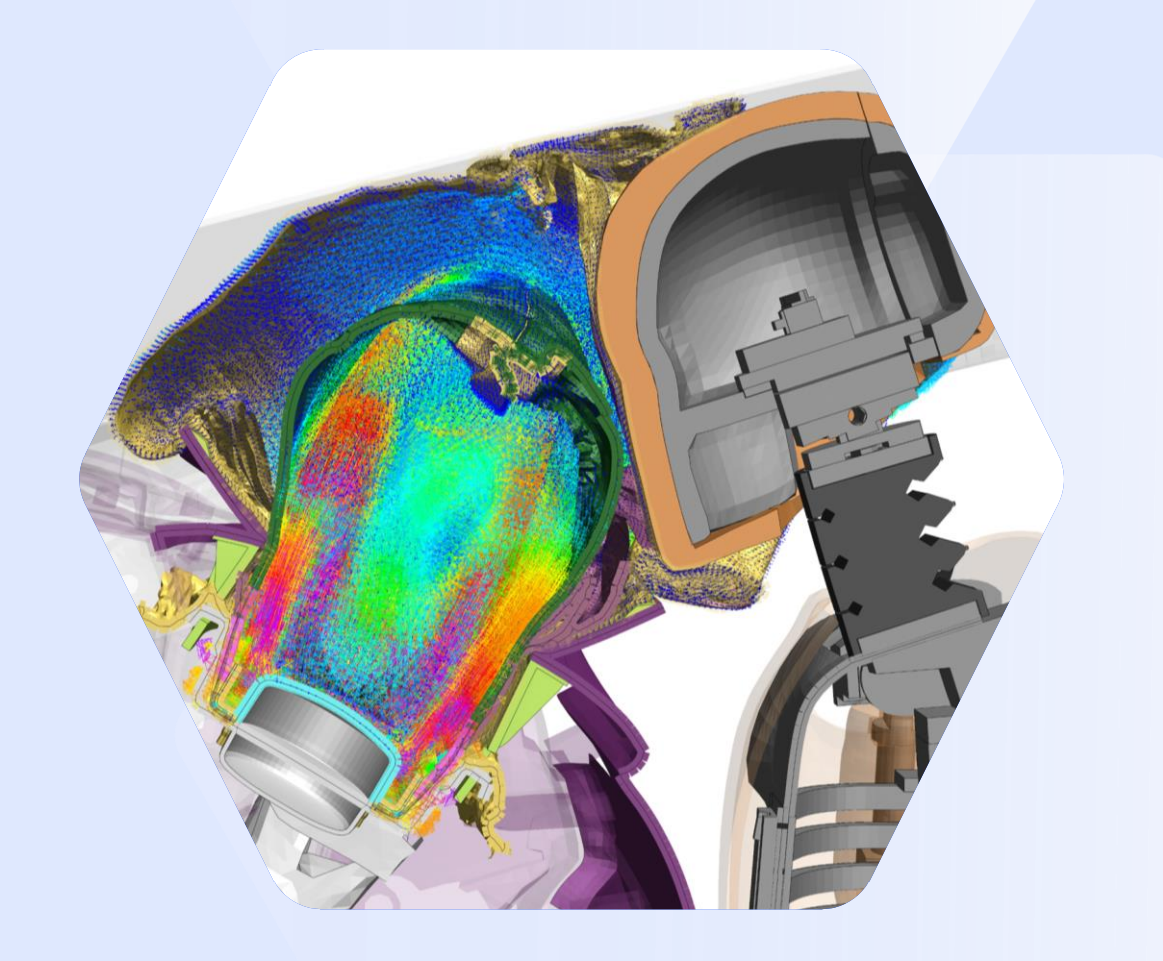

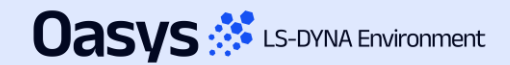

#### Support for Continuum-based Particle Gas (CPG)

- CPG is a new continuum-based particle approach for airbag simulations, available from Ansys LS-DYNA 2025R1 (R16).
- As a fully functional fluid solver, CPG is more effective at simulating gas flow than the corpuscular particle method (CPM), and more capable at internal fluid-structure interaction than ALE.
- Key features:

Uasvs 🧩 LS-DYNA Environment

- Compressible Navier-Stokes solver coupled with an ideal gas equation of state.
- Meshless by design, based on a generalized finite-difference scheme.
- Particle cloud fills airbag volume, gas passes from particle to particle (Eulerian approach).
- Particles added or removed only when necessary.
- Excellent accuracy, robustness & scalability to hundreds of cores.
- Designed for airbag simulation, validated by airbag CAE engineers:
  - Simple \*AIRBAG\_CPG keyword format that copies other \*AIRBAG\_ types. Same input data for inflators, fabric, etc.
  - First release supports internal structures, simple venting, fabric porosity, multiple gases/orifices/inflators, moving environment, local particle refinement, and more.
  - Inviscid with free-slip boundary by default, although viscosity and wall friction available.
- CPG is destined to take airbag simulation to the next level required for virtual testing, however accurate input data and well folded models are also vital to achieve useful results.

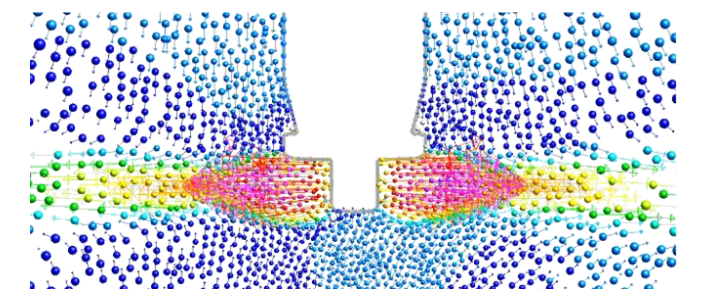

### Support for CPG Results in D3PLOT

We work closely with Ansys to ensure that the Oasys LS-DYNA Environment is the leading choice for CPG workflows

Blank (All)

Lab Drn

✓ X ✓ >

Node Restr

Airbag

Element

Type

Parts

Solid

Beam

Shell

SDC

. VE

D3PLOT 22.0 supports all CPG data in the new d3dat output file:

- Particle visibility control: Part Tree, Quick Pick, and Entity panels
- Particle symbol size control and visibility per boundary type
- Trace lines, target markers, cut-sections

Oasvs 🔅 LS-DYNA Environment

Data output (Write to Excel) and composite graphs (XY Data)

Velocity profile plots can be made using Composite XY Data – helps understand flow characteristics though part of the airbag.

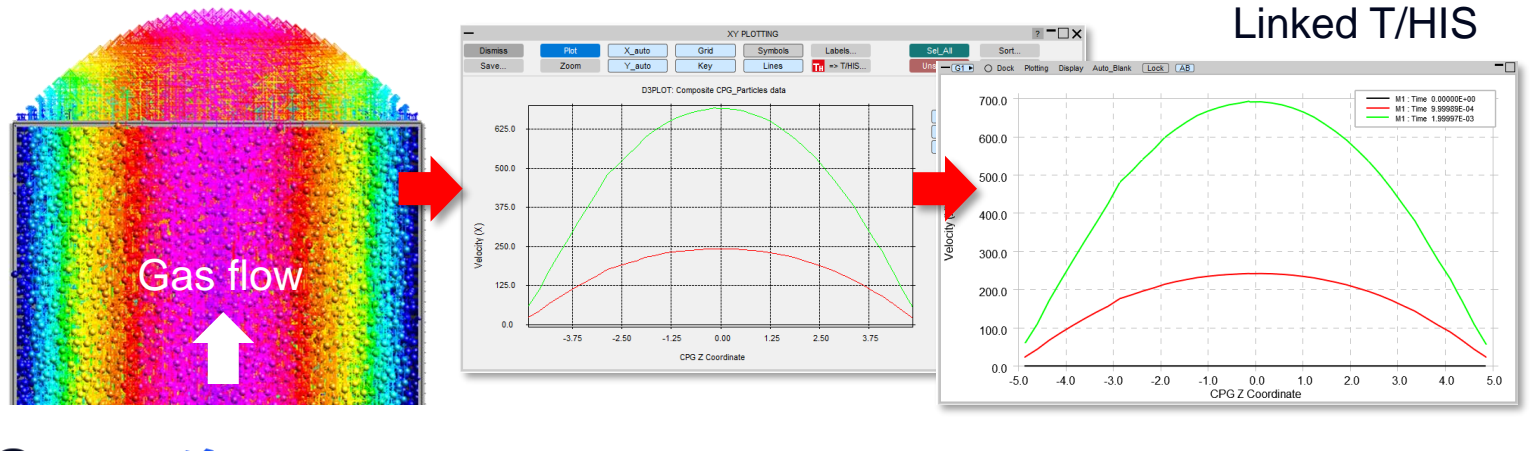

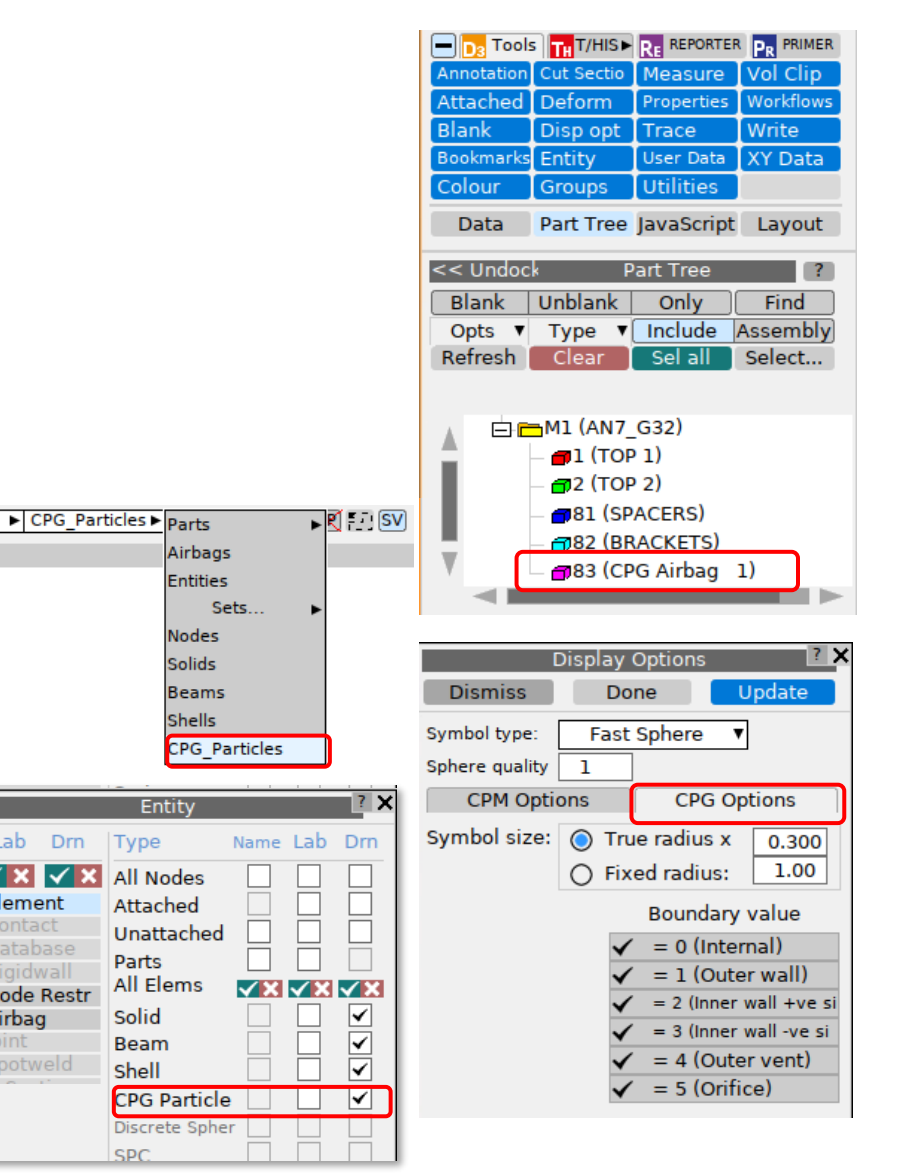

### Support for CPG Results in D3PLOT

We work closely with Ansys to ensure that the Oasys LS-DYNA Environment is the leading choice for CPG workflows

# All CPG data components can be plotted on particles:

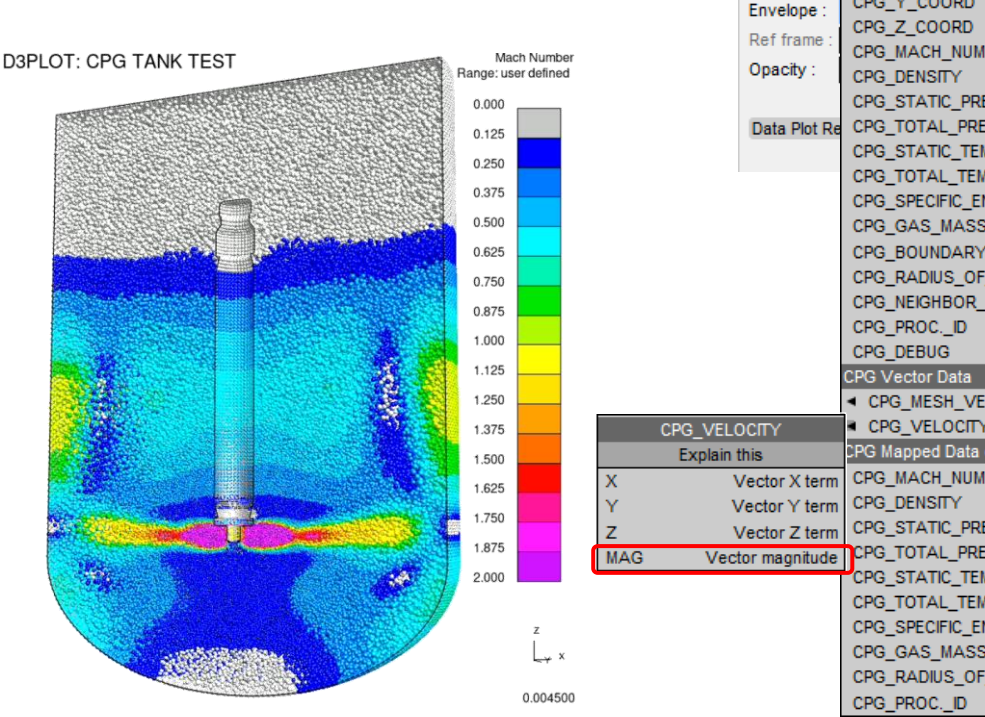

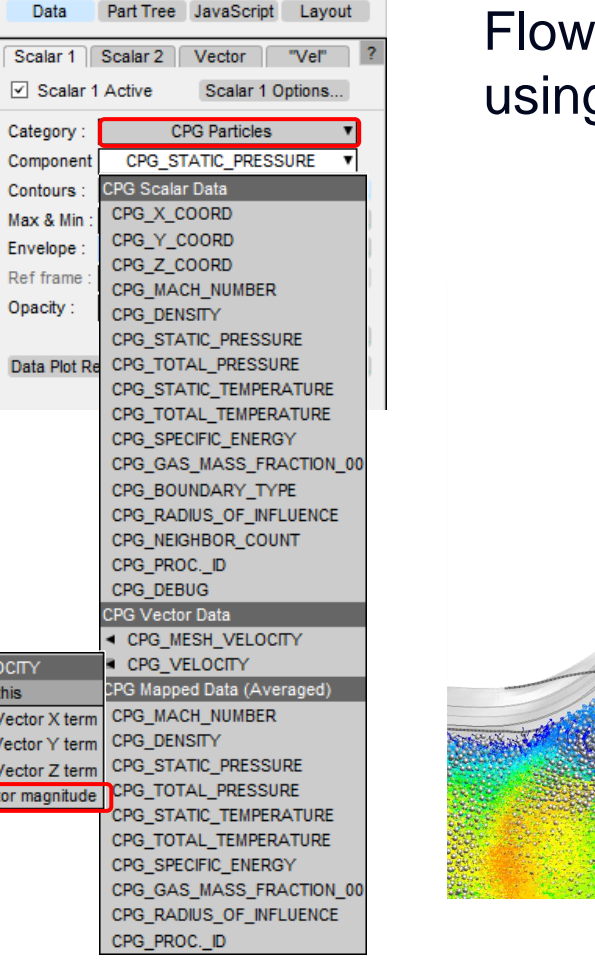

# Flow velocity can be visualised using **Vector** arrows:

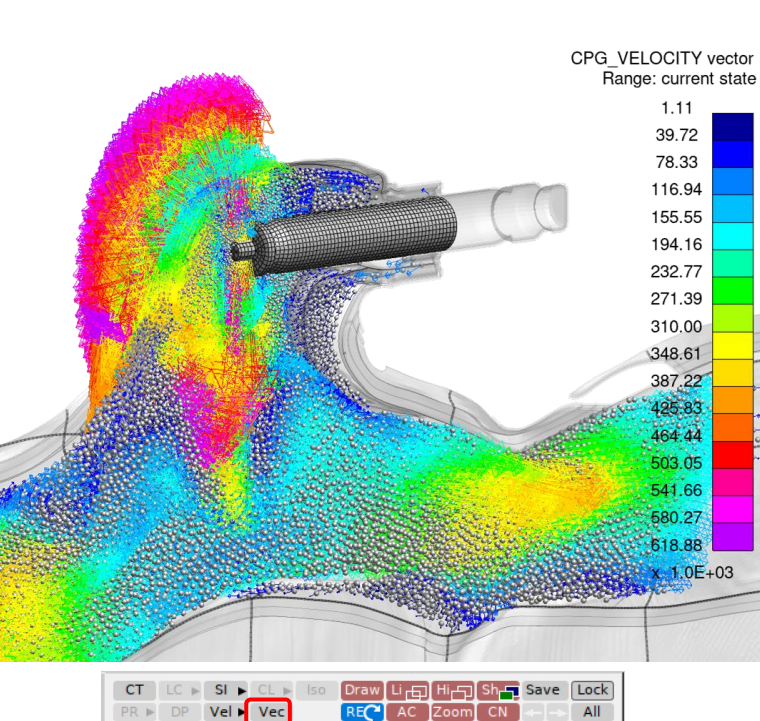

+ISO 🐨 🔺 🐨

anu Tidy► +XY +YZ

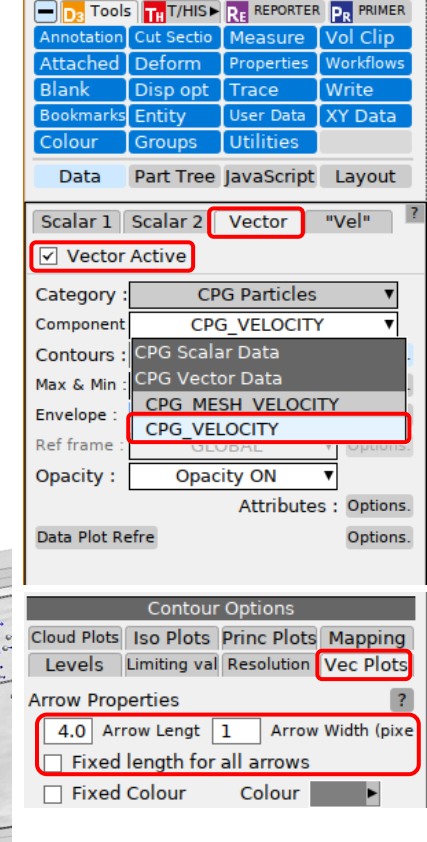

Images courtesy of JSOL Corporation

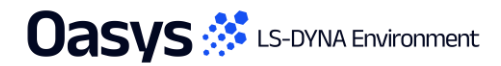

**Define Material Histories** 

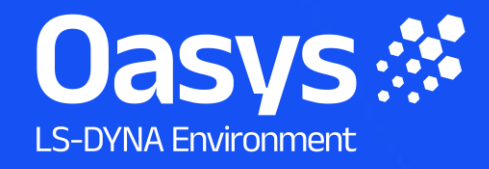

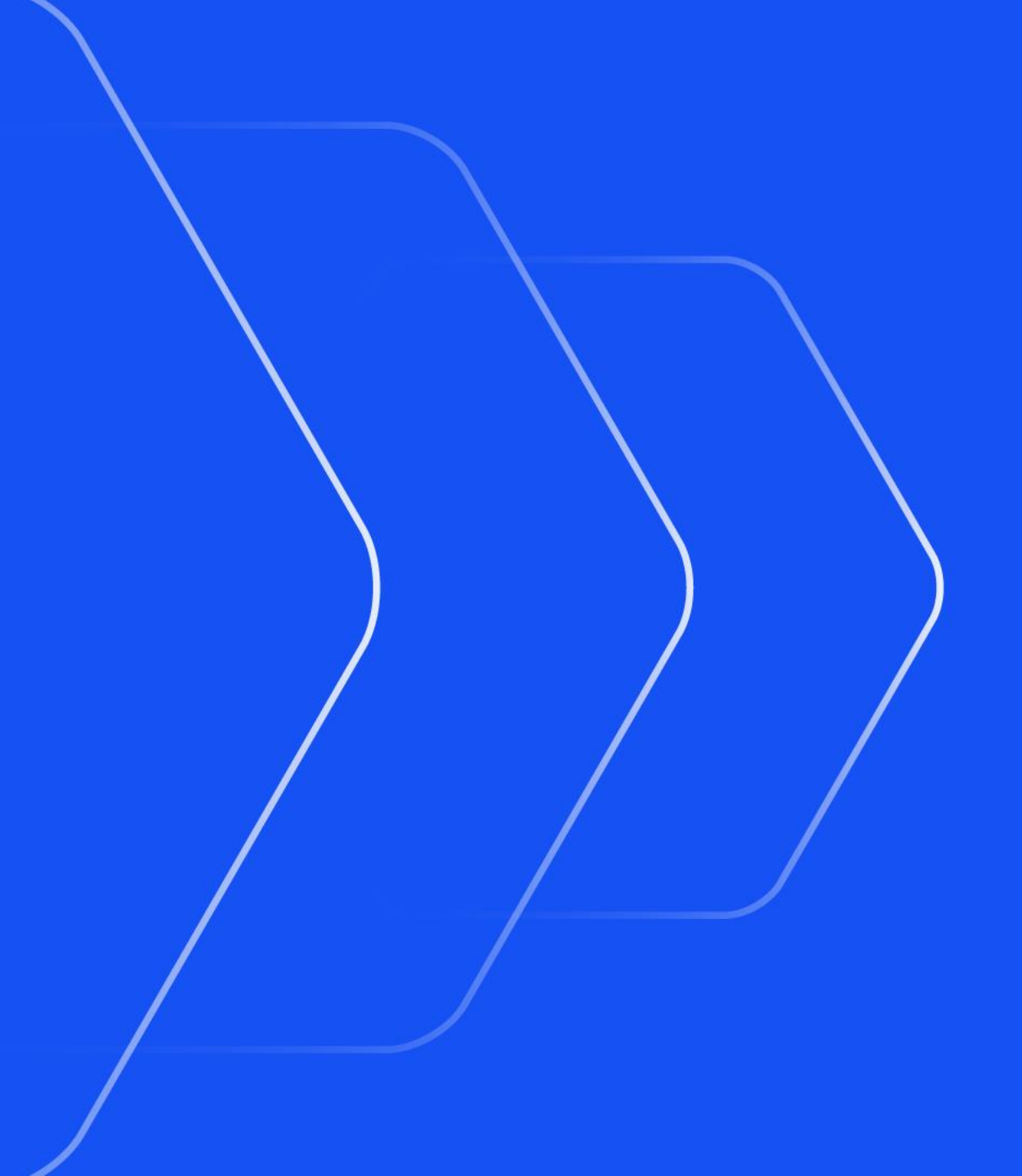

#### D3PLOT Supports \*DEFINE\_MATERIAL\_HISTORIES Results

- D3PLOT has a new component category called "\*DEFINE\_MATERIAL\_HISTORIES".
- Components in this category use the user-defined names from the keyword, so you can more easily select the component you want.
- Components can be plotted on individual element types or across all element types at once.
- The contour bar is labelled with the component name, resulting in clearer results for reporting.
- The "Extra" component category remains available, so you can still plot extra history variables by number, if you prefer.
- This functionality relies on information in the ZTF file, so it must be available. You can generate a ZTF file for each model using PRIMER 22.0.

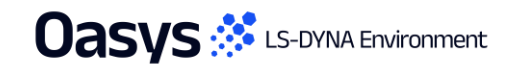

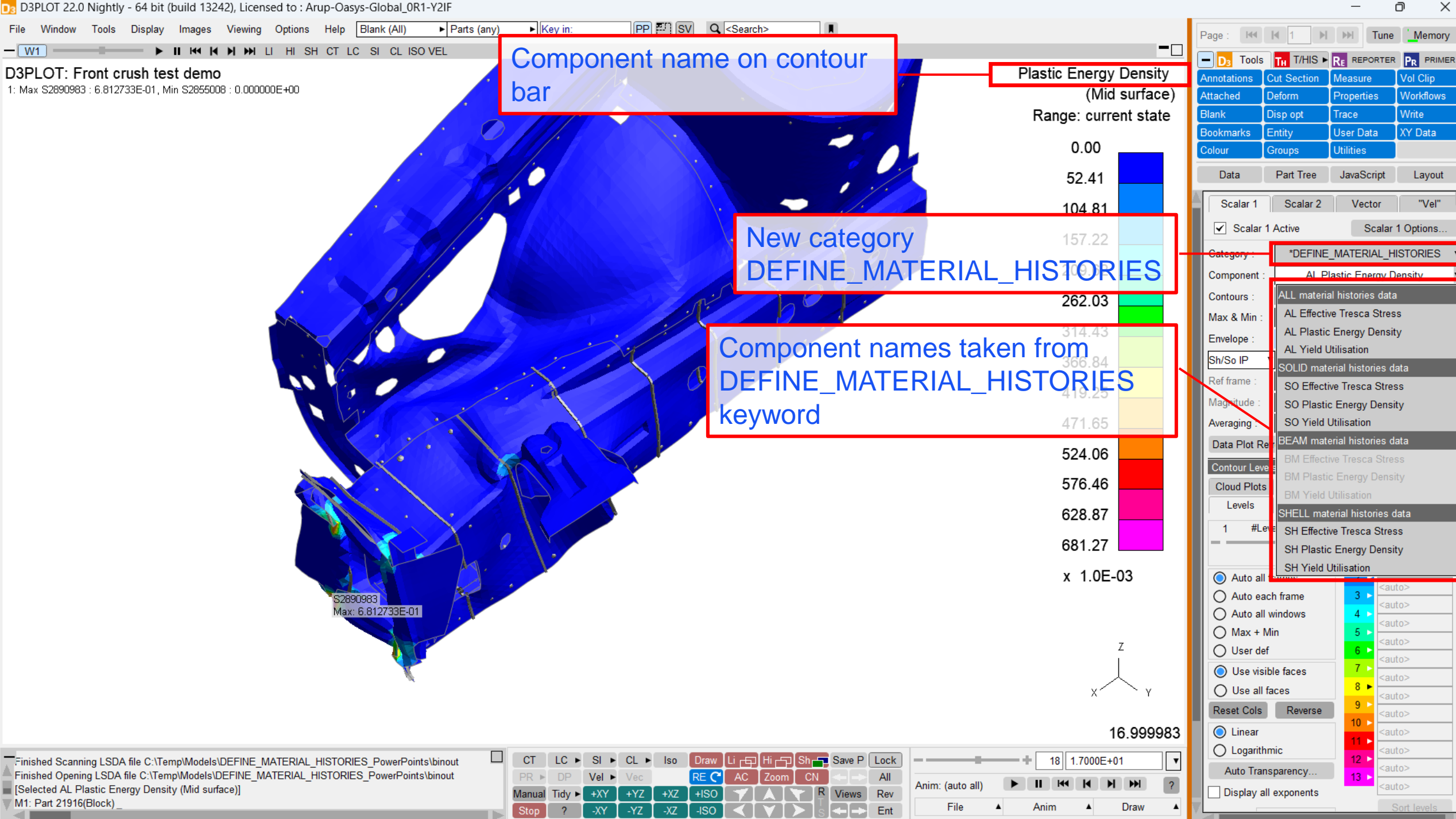

Ē

📭 D3PLOT 22.0 Nightly - 64 bit (build 13242), Licensed to : Arup-Oasys-Global\_0R1-Y2IF

Fa Weeder Inde Linders in der Linder im Fallen in der Linder in der Linder im Fallen im Fallen im Fa Fallen im Fallen im Fallen im Fallen im Fallen im Fallen im Fallen im Fallen im Fallen im Fallen im Fallen im Fallen im Fallen im Fallen im Fallen im Fallen im Fallen im Fallen im Fallen im Fallen im Fallen im Fallen im Fallen im Fal

Maxalo

0.500 0.000 0.700 0.800

Max S10103877 : 1.262904E+00, Min S10595151 : 1.823150E-12

# Efficient End-to-End Workflows

#### Movie File Size

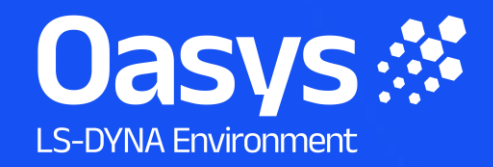

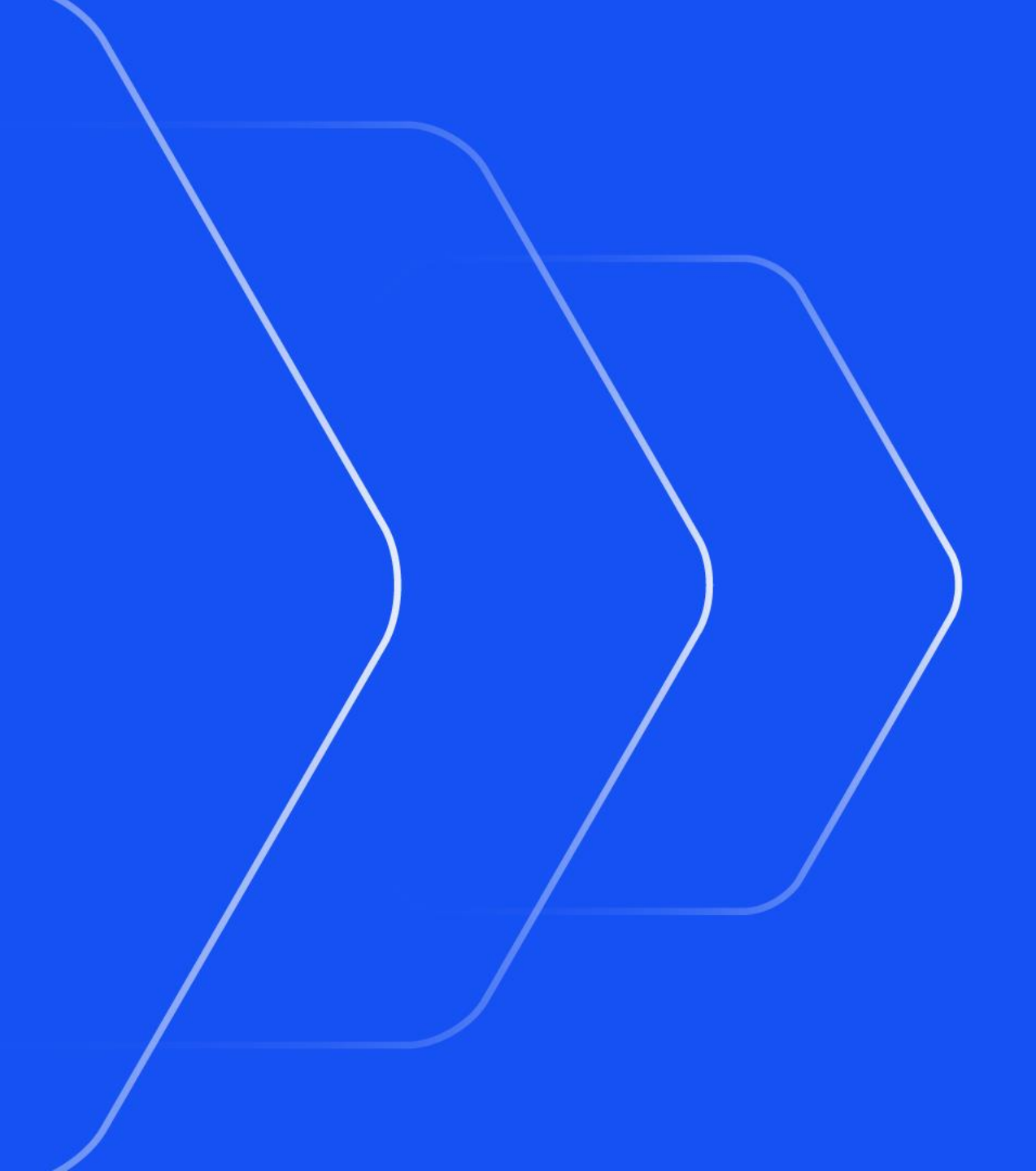

#### Movie target file size

- By default, D3PLOT exports high quality videos at the screen resolution of the graphics window(s). For MP4 files, this can result in large file sizes. Sometimes, smaller file sizes are desired.
- For MP4 files, a target file size (in megabytes) can now be specified.
- When this option is selected, the required bitrate for the movie is determined by that size instead of the Quality (%) slider.
- The file size is a target and is not guaranteed. The actual size of the movie file can vary and can typically be smaller than requested by a few percent.

| Movies                          | Ray T<br>D3PL0                                                                                       | racing<br>OT Viewe                                                                                                    | ۲                                                                                                    |
|---------------------------------|----------------------------------------------------------------------------------------------------|----------------------------------------------------------------------------------------------------|----------------------------------------------------------------------------------------------------|
| Movies<br>All Pages             | D3PL0                                                                                                | OT Viewe                                                                                                    | r                                                                                                    |
| All Pages                       |                                                                                                    |                                                                                                    |                                                                                                    |
|                                 |                                                                                                    |                                                                                                    |                                                                                                    |
| O Current Pa                    | ige                                                                                                  |                                                                                                    |                                                                                                    |
| O All Visible                   | Active Wir                                                                                           | idows                                                                                                    |                                                                                                    |
| Only Wind                       | ow :                                                                                                 | W1                                                                                                    |                                                                                                    |
| Annotation                      | ıs                                                                                                   |                                                                                                    |                                                                                                    |
| d3plot001.mp4                   |                                                                                                    |                                                                                                    |                                                                                                    |
| MP4 V                           |                                                                                                    |                                                                                                    |                                                                                                    |
| ground                          |                                                                                                    |                                                                                                    |                                                                                                    |
| 25 #Rep                         | eats (0 is ir                                                                                        | finite):                                                                                                    | 1                                                                                                    |
| 20 #1000                        | 5413 (0 13 1                                                                                         |                                                                                                    |                                                                                                    |
| All states                      |                                                                                                    |                                                                                                    | •                                                                                                    |
| <ul> <li>Target file</li> </ul> | size: 1                                                                                              | 0.0                                                                                                    | MB                                                                                                    |
| Q                               | uality (%)                                                                                           |                                                                                                    | 4                                                                                                    |
|                                 |                                                                                                    | 90                                                                                                    |                                                                                                    |
|                                 | ñax <sub>∼</sub> >min∹                                                                               | MAX ,                                                                                                    | ~                                                                                                    |
| $\sim$ I                        |                                                                                                    |                                                                                                    |                                                                                                    |
|                                 |                                                                                                    |                                                                                                    |                                                                                                    |
| 0 %Tr                           | ansparend                                                                                            | y 10                                                                                                    | 10                                                                                                    |
| 0 %Tr                           | ansparenc                                                                                            | y 10                                                                                                    | •                                                                                                    |
|                                 | All Visible<br>Only Wind<br>Annotation<br>d3plot001.mp4<br>MP4 V<br>ground<br>25 #Repu<br>All states | <ul> <li>All Visible Active Win</li> <li>Only Window :</li> <li>Annotations</li> <li>d3plot001.mp4</li> <li>MP4</li> <li>ground</li> <li>25 #Repeats (0 is in All states</li> <li>✓ Target file size: 1</li> <li>Quality (%)</li> </ul> | <ul> <li>All Visible Active Windows</li> <li>Only Window : W1</li> <li>Annotations</li> <li>d3plot001.mp4</li> <li>MP4 ▼</li> <li>ground</li> <li>25 #Repeats (0 is infinite): [</li> <li>All states</li> <li>✓ Target file size: 10.0</li> <li>Quality (%)</li> <li>90</li> <li>MAX &gt; MIN-&gt; MAX</li> </ul> |

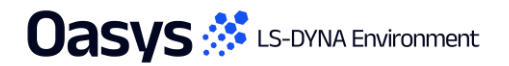

#### Virtual Testing

- <u>C-NCAP Management Regulation</u>
- Working with Test Data
- <u>Automotive Assessments Improvements</u>
- <u>SimVT Graph Options</u>
- <u>VTC Quality Criteria Workflows</u>
- VTC Videos File Size

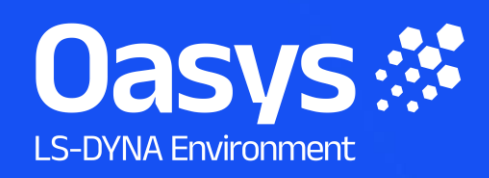

#### C-NCAP Management Regulation

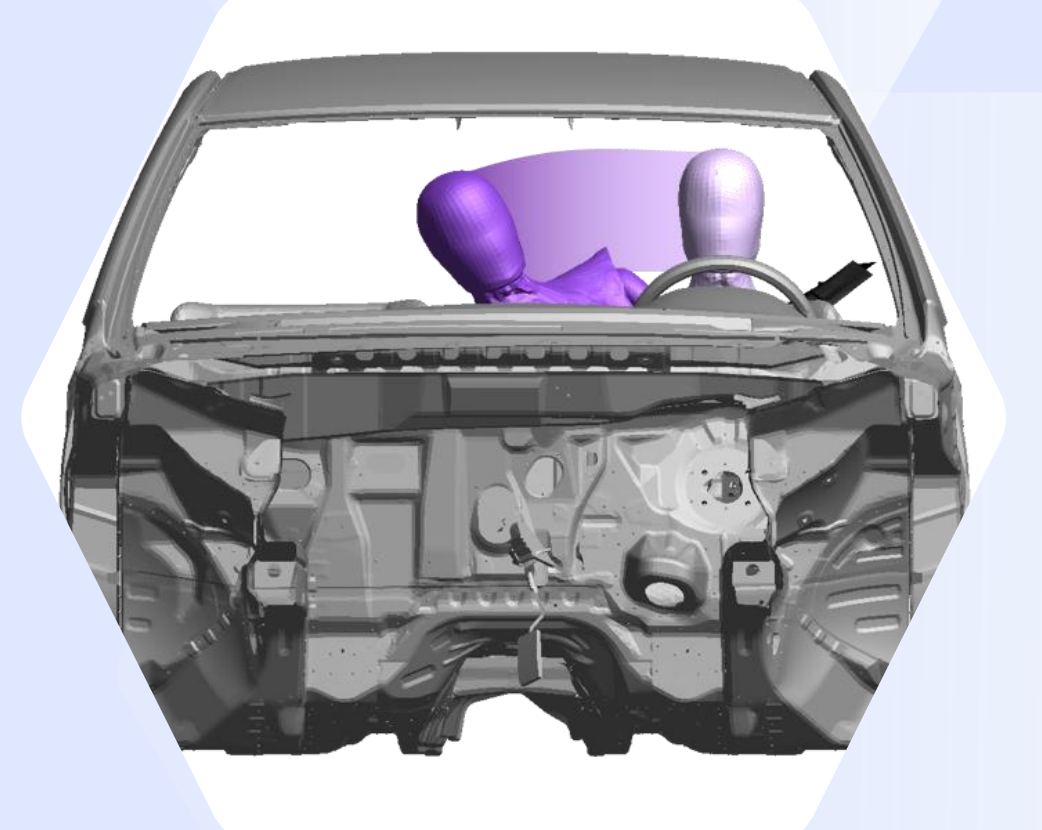

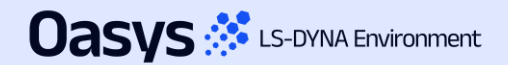

#### C-NCAP Management Regulation (2024 Edition)

Since Oasys 21.1, there has been support for the various requirements of the C-NCAP Far Side Occupant Protection Protocol, including:

- For each of the eight Working Conditions:
  - Occupant injury assessment
  - ISO Correlation Fitting indices
  - Correction Factor A
- Dual-Occupant Penalty calculation
- ISO correlation fitting indices for the Virtual Assessment Certificate (prerequisite for the symmetry of far side occupant protection airbags)
- Overall score calculation

Oasvs 🔅 LS-DYNA Environment

Read the documentation to learn more

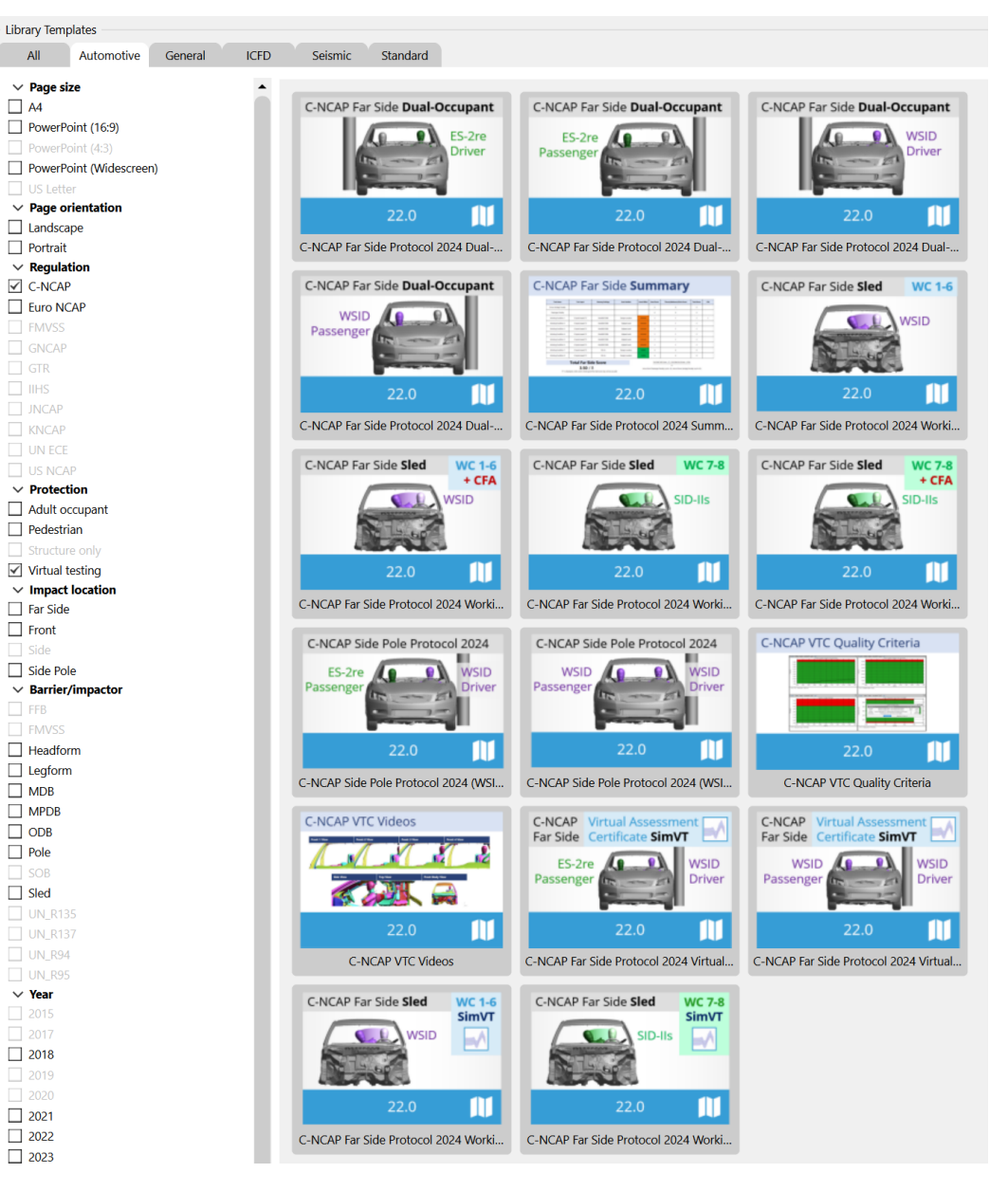

#### **C-NCAP VTC Quality Criteria**

- The C-NCAP VTC Quality Criteria Workflow tool follows the same principals as the Euro NCAP version but assesses the quality criteria specified in section H.1.1(f) of the C-NCAP Far Side Simulation & Assessment Protocol.
- The tool can be automated using the REPORTER template provided.

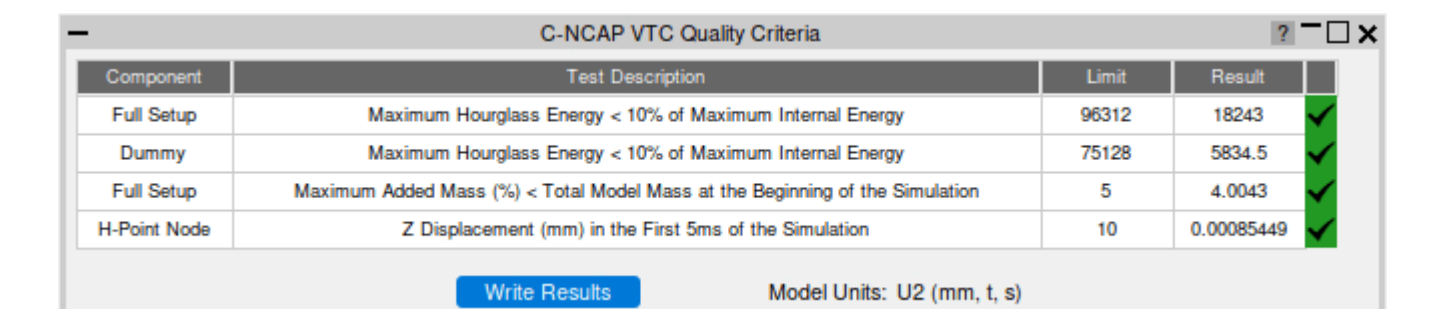

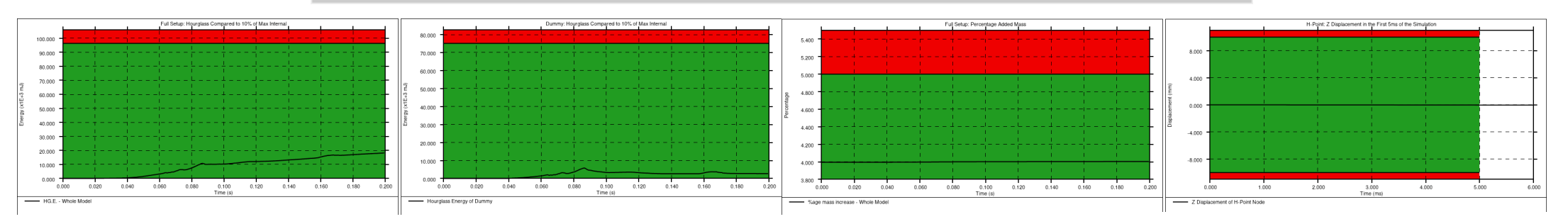

Oasys 🔅 LS-DYNA Environment

#### **C-NCAP VTC Videos**

 The C-NCAP VTC Videos Workflow tool follows the same principles as the Euro NCAP version but helps you calculate the views and export the videos specified in section H.2.8 of the C-NCAP Far Side Occupant Protection Protocol (2024 Edition).

 Use the standard Workflow method in
 PRIMER and D3PLOT or the whole process can be automated using the
 REPORTER template provided.

Oasys 🔅 LS-DYNA Environment

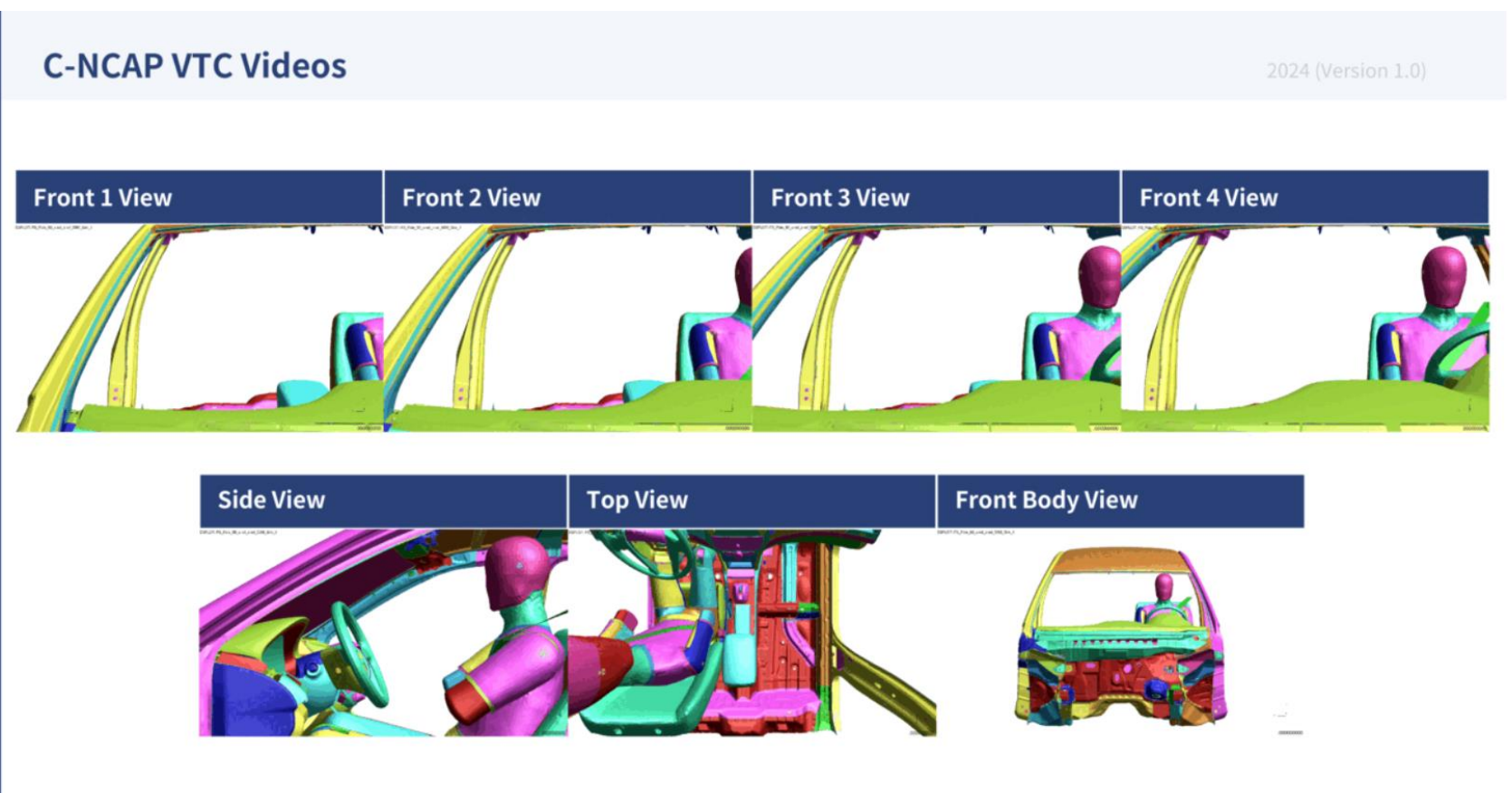

#### Chinese Language Reports

Oasys 🔅 LS-DYNA Environment

 You now have access to all the C-NCAP REPORTER templates in both English and Chinese, for ease of communication with your teams, partners, suppliers, and C-NCAP.

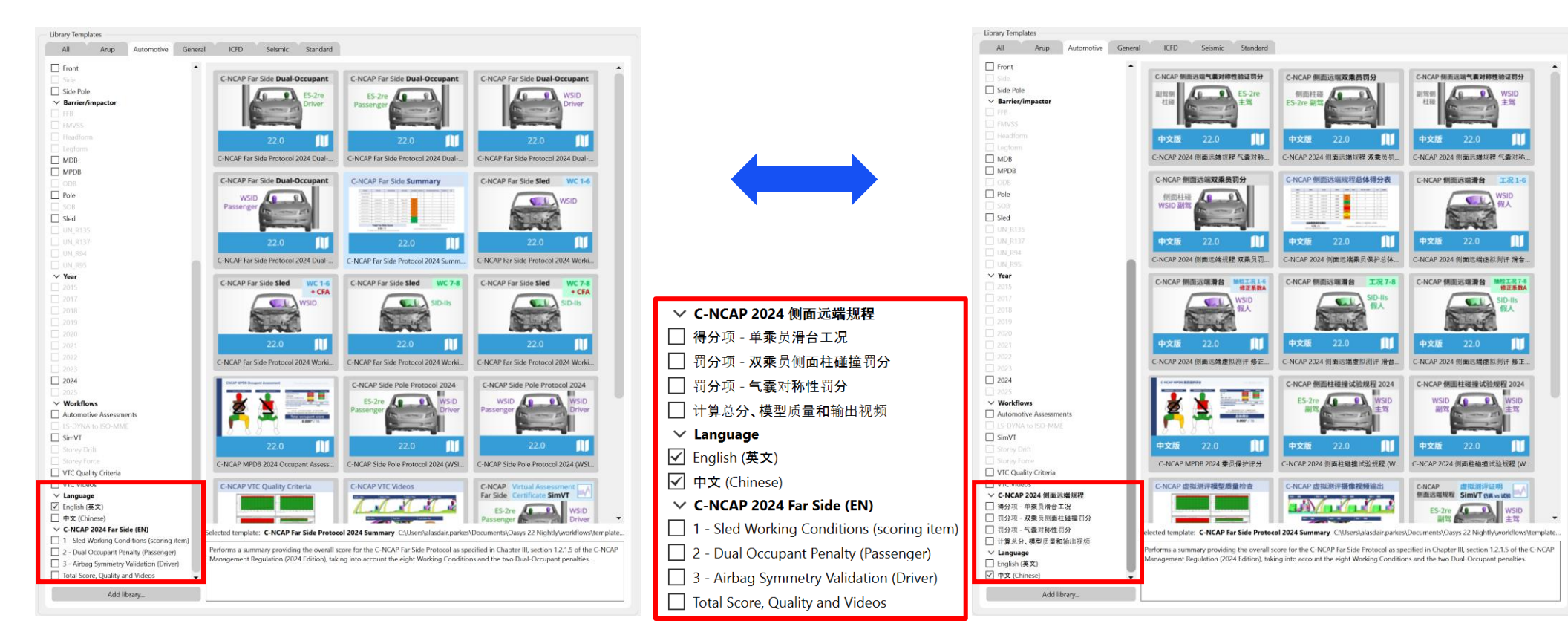

 所有 C-NCAP REPORTER 模板都同时提供英 文和中文版供您使用,方便您与团队、合作伙 伴、供应商,和 C-NCAP 沟通。

#### Chinese Language Reports

 Example reports generated by C-NCAP REPORTER templates, in English (left) and Chinese (right):

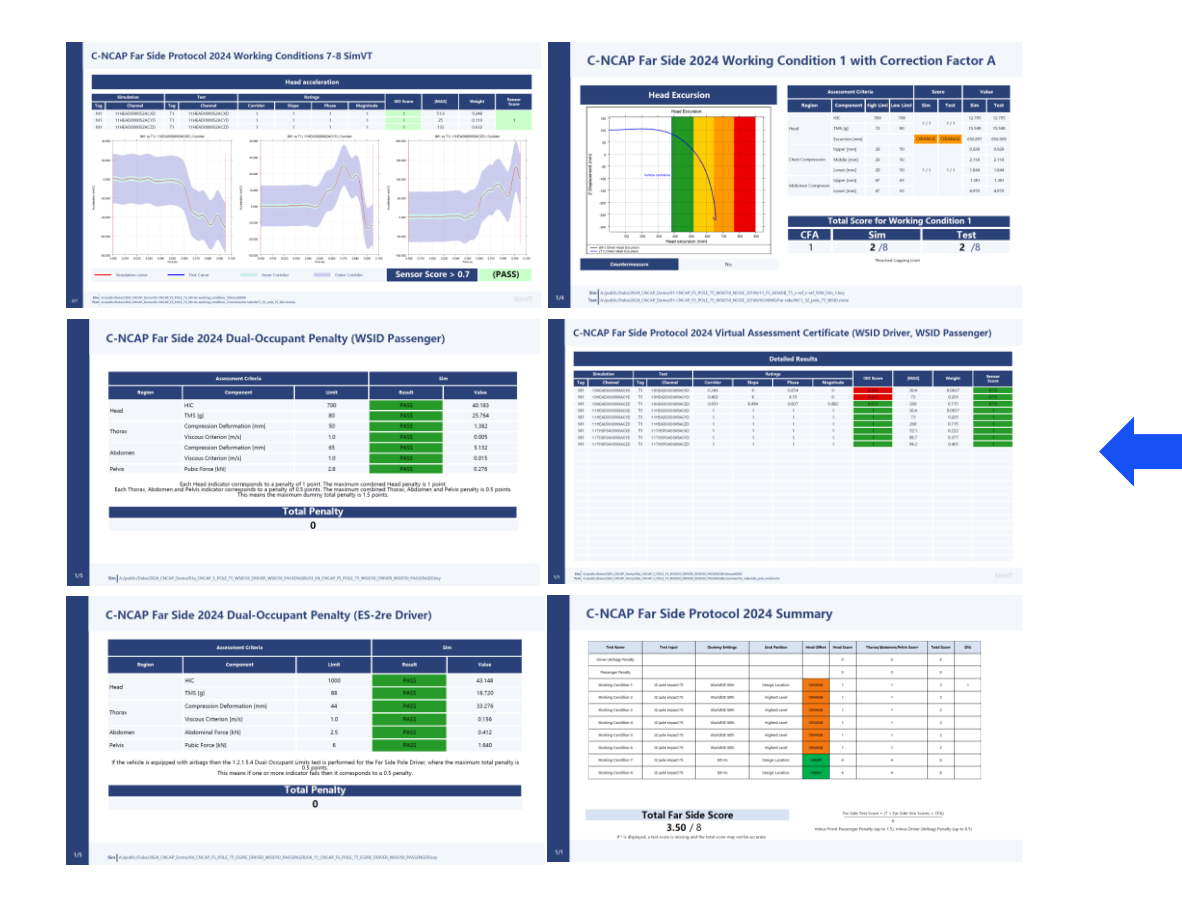

### 中文版报告模板

• 下方展示了由 C-NCAP REPORTER 模板自动 生成的英文版(左侧)和中文版(右侧)报告 示例。

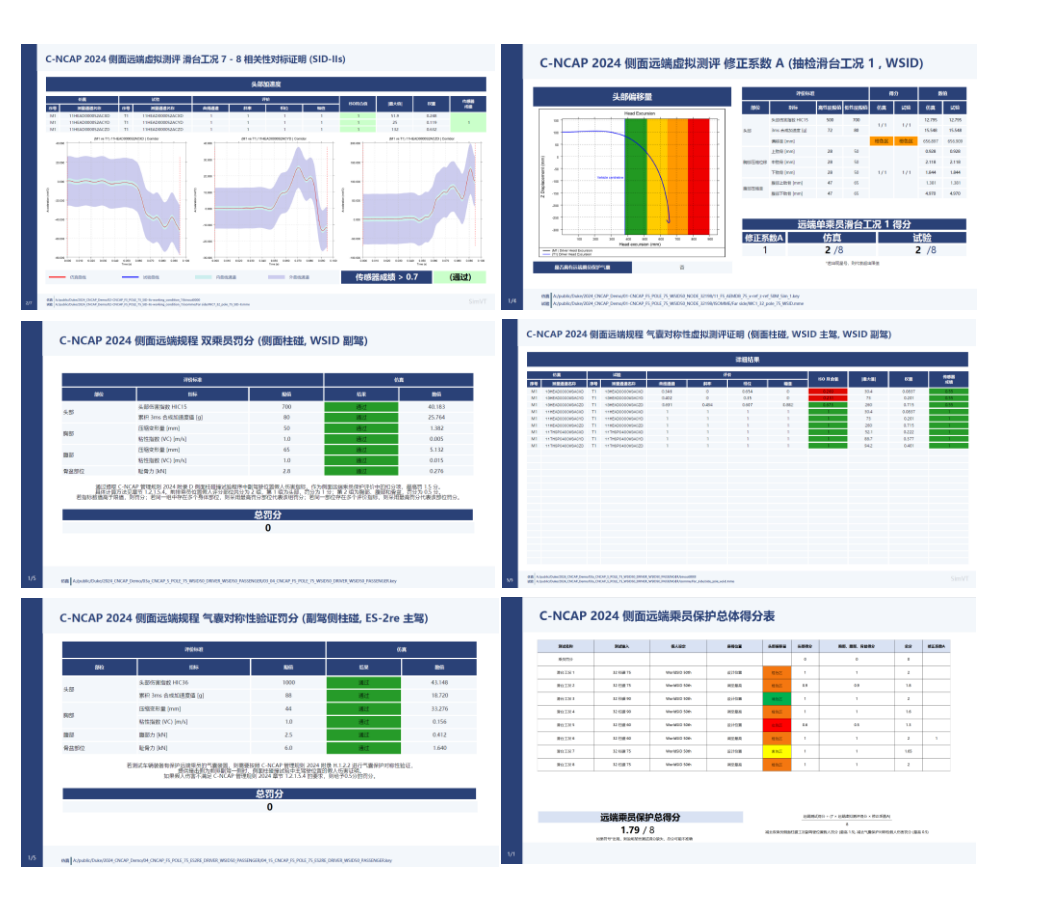

#### Working with Test Data

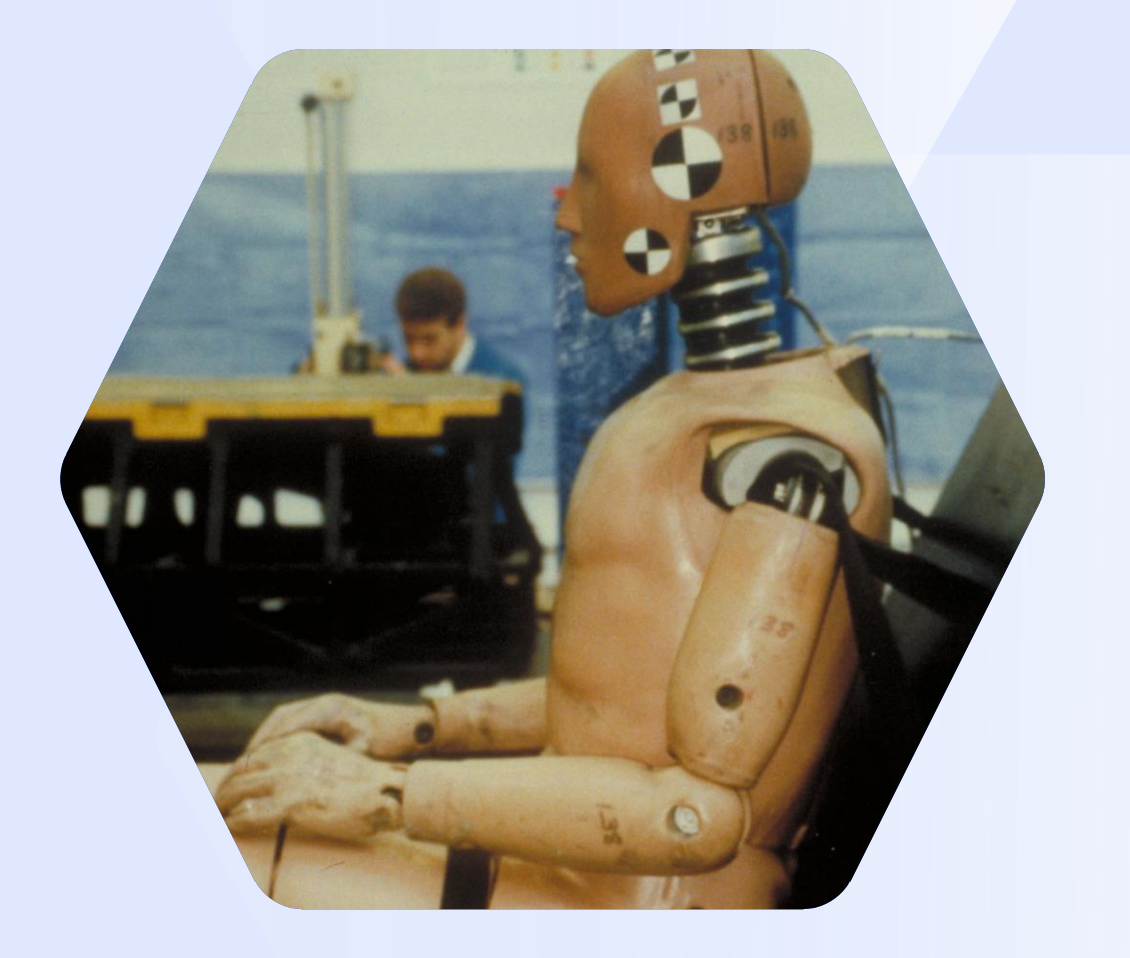

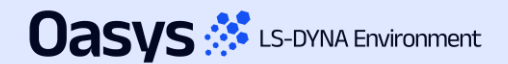

#### Improved unit handling and configuration for imported data

- Previously, imported ISO-MME data was assumed to be in SI units. This assumption was not always valid and data with non-standard units (e.g. accelerations in 'g' or rotations in 'degrees') needed to be manually scaled.
- Additionally, the vehicle drive side was inferred from the position code of the first occupant channel, which was assumed to be the driver.
- Now, when importing ISO-MME channel data, T/HIS attempts to automatically determine the units from the unit header in each channel file and the drive side from the "Driver position object 1" header in the MME file. However, it is not always possible to correctly infer this information.
- The new Import Configuration window (and Import Config. file) gives you the option to correct any issues with the channel units, polarity, scale and naming before importing ISO-MME or CSV data.

| #DRIVE_SIDE<br>#PROTOCOL | LHD                   |                       |            |                     | C           | onfigure impo        | ort                              |         |                     |          |             |
|--------------------------|-----------------------|-----------------------|------------|---------------------|-------------|----------------------|----------------------------------|---------|---------------------|----------|-------------|
| #UNITS                   |                       | •                     | -          |                     |             | Import Configuration |                                  |         | 3                   |          |             |
| TIME                     | ms                    | Import                | Apply      | Configuration file: | : Load Save | Channel              | New Name                         | Y Scale | Unit Type           |          |             |
| FORCE                    | g<br>kN               | Config                |            | -                   |             | 11HEAD0000WSDCX0     | <optional></optional>            | 1       | LENGTH              |          |             |
| ENGTH                    | mm                    | Conng.                | Protocol   | : None              |             |                      | contional>                       | 1       |                     |          |             |
| IOMENT                   | kN*m                  | File                  | Drive side | : LHD               |             | ▼ IIHEAD0000w3DCT0   | <ul> <li>optional&gt;</li> </ul> | 1       | LENGTH              |          |             |
| DTATIONAL_VELOCITY       | deg/s                 | 1 110                 | Lipite     | TIME                |             | 11HEAD0000WSDCZ0     | <optional></optional>            | 1       | LENGTH              | •        |             |
| ELUCITY                  | 10/5                  |                       | Onits      | . IIME              | 5           | 11HEAD0000WSAVX0     | <optional></optional>            | 1       | ROTATIONAL_VELOCITY |          |             |
| CHANNEL_DATA             |                       |                       |            | ACCELERATION        | g           | 11HEAD0000WSAVY0     | <optional></optional>            | 1       | ROTATIONAL VELOCITY | <b>v</b> |             |
| hannel                   | New Name              | Y Scale Unit Type     |            | FORCE               | kN          | 11HEAD0000WSAVZ0     | <optional></optional>            | 1       |                     | <b>T</b> |             |
| HEAD0000WSDCX0           | <optional></optional> | 1 LENGTH              |            | LENGTH              | mm          |                      | <ontional></ontional>            | 1       |                     |          |             |
| HEAD0000WSDCZ0           | <optional></optional> | 1 LENGTH              |            | MOMENT              | kN*m        | TINEAD0000W3ACX0     | <ul> <li>optional&gt;</li> </ul> | 1       | ACCELERATION        | -        |             |
| HEAD0000WSAVX0           | <optional></optional> | 1 ROTATIONAL_VELOCITY |            |                     | de a la     | 11HEAD0000WSACY0     | <optional></optional>            | 1       | ACCELERATION        | •        |             |
| 1HEAD0000WSAVY0          | <optional></optional> | 1 ROTATIONAL_VELOCITY |            | ROTATIONAL_VELOCITY | deg/s       | 11HEAD0000WSACZ0     | <optional></optional>            | 1       | ACCELERATION        | •        |             |
| 1HEAD0000WSAVZ0          | <optional></optional> | 1 ROTATIONAL_VELOCITY |            | VELOCITY            | ft/s        | 11HEAD0000WSVEX0     | <optional></optional>            | 1       | VELOCITY            | <b>v</b> |             |
|                          | soptionate            | TAGGELLIAMON          |            |                     |             | 11HEAD0000WSVEY0     | <optional></optional>            | 1       | VELOCITY            | •        |             |
|                          |                       |                       |            |                     |             | 11HEAD0000WSVEZ0     | <optional></optional>            | 1       | VELOCITY            | •        |             |
| Import ISO               | -MME/CS               | V                     |            |                     |             | 11NECKUP00WSF0X0     | <optional></optional>            | 1       | FORCE               | •        |             |
|                          |                       |                       |            |                     |             | 11NECKUP00WSF0Y0     | <optional></optional>            | 1       | FORCE               | •        |             |
| nnort IS                 |                       | E or CSV data in      |            |                     |             | 11NECKUP00WSF0Z0     | <optional></optional>            | 1       | FORCE               | •        |             |
| iipoit is                |                       |                       |            |                     |             | 11NECKUP00WSM0X0     | <optional></optional>            | 1       | MOMENT              | •        |             |
| utomotiv                 | /e Ass                | essments              |            |                     |             | 11NECKUP00WSM0Y0     | <optional></optional>            | 1       | MOMENT              | •        | Dete lasses |
|                          | T                     |                       |            |                     |             | 11NECKUP00WSM0Z0     | <optional></optional>            | 1       | MOMENT              | •        | Data Import |
|                          | 1                     |                       |            |                     |             | 11NECKL000WSF0X0     | <optional></optional>            | 1       | FORCE               | •        |             |
|                          |                       |                       |            |                     |             | 11NECKL000WSE0Y0     | <ontional></ontional>            | 1       | FORCE               | <b>.</b> |             |

#### Time of first sample

To accommodate the pre-crash (settling) phase in a simulation, a new "Time of first sample" input has been added to the Automotive Assessments workflow set-up in PRIMER.

#### Automotive Assessments and SimVT

- In accordance with ISO-MME convention a <u>negative</u> time value is used to shift the start time of the output curves when post-processing using the Automotive Assessments or SimVT workflows in T/HIS.
- For example, if your analysis begins with 200 milliseconds of set-up (e.g. seat squash etc.) before the crash test load case commences then you would enter -0.2 in the "Time of first sample" input to shift the curves so that the crash test will effectively start at t=0.
- Any data before t=0 is automatically discarded.

#### LSDYNA to ISO-MME

- The "Time of first sample" value is also used by the LS-DYNA to ISO-MME workflow.
- If it is defined, then the "Time of first sample" header value will automatically be set in the channel files.
- Note that in this instance the samples which are shifted to time < 0 will not be discarded as this only happens when the ISO-MME data is processed.

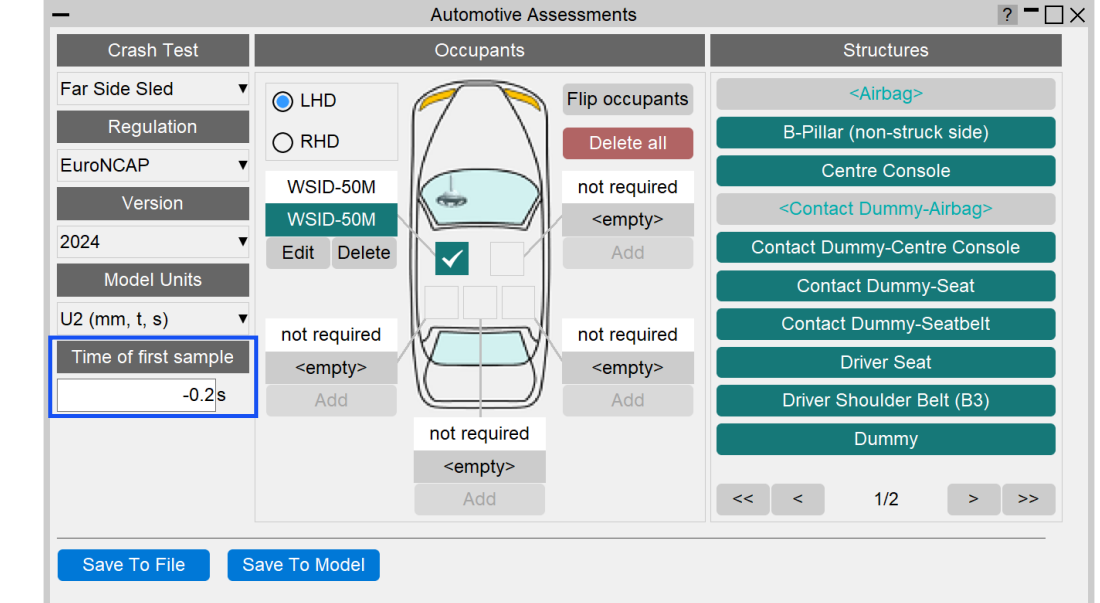

| Test object number      | :1                                                      |
|-------------------------|---------------------------------------------------------|
| Name of the channel     | :Accel x - Node 10001 : ( HEAD0000WSAC) (Reg 0.100E-03) |
| Laboratory channel code | :NOVALUE                                                |
| Customer channel code   | :NOVALUE                                                |
| Channel code            | :11HEAD0000WSACX0                                       |
| Unit                    | :m/(s*s)                                                |
| Reference system        | :NOVALUE                                                |
| Pre-filter type         | :NOVALUE                                                |
| Cut off frequency       | :NOVALUE                                                |
| Channel amplitude class | :NOVALUE                                                |
| Sampling interval       | :0.0001                                                 |
| Bit resolution          | : NOVALUE                                               |
| Time of first sample    | :-0.02                                                  |
| Number of samples       | : 2000                                                  |
| 0                       |                                                         |
| -2.86178e-08            |                                                         |
| -5.19904e-09            |                                                         |

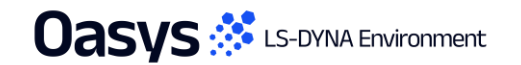

#### Automotive Assessments Improvements

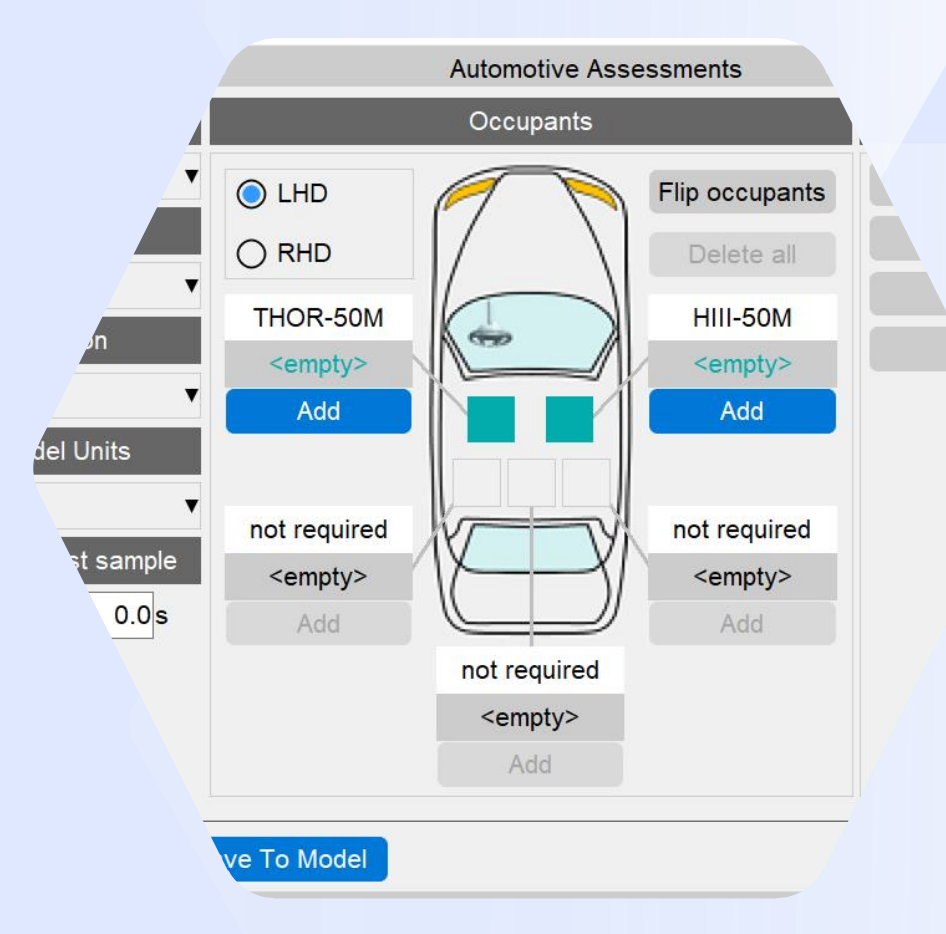

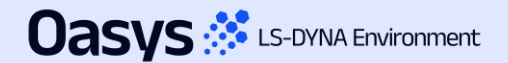

#### Automotive Assessments Improvements

 Entity IDs that are defined but don't have corresponding \*DATABASE\_HISTORY\_XXXX keyword defined are now shown with a latent cyan-coloured textbox background:

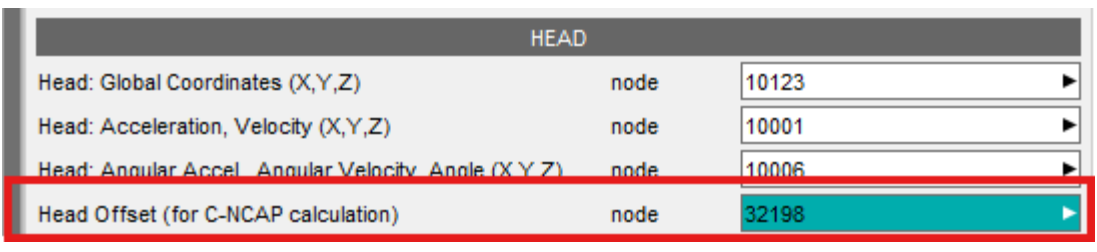

A window is now mapped when such entity IDs are selected or typed into the text box, giving you the option to create the corresponding \*DATABASE\_HISTORY\_XXXX keyword for them. It also provides an option to select the include file to which the keyword will be added. Note: you have to save the include and re(run) the analysis to obtain results for the corresponding entity.

| -                  | Create *DATABASE_HISTORY_NODE?                            |                                                |
|--------------------|-----------------------------------------------------------|------------------------------------------------|
| *DATABASE_HISTO    | DRY_NODE not present for 32198. Do you wish to create it? |                                                |
| Create in Include: | 08_FS_AEMDB_75_x-ref_z-ref_50M_Sim_1.key                  | Dropdown to select the include file            |
|                    | ✓ Update Current Layer Include                            | If ticked, then the current layer include will |
|                    | Title:                                                    | be updated to the one selected in the          |
|                    |                                                           | dropdown above                                 |
|                    | Create Cancel                                             |                                                |
|                    |                                                           | Option to provide optional Title               |

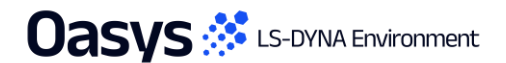

#### Automotive Assessments Improvements

- The ISO channel codes have been updated for several channels in the Far Side VTC v1.1 draft protocol. The necessary changes have been incorporated in Automotive Assessments workflows tool, and backward compatibility support has been added for the older ISO codes. The channels whose ISO codes have changed are:
  - LAP Belt (SEBE00**03**B6FO00 to SEBE00**00**B6FO00)
  - Shoulder Belt (SEBE0003B3FO00 to SEBE0000B3FO00)
  - Contact Dummy-Airbag (ARBG0000WSFOX/Y/Z to AIRB0000WSFOX/Y/Z)
  - Thoracic Spine 04 and 12 Displacements (THSP04/120000DCX/Y/Z0 to THSP04/1200WSDCX/Y/Z0).
- The 'Far Side + VTC' and 'Far Side' crash tests have been renamed to 'Far Side Sled' for consistency across the tools. The
  version for the former 'Far Side + VTC' is now 2024, while the version for the former 'Far Side' crash test is 2022. Support for
  backward compatibility has also been added.
- The term Physiology has been renamed to Anthropometry and support for backward compatibility has also been added.
- Users can now select multiple contacts for contact structures (Contact Dummy Airbag, Contact Dummy Centre Console, Contact Dummy – Seat and Contact Dummy - Seatbelt) via SELECT option.

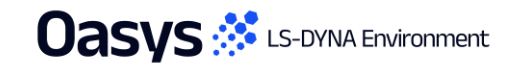

#### SimVT Graph Options

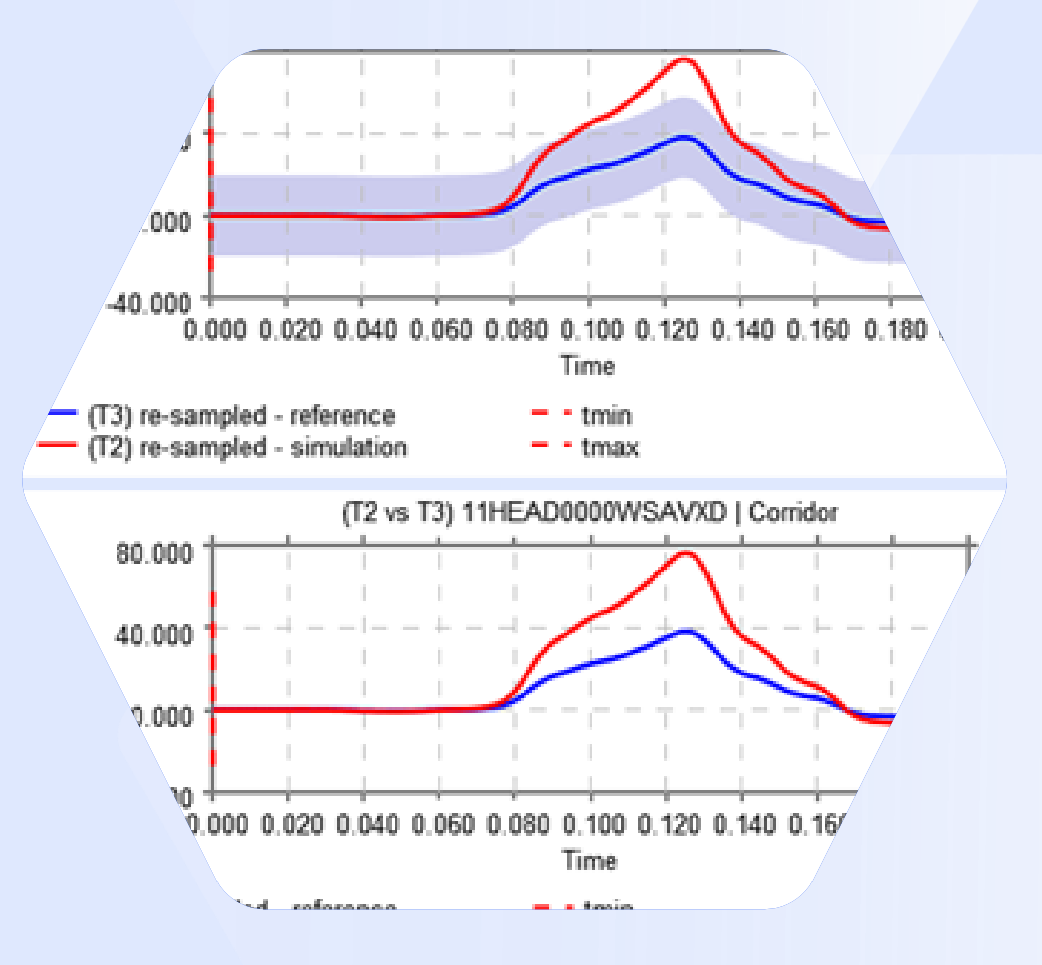

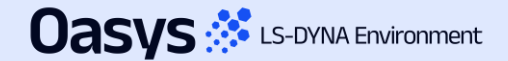

#### SimVT Graph Options – Show Corridors

- A new graph option "Show corridors" has been added to SimVT plotting controls. This determines whether the inner and outer corridors are plotted along with the reference and simulation curves.
- Deselecting show corridors can help reduce clutter on the graphs.

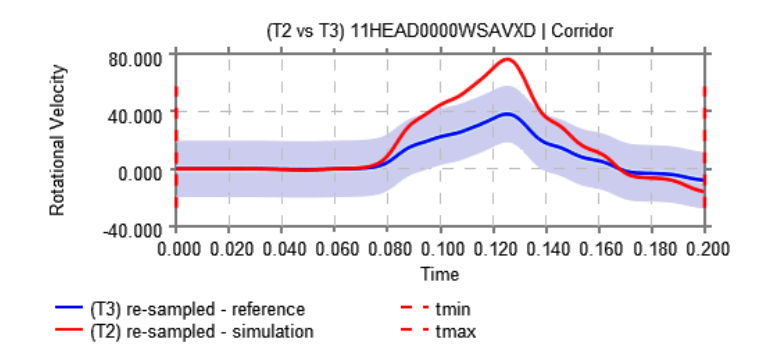

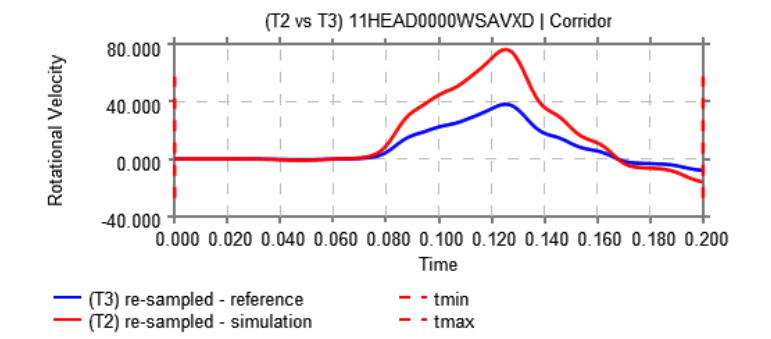

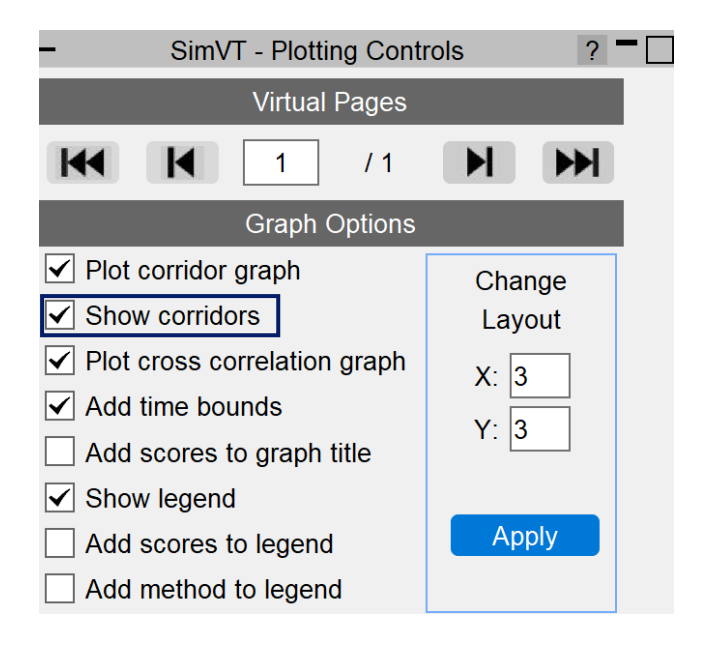

Corridors turned on

#### Corridors turned off

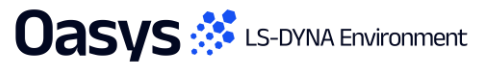

#### VTC Quality Criteria Workflows

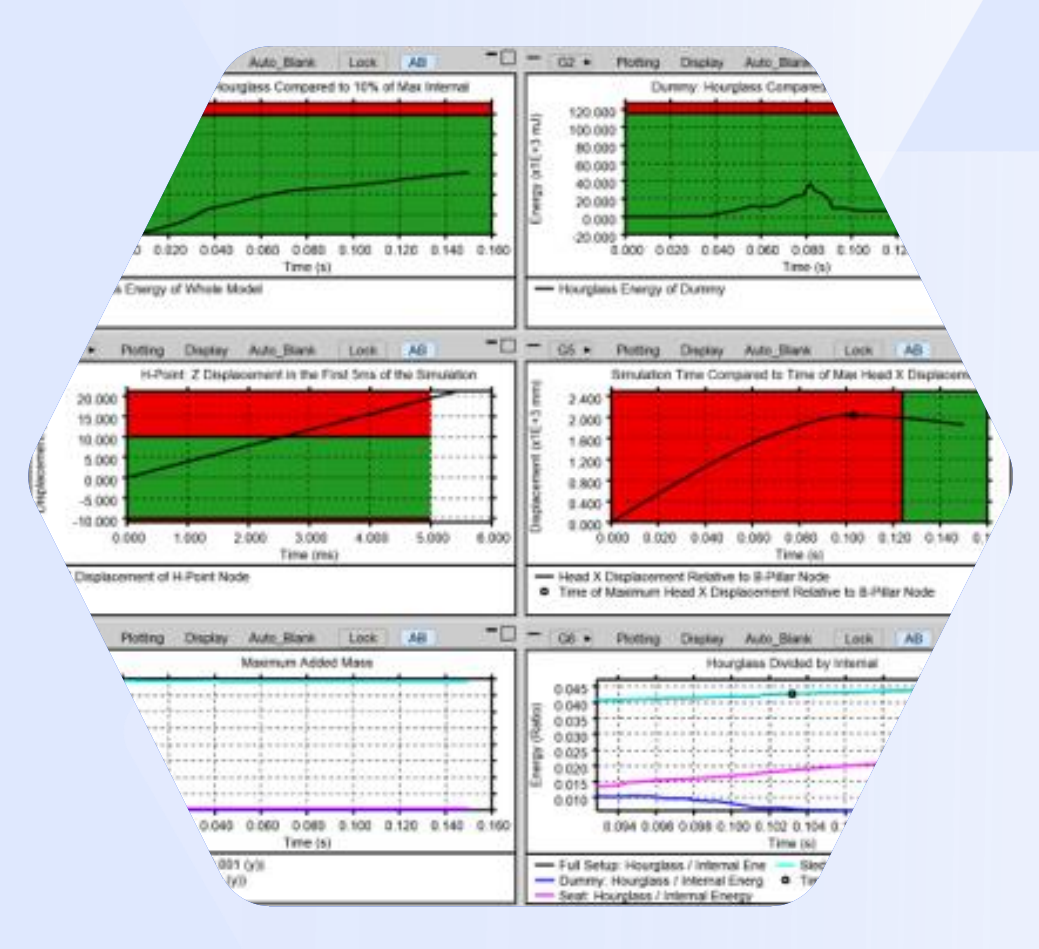

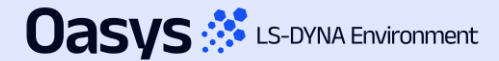

#### Quality Criteria – Euro NCAP Frontal

 The Euro NCAP VTC Quality Criteria Workflows tool and associated REPORTER Template are now capable of assessing the Euro NCAP Virtual Frontal Simulation & Assessment Protocol (draft) as well as the existing Far Side protocol.

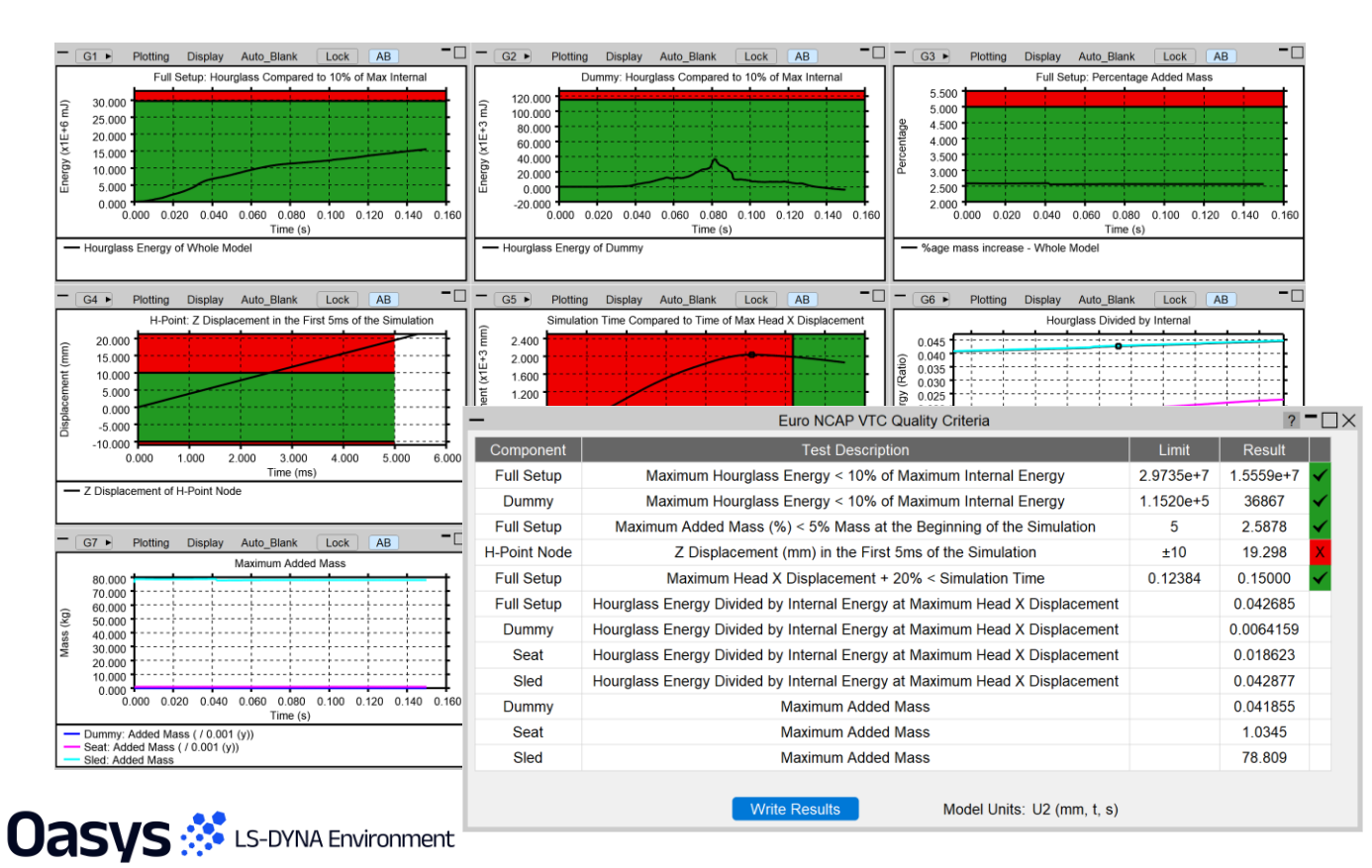

| - Euro NCAP VTC Quality Criteria ? - X |                     |  |  |  |
|----------------------------------------|---------------------|--|--|--|
| Test Type                              | Frontal (Draft)     |  |  |  |
| Model Unit System                      | U2 (mm, t, s) ▼     |  |  |  |
| Display Time Unit                      | Seconds [s]         |  |  |  |
| Display Energy Unit                    | Millijoules [mJ] ▼  |  |  |  |
| Display Displacement Unit              | Millimetres [mm]    |  |  |  |
| Display Mass Unit                      | Kilograms [kg]      |  |  |  |
| Dummy Parts                            | 1030 PARTs selected |  |  |  |
| Head History Node (Global)             | 01HEAD0000T3ACX     |  |  |  |
| H-point History Node                   | 01PELV0000T3ACZ     |  |  |  |
| B-pillar History Node                  | 45011535            |  |  |  |
| Seat Parts                             | 109 PARTs selected  |  |  |  |
| Save To File                           | Save To Model       |  |  |  |

#### Quality Criteria – Euro NCAP HBM

 The Euro NCAP HBM Quality Criteria Workflows tool and associated REPORTER Template allow you to perform the quality checks outlined in Section 7.1 of the Euro NCAP VTC HBM Frontal Protocol (draft) relating to energy, added mass and displacements.

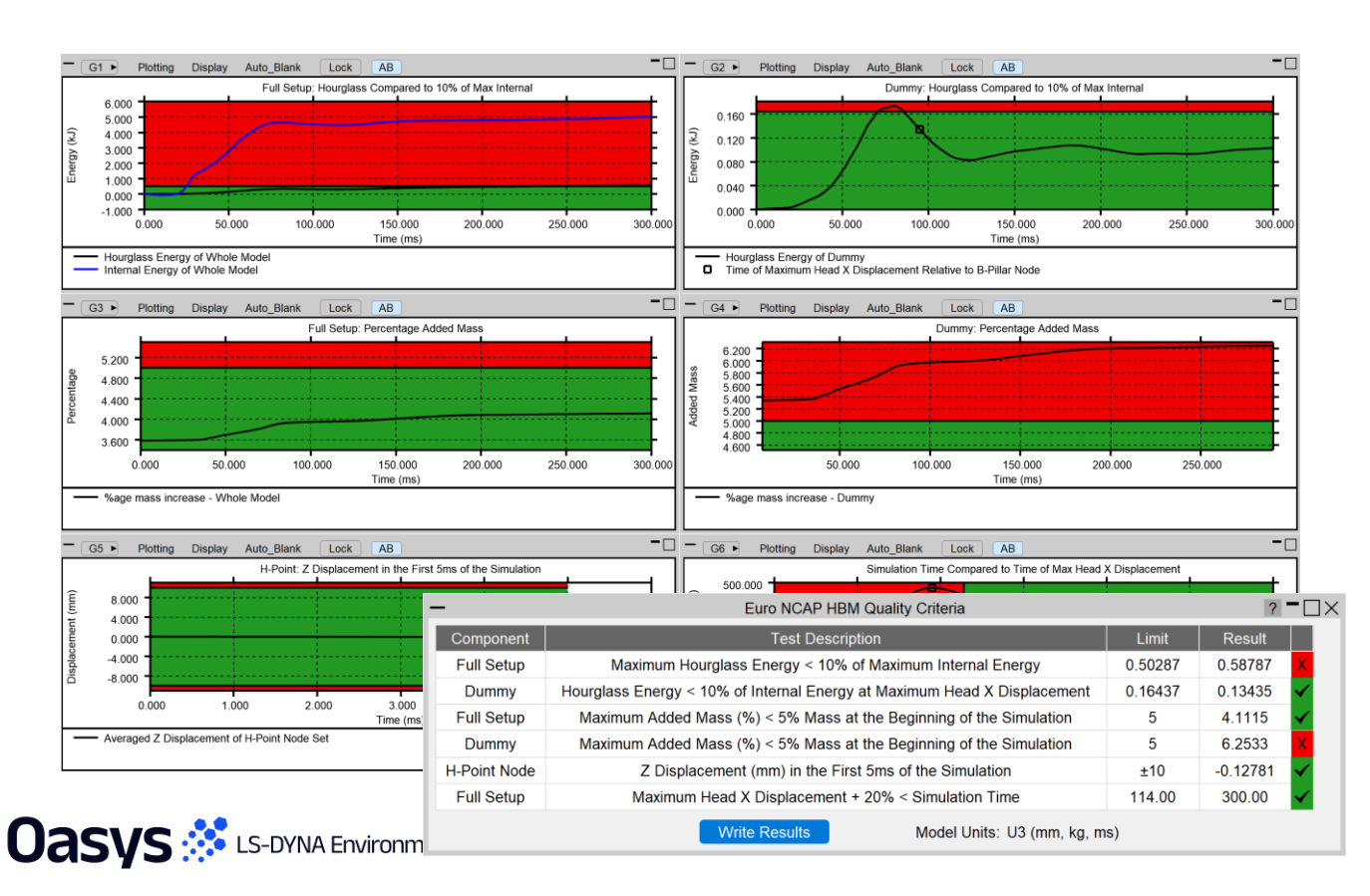

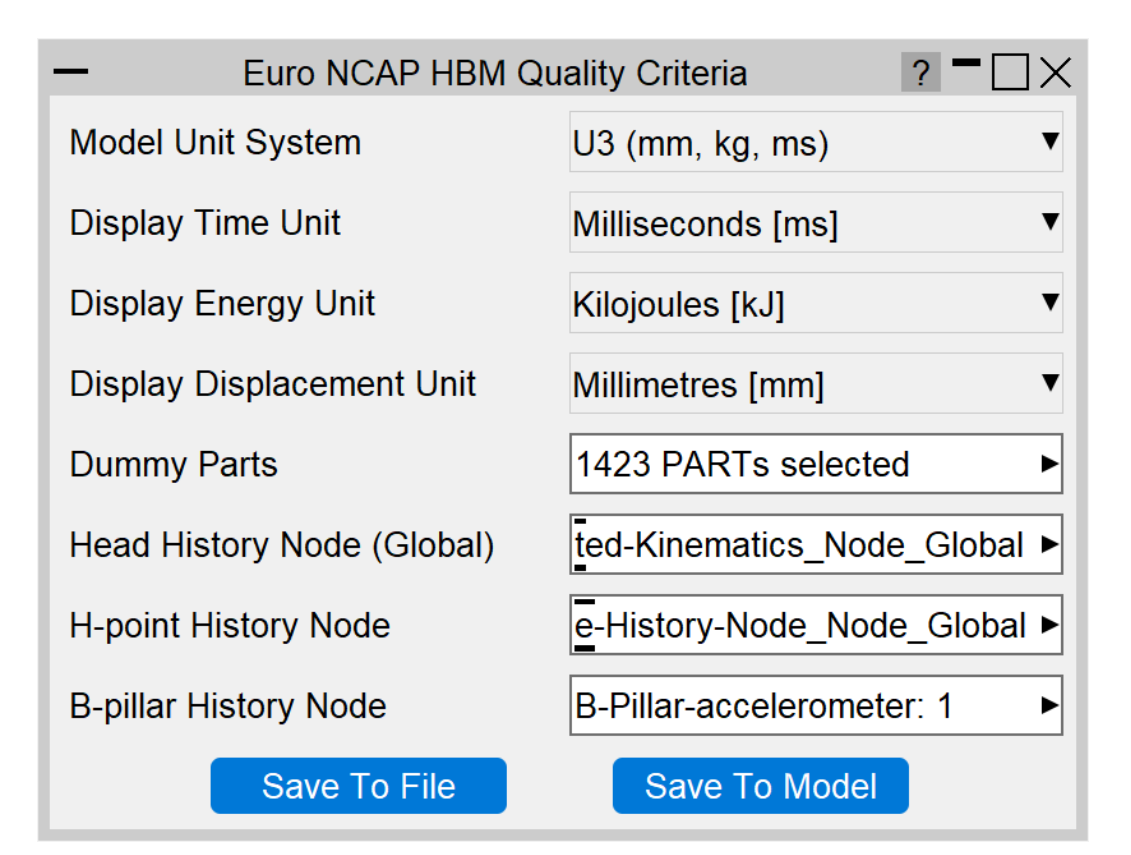

#### VTC Videos File Size

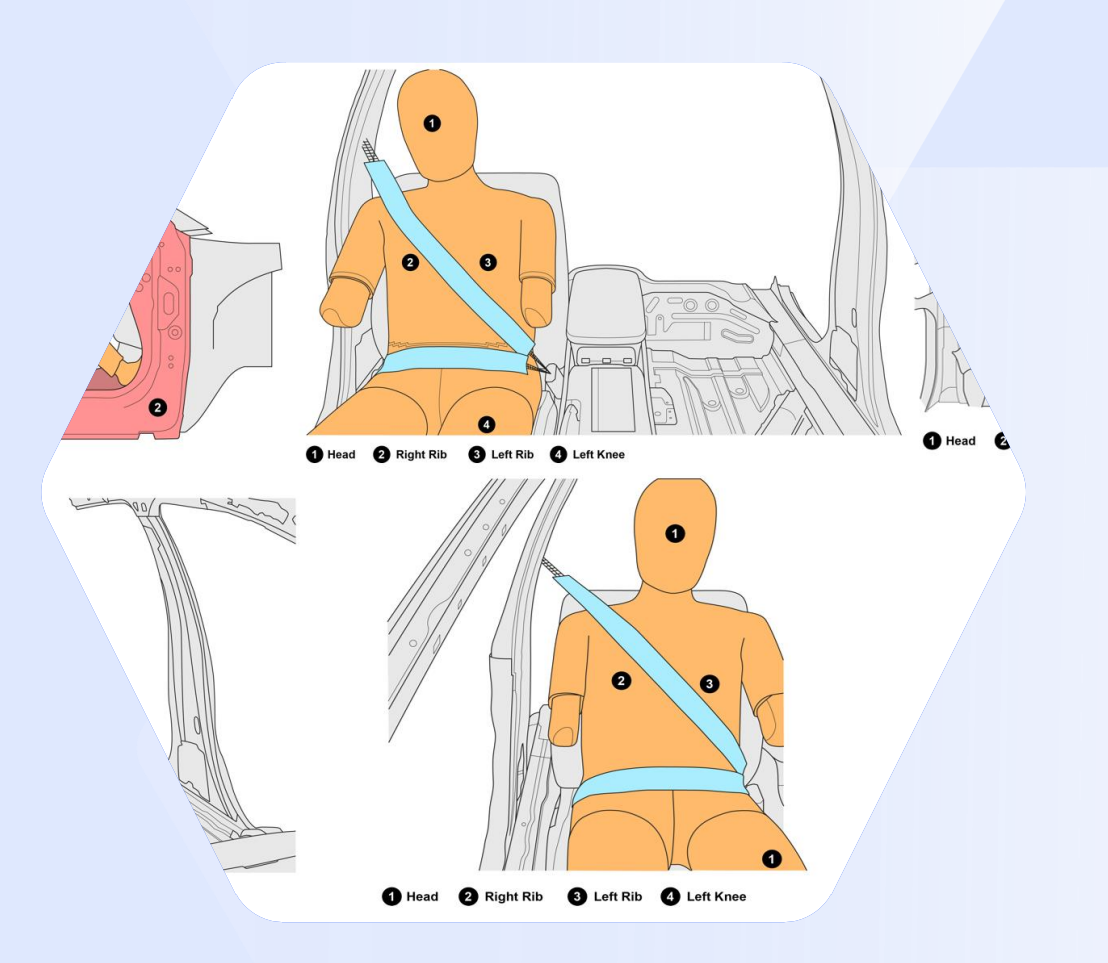

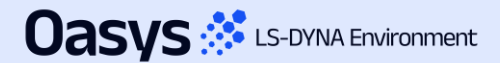

#### VTC Videos Settings Improvements

- The displayed End time is now determined by model simulation end time rounded down to three decimal places rather than model simulation end time minus 1 interval step (which had caused issues with video capture previously).
- For the Euro NCAP version, the Video Quality slider has been replaced with a target file size option to allow users to satisfy the 1-10 MB video requirement.

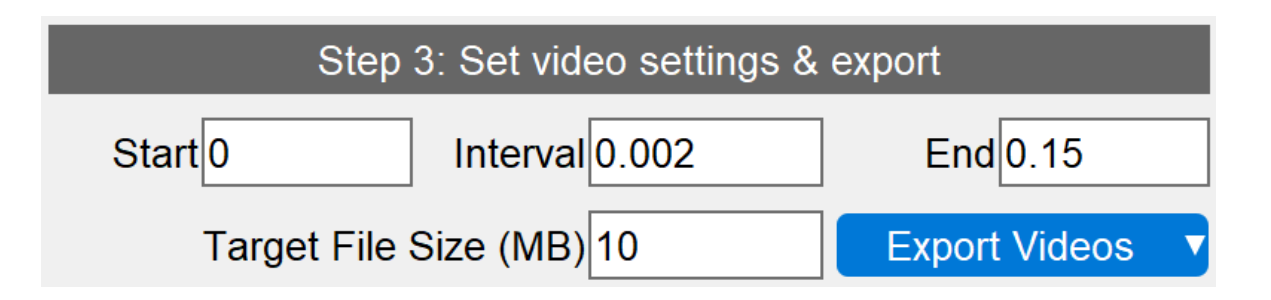

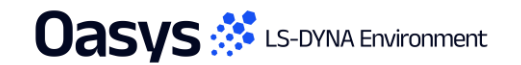

en itale (Barri Ma) • Parts (any) • Key e PEN-Max \$10103877 : 1.262904E+00. Min \$10595151 : 1.823150E-12

- Hothes D

- I in gins

d Utilisation Factor (Max all ob

0.300 0.400 0.500 0.000 0.700 0.800

0.900

8.6317

Human-Safe Design

Automotive Protocols

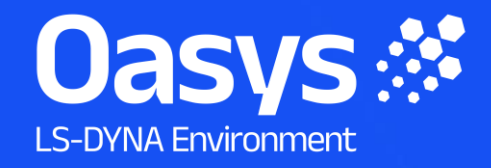

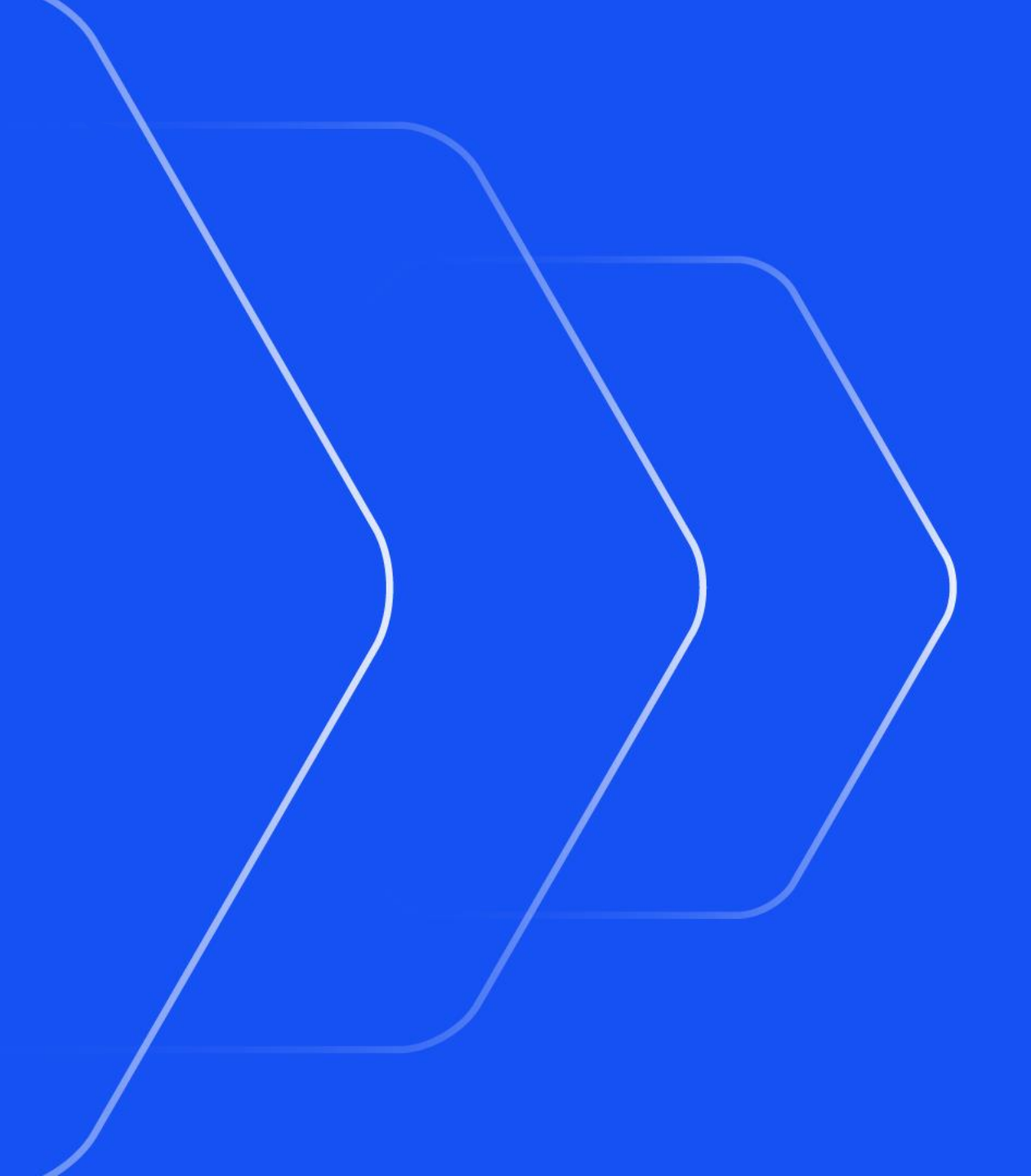
#### New Protocols and Regulations

 Automotive Assessments and REPORTER now support the following new protocols and regulations:

| Regulation  | Loadcase                     |
|-------------|------------------------------|
| C-NCAP      | Far Side Occupant Protection |
| Global NCAP | MDB, ODB, Side Pole          |
| JNCAP       | FFB, MDB, ODB                |
| KNCAP       | FFB, MDB, Side Pole          |
| UN ECE      | R94, R95, R135, R137         |

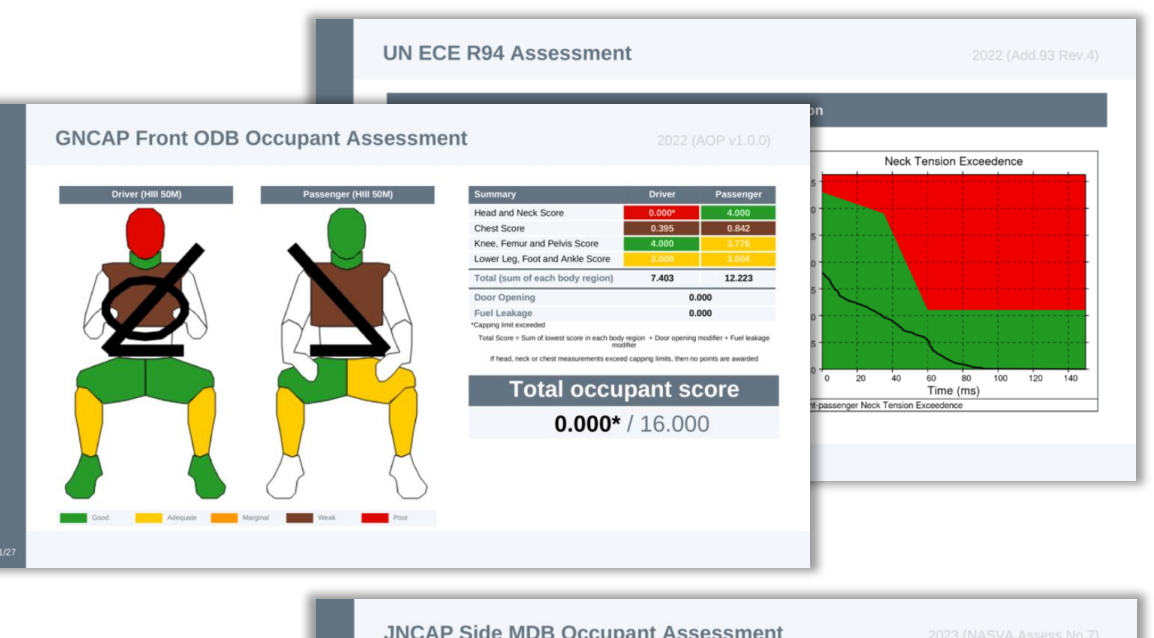

|                                                            |                                                                                                    |            |                                           |       |        | aluation Result                | Total Score                          |
|------------------------------------------------------------|----------------------------------------------------------------------------------------------------|------------|-------------------------------------------|-------|--------|--------------------------------|--------------------------------------|
| KNCAP Side Pole                                            |                                                                                                    |            |                                           |       |        | Level 5                        | >= 10.5                              |
|                                                            | _                                                                                                    | _          |                                           | _     |        | Level 4                        | >= 9.0 and < 10.5                    |
|                                                            |                                                                                                    | Body Regio | on Assessments                            |       |        | Level 3                        | >= 7.5 and < 9.0                     |
| Head                                                       | Value                                                                                                    | Points     | Abdomen                                   | Value | Points | Level 2                        | >= 6.0 and < 7.5                     |
| Direct head contact with pole                              | NO                                                                                                    | 4.000      | Top Compression [mm]                      | 30.6  | 4.000  |                                |                                      |
| Peak resultant acceleration [g]                            | 591.5                                                                                                    | 0.000*     | Bottom Compression [mm]                   | 23.2  | 4.000  | Level 1                        | < 6.0                                |
| HIC15                                                      | 5247.5                                                                                                    | 0.000*     | Incorrect airbag deployment (-1)          |       | 0.000  |                                |                                      |
| Incorrect airbag deployment (-1)                           |                                                                                                    | 0.000      | Top Abdomen Viscous criterion [m/s]       | 0.28  | Pass   | uation result is the value cor | rresponding to the occupant score in |
| Head Score<br>*Capping limit exceeded                      |                                                                                                    | 0.000*     | Bottom Abdomen Viscous criterion [m/s]    | 0.20  | Pass   | above                          |                                      |
| Chest                                                      | Value                                                                                                    | Points     | Abdomen viscous criterion                 |       | Pass   | _                              |                                      |
| Top Compression [mm]                                       | 60.4                                                                                                    | 0.000*     | Lowerspine 3ms acceleration criterion [g] | 58.03 | Pass   | Drivor                         | Front Passonger                      |
| Middle Compression [mm]                                    | 54.9                                                                                                    | 0.000      | Abdomen Score                             |       | 4.000  | Dilvei                         | FIOIL Fassenger                      |
| Bottom Compression [mm]                                    | 40.6                                                                                                    | 1.715      |                                           |       |        |                                |                                      |
| Incorrect airbag deployment (-1)                           |                                                                                                    | 0.000      | Pelvis                                    | Value | Points | 1/5                            | 1/5                                  |
| Top Chest Viscous criterion [m/s]                          | 1.19                                                                                                    | Fail       | Pubic Symphysis force [kN]                | 0.916 | 4.000  | 1/5                            | 115                                  |
| Middle Chest Viscous criterion [m/s]                       | 0.96                                                                                                    | Pass       | incorrect aroag deployment (-1)           |       | 0.000  |                                |                                      |
| Bottom Chest Viscous criterion [m/s]                       | 0.54                                                                                                    | Pass       | Pelvis Score                              |       | 4.000  |                                |                                      |
| Chest viscous criterion                                    |                                                                                                    | Fail       | Shoulder                                  | Value | Points |                                |                                      |
| Shoulder lateral force criterion                           |                                                                                                    | Pass       | Right Shoulder lateral force [kN]         | 0.80  | Pass   |                                |                                      |
| Chest Score                                                |                                                                                                    | 0.000*     | Left Shoulder lateral force [kN]          | 2.19  | Pass   |                                |                                      |
| Carries limit exceeded. Chest viscous otherion limit excee | and a local second second second second second second second second second second second second second second s |            | Shoulder lateral force criterion          |       | Pass   |                                |                                      |

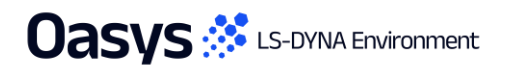

## **Upgraded Protocols**

• The following protocols have been updated:

| Regulation | Loadcase                 | Update                                                                                                    |
|------------|--------------------------|----------------------------------------------------------------------------------------------------|
| Euro NCAP  | MPDB Occupant Assessment | <ul> <li>2024 (Follows Adult Occupant Protocol v9.3)</li> <li>Includes DAMAGE assessment</li> </ul>        |
| IIHS       | Front SOB                | <ul><li>2024 (Version VII)</li><li>New fuel modifier</li></ul>                                             |
| IIHS       | Side MDB                 | <ul> <li>2024 (Version IV)</li> <li>New fuel modifier and updated head protection rating system</li> </ul> |

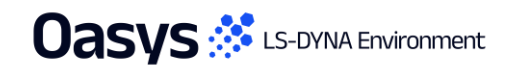

• Available for some time

Automotive Assessments Workflow • New in version 21.1

| Regulation | Year | Loadcase/Workflow    | PRIMER | T/HIS | D3PLOT | REPORTER<br>(migrated to<br>workflows) | REPORTER<br>(standard<br>template) |
|------------|------|----------------------|--------|-------|--------|----------------------------------------|------------------------------------|
|            | 2018 | ODB                  | •      | •     |        |                                        | •                                  |
|            | 2024 | Head Impact          |        |       |        |                                        | •                                  |
|            | 2021 | Leg Impact           |        |       |        |                                        | •                                  |
|            | 2022 | MPDB Occupant        | •      | •     |        | •                                      |                                    |
|            | 2023 | MPDB Compatibility   |        |       |        |                                        | •                                  |
|            |      | Side Pole            | •      | •     |        | •                                      |                                    |
| C-NCAP     |      | Far Side Pole        | •      | •     |        | •                                      |                                    |
|            |      | Far Side Sled        | •      | •     |        | •                                      |                                    |
|            | 2024 | VTC Quality Criteria | •      | •     |        | •                                      |                                    |
|            |      | VTC Videos           | •      |       | •      | •                                      |                                    |
|            |      | LS-DYNA to ISO-MME   | •      | •     |        | •                                      |                                    |
|            |      | SimVT                |        | •     |        | •                                      |                                    |

Automotive Assessments Workflow • New in version 21.1

| Regulation | Year | Loadcase/Workflow  | PRIMER | T/HIS     | D3PLOT | REPORTER<br>(migrated to<br>workflows) | REPORTER<br>(standard<br>template) |
|------------|------|--------------------|--------|-----------|--------|----------------------------------------|------------------------------------|
|            | 2017 | FFB                | •      | •         |        | •                                      |                                    |
|            | 2017 | ODB                | •      | •         |        | •                                      |                                    |
|            |      | MPDB Occupant      | •      | •         |        | •                                      |                                    |
|            | 2020 | Side Pole          | •      | •         |        |                                        |                                    |
|            |      | MDB                | •      | •         | •      |                                        |                                    |
|            |      | Far Side           | •      | •         | •      |                                        |                                    |
| EURO NCAP  | 2022 | MDB                | •      | •         | •      | •                                      |                                    |
|            |      | Side Pole          | •      | •         |        | •                                      |                                    |
|            |      | MPDB Compatibility |        |           |        |                                        | •                                  |
|            | 2023 | Head Impact        |        |           |        |                                        | •                                  |
|            |      | Leg Impact         |        |           |        |                                        | •                                  |
|            |      |                    |        | Continued | ł      |                                        |                                    |

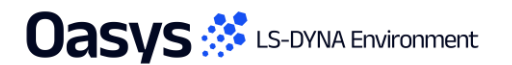

Automotive Assessments Workflow • New in version 21.1

| Regulation | Year            | Loadcase/Workflow        | PRIMER | T/HIS       | D3PLOT      | REPORTER<br>(migrated to<br>workflows) | REPORTER<br>(standard<br>template) |
|------------|-----------------|--------------------------|--------|-------------|-------------|----------------------------------------|------------------------------------|
|            |                 | Far Side Sled            | •      | •           |             | •                                      |                                    |
|            |                 | MPDB Occupant            | •      | •           |             | •                                      |                                    |
|            | 2024            | VTC Quality Criteria     | •      | •           |             | •                                      |                                    |
|            | 2024            | VTC Videos               | •      |             | •           | •                                      |                                    |
|            |                 | LS-DYNA to ISO-MME       | •      | •           |             | •                                      |                                    |
| Euro NCAP  |                 | SimVT                    |        | ٠           |             | •                                      |                                    |
|            |                 | Front Sled               | Er     | arly access | available   | on roquest                             |                                    |
|            | 0000            | FWDB Full Vehicle        | LC     | any access  |             | onrequest                              |                                    |
|            | 2026<br>(Draft) | VTC Quality Criteria     | •      | •           |             | •                                      |                                    |
|            | (Drait)         | VTC HBM Quality Criteria | •      | •           |             | •                                      |                                    |
|            |                 | SimVT                    | Ea     | arly access | – available | on request                             |                                    |

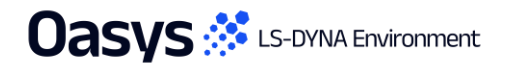

• Available for some time

Automotive Assessments Workflow • New in version 21.1

| Regulation  | Year | Loadcase/Workflow | PRIMER | T/HIS     | <b>D3PLOT</b> | REPORTER<br>(migrated to<br>workflows) | REPORTER<br>(standard<br>template) |
|-------------|------|-------------------|--------|-----------|---------------|----------------------------------------|------------------------------------|
|             | 2022 | MDB               | •      | •         |               | •                                      |                                    |
| Global NCAP | 2023 | ODB               | •      | •         |               | •                                      |                                    |
|             | 2024 | Side Pole         | •      | •         |               | •                                      |                                    |
| СТР         | 2019 | Leg Impact        |        |           |               |                                        | •                                  |
| GIK         | 2020 | Head Impact       |        |           |               |                                        | •                                  |
|             |      | MDB               | ٠      | •         | •             |                                        |                                    |
| ШС          | 2017 | ODB               | •      | •         |               |                                        |                                    |
| 1115        |      | SOB               | •      | •         |               |                                        |                                    |
|             |      |                   |        | Continued |               |                                        |                                    |

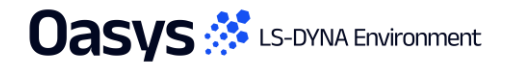

• Available for some time

Automotive Assessments Workflow • New in version 21.1

| Regulation | Year | Loadcase/Workflow  | PRIMER | T/HIS | D3PLOT | REPORTER<br>(migrated to<br>workflows) | REPORTER<br>(standard<br>template) |
|------------|------|--------------------|--------|-------|--------|----------------------------------------|------------------------------------|
|            |      | MDB                | •      | •     | •      | •                                      |                                    |
|            |      | MDB Structure Only |        |       |        | •                                      |                                    |
|            | 2024 | ODB                | •      | •     |        | •                                      |                                    |
|            | 2021 | ODB Structure Only |        |       |        | •                                      |                                    |
| шце        |      | SOB                | •      | •     |        | •                                      |                                    |
| шпэ        |      | SOB Structure Only |        |       |        | •                                      |                                    |
|            |      | MDB                | •      | •     |        | •                                      |                                    |
|            | 2024 | MDB Structure Only |        |       |        | •                                      |                                    |
|            | 2024 | SOB                | •      | •     |        | •                                      |                                    |
|            |      | SOB Structure Only |        |       |        | •                                      |                                    |
|            |      |                    |        |       |        |                                        |                                    |

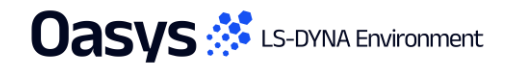

Automotive Assessments Workflow • New in version 21.1

| Regulation | Year | Loadcase/Workflow | PRIMER | T/HIS | D3PLOT | REPORTER<br>(migrated to<br>workflows) | REPORTER<br>(standard<br>template) |
|------------|------|-------------------|--------|-------|--------|----------------------------------------|------------------------------------|
|            | 2018 | Leg Impact        |        |       |        |                                        | •                                  |
|            |      | FFB               | •      | •     |        | •                                      |                                    |
| JNCAP      | 2023 | MDB               | •      | •     |        | •                                      |                                    |
|            |      | ODB               | •      | •     |        | •                                      |                                    |
|            | 2019 | Leg Impact        |        |       |        |                                        | •                                  |
|            |      | FFB               | •      | •     |        | •                                      |                                    |
| KNCAF      | 2024 | MDB               | •      | •     |        | •                                      |                                    |
|            |      | Side Pole         | •      | •     |        | •                                      |                                    |
|            | 2015 | R135 (Side Pole)  | •      | •     |        | •                                      |                                    |
|            | 2022 | R94 (ODB)         | •      | •     |        | •                                      |                                    |
|            | 2022 | R95 (Side MDB)    | •      | •     |        | •                                      |                                    |
|            | 2023 | R137 (FFB)        | •      | •     |        | •                                      |                                    |

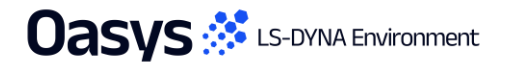

- Hottes -

For these services and

Utilisation Factor

0.400 0.500 0.000 0.700 0.800

A REPORT OF

(Max all ob

The Mass

Max \$10103877 : 1.262904E+00, Min \$10595151 : 1.823150E-12

# Speed and Performance

45

#### Envelope Data

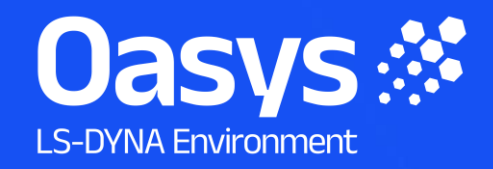

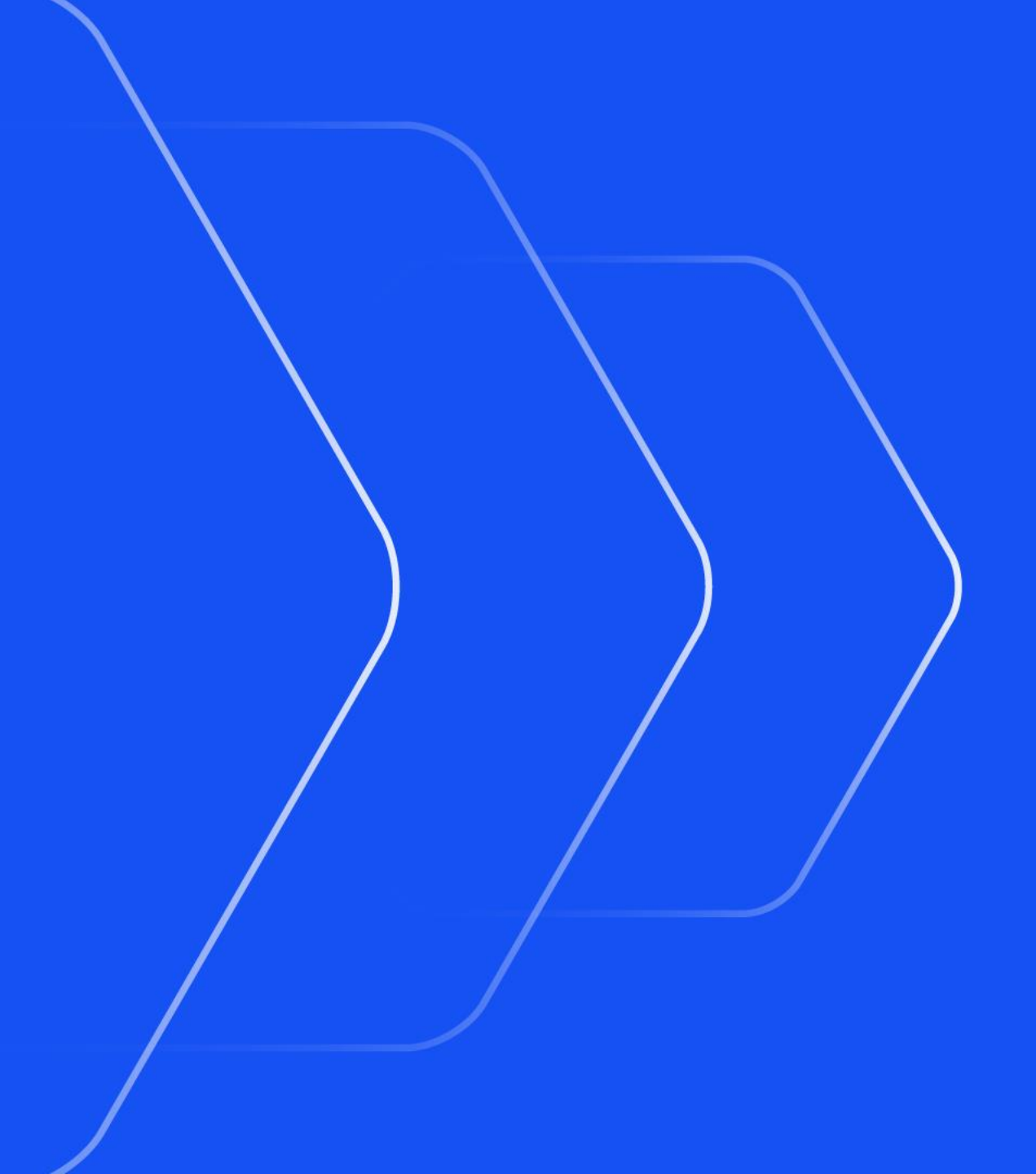

## Saving and Retrieving Envelope Data

- An envelope plot is a contour plot of data across all (or several selected) states in a model – typically used to check the maximum values that have occurred across the duration of a simulation.
- We've recognised that sometimes envelope plots can take a while to calculate because of the size of a model.
- D3PLOT now has the capability to save and retrieve enveloped data. This means that once you have computed the envelope plot, you can save and retrieve it for rapid reuse later in the session or in future sessions.
- Retrieving a saved envelope plot is many, many times faster than computing it from scratch.

| Scalar 1       | Scalar 2    | Vecto       | r 🛛 "       | Veľ"    | ?  |
|----------------|-------------|-------------|-------------|---------|----|
| Scalar 1       | Active      | Sca         | alar 1 Opti | ons     |    |
| Category :     |             | Strain      | 1           | ▼       |    |
| Component :    | PL          | ASTIC_S     | TRAIN       | ▼       |    |
| Contours :     | 13 A        | Auto all Me | edium       | Options |    |
| Max & Min :    | Show ma     | ax & min o  | only 🔻      | Options |    |
| Envelope :     |             | OFF         |             | Options | ]- |
| Int pt :       | MIDDLE sur  | rface ▼     | ALL i       | nt pts  | ,  |
| Ref frame :    | GL          | .0BAL       |             | Options |    |
| Magnitude :    | Magnitude x | cos[pha     | se+phi] 🔻   |         |    |
| Averaging :    | ON          | ▼ A         | Attributes  | Options |    |
| Data Plot Refr | resh        |             |             | Options |    |

| Envelope                | e Options                 |
|-------------------------|---------------------------|
| States                  | - SELECT STATES <b>{{</b> |
| Select all Deselect all | STATE LIST (M1)           |
|                         | 1: 0.00000E+00            |
| Calculate and Write     | 2: 9.99900E-03            |
| Retrieve from File      | 3: 1.99980E-02            |
|                         | 4: 2.99970E-02            |
| Value to Plot           | 5: 3.99960E-02            |
| Off                     | 6: 4.99950E-02            |
| Maximum value           | 7: 5.99940E-02            |
| Time of max value       | 8: 6.99930E-02            |
| Minimum value           | 9: 7.99920E-02            |
| Time of min value       | 10: 9.00000E-02           |
| Absolute value          | 11: 9.99990E-02           |
| Time of she value       | 12: 1.09998E-01           |
| Time of dus value       | 13: 1.18320E-01           |

## Saving an Envelope – Interactive

- Upon clicking the "Calculate and Write" button, D3PLOT will loop through all currently active windows as designated by the data panel window selection.
- Any windows that are active and have models which have components that are valid for enveloping will automatically be calculated and the envelope data will be placed within an *envelopes.h5* file within the respective model results directory.

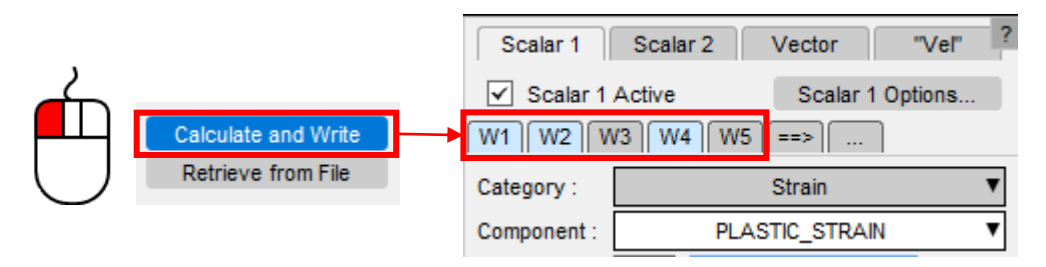

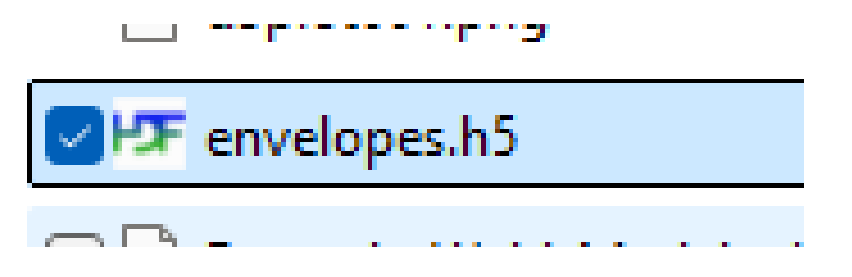

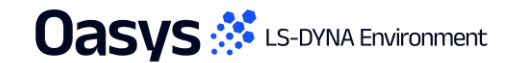

### Saving an Envelope – Batch

- To save time, you can write the envelope data as a batch process for example, as a step to complete automatically at the end of your LS-DYNA run.
- You will first require a Settings file:
  - For each envelope plot, create a unique Window in your D3PLOT session, add the same model to each, and configure the envelope plot.
  - Write a Settings file from the File menu.
- Then for a given run you can issue the following command:

```
<install-dir>/d3plot22_x64.exe -d=batch -env_out
-set="<settings file path>/d3plot001.set"
"model_path/model_filename.d3plot"
```

 When the -env\_out command is issued, it will flag all the components you had setup in the settings file to automatically calculate the envelope data and then write to the corresponding model's path with the "envelopes.h5" file.

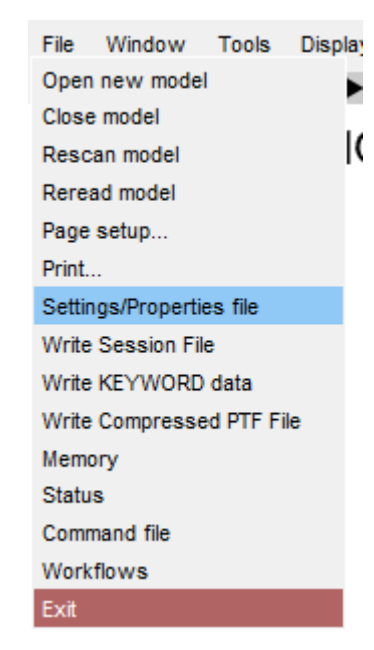

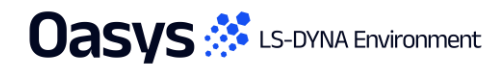

#### Saving an Envelope – Limitations

- The batch mode currently has the limitation that each settings file should contain a single model. For multiple LS-DYNA runs you will have to loop each \*.d3plot/\*.ptf output with the same settings file.
- Currently, the batch mode can only output envelopes across all states rather than over a selected subset of states.
- Currently, envelope data is always written to an *envelopes.h5* file in the results directory. In future versions, we will aim to make output directory and filename more flexible.

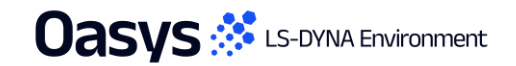

## Retrieving an Envelope

- Upon clicking Retrieve from File and selecting your file you will be greeted with a list of the envelopes saved within it.
- Hovering a Data Component will give you more context about the envelope data:

| Browse       | for a HDF5 (*.h5) file |                                                                                        |                                                           |                      |
|--------------|------------------------|----------------------------------------------------------------------------------------|-----------------------------------------------------------|----------------------|
|              | Envelope Nan           | Data Component (Hover for more                                                         | details) Model pathname of original model                 | Map envelope to mode |
| $\checkmark$ | envelope_1             | VON_MISES_STRESS                                                                       | C:\Users\Jonathan.Moxey\Desktop\models\post172\crush4.ptf | M1 : DEMO            |
|              | envelope_2             | YZ_SHEAR_STRESS                                                                        | C:\Users\Jonathan.Moxey\Desktop\models\post172\crush4.ptf | M1 : DEMO            |
|              | envelope_3             | QXZ_SHEAR_FORCE                                                                        | C:\Users\Jonathan.Moxey\Desktop\models\post172\crush4.ptf | M1 : DEMO            |
|              | envelope_4             | INTERNAL_ENERGY_DENS                                                                   | C:\Users\Jonathan.Moxey\Desktop\models\post172\crush4.ptf | M1 : DEMO            |
|              |                        | Integration Point: M                                                                   | IDDLE surface                                             |                      |
|              |                        | Integration Point: M<br>On plan/ solid integ                                           | IIDDLE surface<br>gration point: ALL int pts              |                      |
|              |                        | Integration Point: M<br>On plan/ solid integ<br>Reference Frame:                       | IDDLE surface<br>gration point: ALL int pts<br>Global     |                      |
|              |                        | Integration Point: M<br>On plan/ solid integ<br>Reference Frame:<br>States: 7 selected | IDDLE surface<br>gration point: ALL int pts<br>Global     |                      |

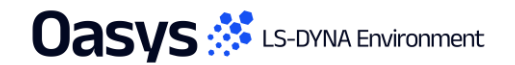

Calcula Retriev

## Retrieving an Envelope (continued)

• You can then map this data onto another model present in your session that corresponds to the model it was saved from:

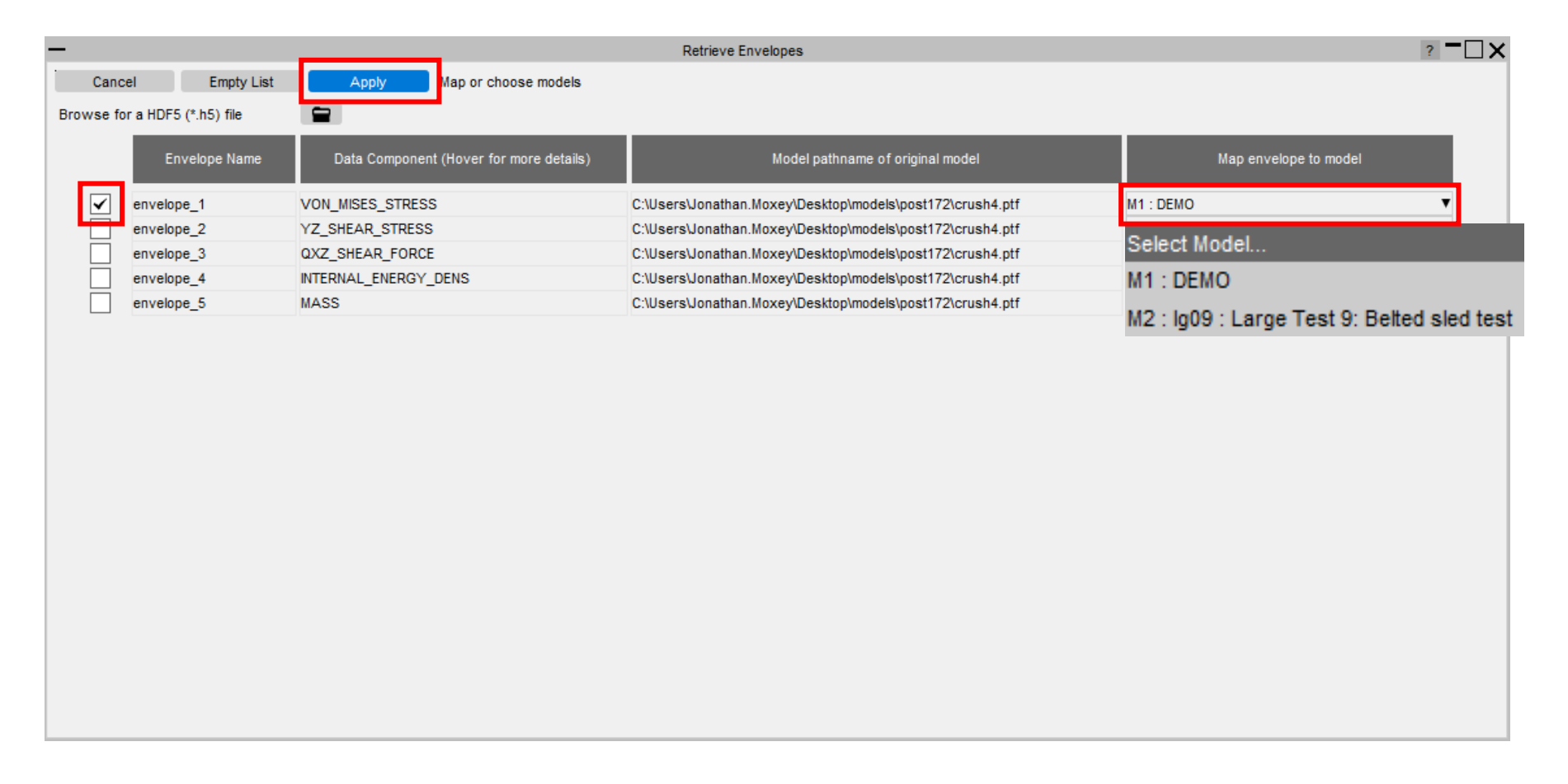

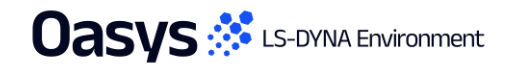

## Retrieving an Envelope (continued)

- If the model you're trying to map onto does not match the model data from the envelope that you
  have saved, you will not be able to retrieve the envelope onto it
- This could either be missing entity metadata (e.g. a different number of elements) where you are not permitted to read.

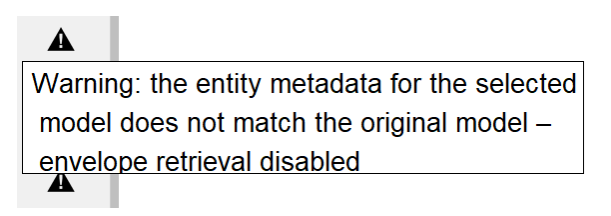

 Or it could be that you have moved the envelope file or model to a different directory, but you will be permitted to read.

Warning: the file path of the selected model does not match the original model – you might have moved the model, or be mapping onto a different but similar model

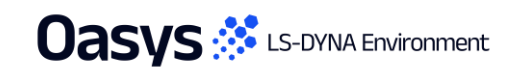

#### Data Plots

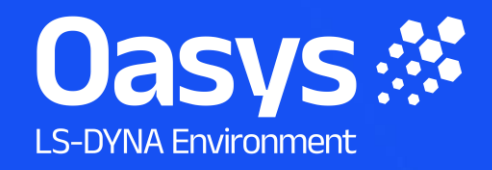

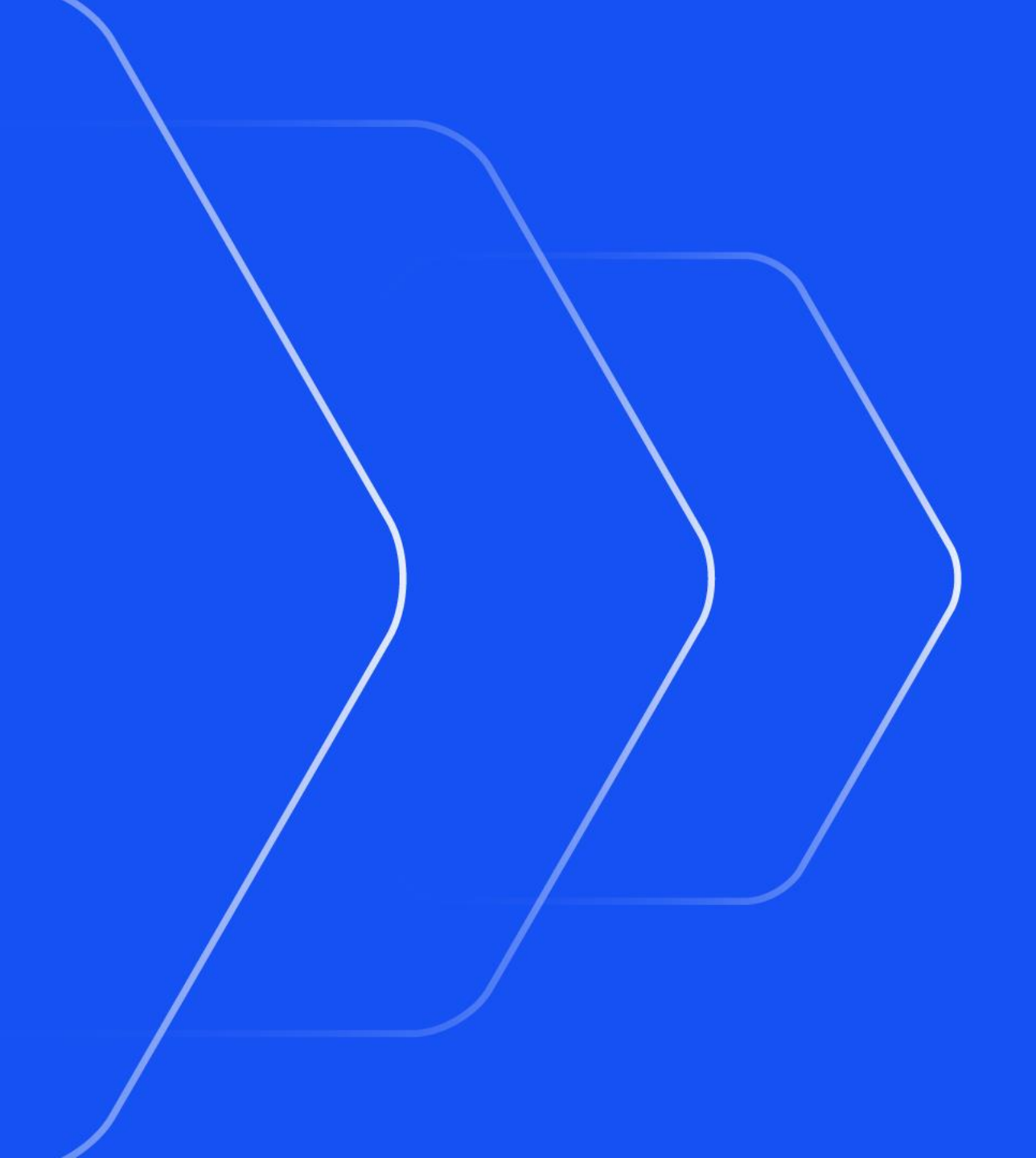

#### **Data Plot Refresh Options**

- Large models can take a long time to update, so by default, D3PLOT doesn't automatically refresh data plots when you make changes in the Data menu.
- A new panel has been added that allows you to control when data plots are refreshed automatically:
  - For models smaller than a certain size (number of nodes)
  - When you change specific settings
  - When envelope plots are active
- If the automatic refresh options are deactivated and a manual refresh is required, click the "Data Plot Refresh" button.

| Scalar 1        | Scalar              | 2        | Vector           |             | Vel"    |  |  |
|-----------------|---------------------|----------|------------------|-------------|---------|--|--|
| Scalar 1 Active |                     |          | Scalar 1 Options |             |         |  |  |
| Category :      |                     | •        |                  |             |         |  |  |
| Component :     |                     | •        |                  |             |         |  |  |
| Contours :      | 13                  | Options  |                  |             |         |  |  |
| Max & Min :     | Show max & min only |          |                  |             | Options |  |  |
| Envelope :      |                     | OFF      |                  |             |         |  |  |
| Int pt :        | MIDDL               | .E surfa | ce 🔻             | ALL i       | nt pts  |  |  |
| Ref frame :     | GLOBAL 🔻            |          |                  |             | Options |  |  |
| Magnitude :     | Magnite             |          |                  |             |         |  |  |
| Averaging :     | ON                  | •        | A                | ttributes : | Options |  |  |
| Data Plot Refr  | resh                |          |                  |             | Options |  |  |
|                 | Data P              | lot Refr | esh Opt          | ions        |         |  |  |
| Max Model Siz   | e (#node            | es) 10   | 000000           |             | Help    |  |  |
| Refresh on Cha  | ange                |          | date on E        | Envelope    |         |  |  |
| All Settings    |                     | <b>X</b> |                  |             |         |  |  |
| Component       |                     |          |                  |             |         |  |  |
| Contours        |                     |          |                  |             |         |  |  |
| Max/Min         |                     |          |                  |             |         |  |  |
| Envelope        |                     |          |                  |             |         |  |  |
| Int Pt          |                     |          |                  |             |         |  |  |
| Ref Frame       |                     |          |                  |             |         |  |  |
| Magnitude       |                     |          |                  |             |         |  |  |
| Averaging       |                     |          |                  |             |         |  |  |
| Opacity         |                     |          |                  |             |         |  |  |
| Scalar/Vector   | Active              |          |                  |             |         |  |  |

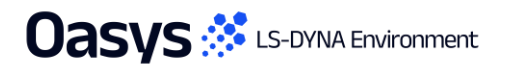

#### 100M+ Element Models

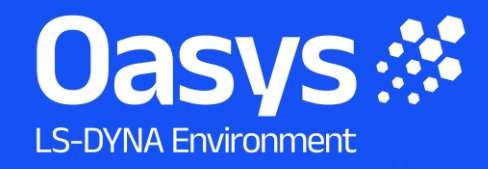

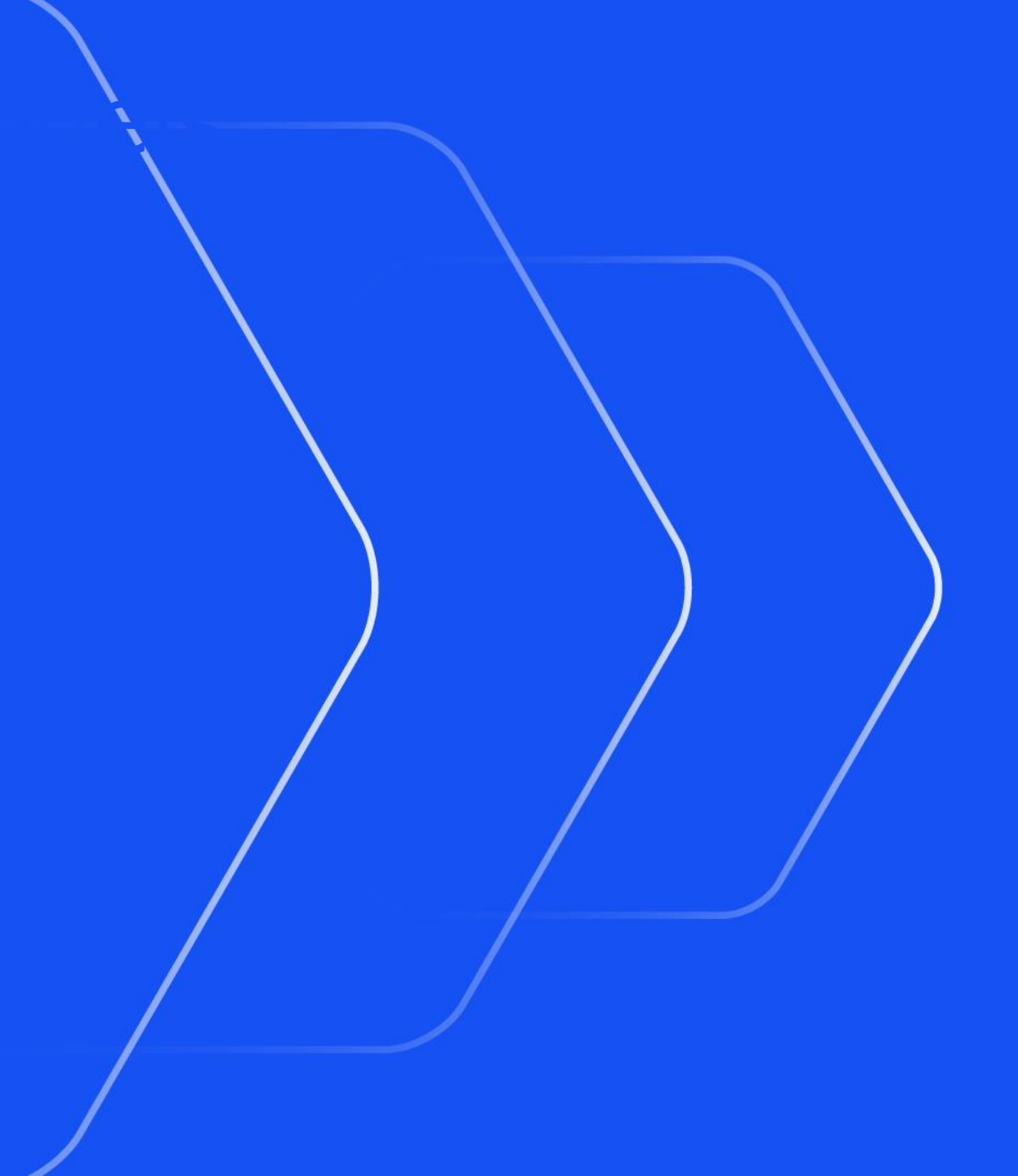

#### Improvements for very large models

We have had the opportunity to work on a gigacasting project featuring a model with 330 million elements and 70 million nodes.

This presented problems because the lengths of some data vectors exceeded the  $\sim$ 2.147e9 limit (2<sup>31</sup>-1) imposed by 32-bit signed integer arithmetic, with the result that some internal calculations overflowed.

In D3PLOT 22, those limits have been removed by substituting 64-bit arithmetic and models of this size are now processed successfully.

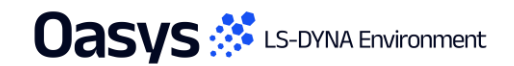

#### Email Minidump Files

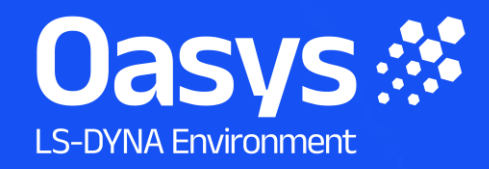

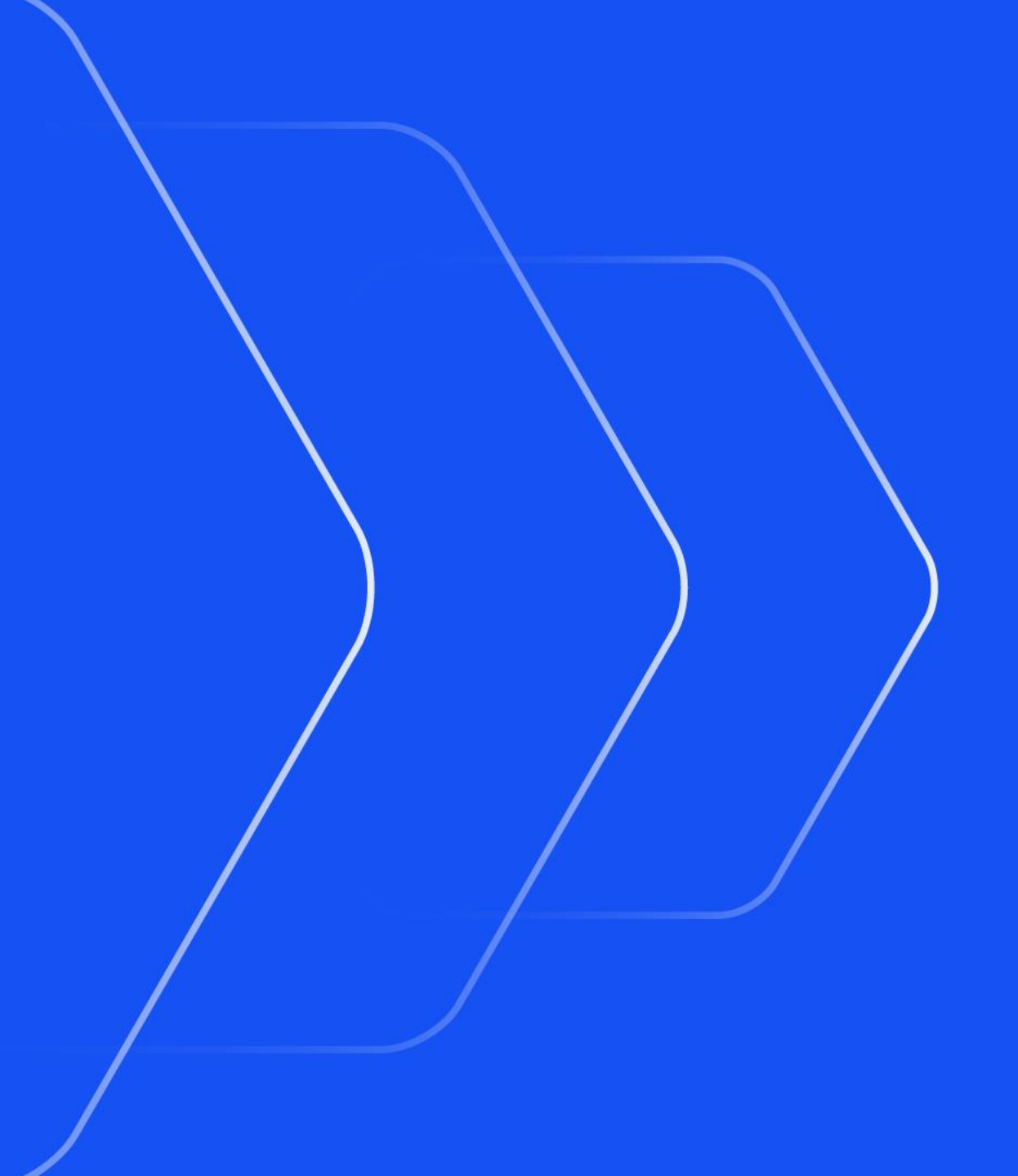

## Windows Minidump files can now be emailed

- Following a crash on Windows a "minidump" file is created which, if sent, can sometimes enable us
  to diagnose the cause of the crash, suggest workarounds and fix the bug. Historically this file has
  been written to an obscure temporary directory making it laborious to extract and send it.
- D3PLOT can now:
  - Compose an email automatically, attaching the minidump file.
  - Include further information about the crash (stack trace) in that email.
  - Launch the default email handler on the system so that you can add further information if you wish.
- This email is *not* sent automatically, you can choose to send it or not.
- Composition of these emails is optional; they can be turned off.

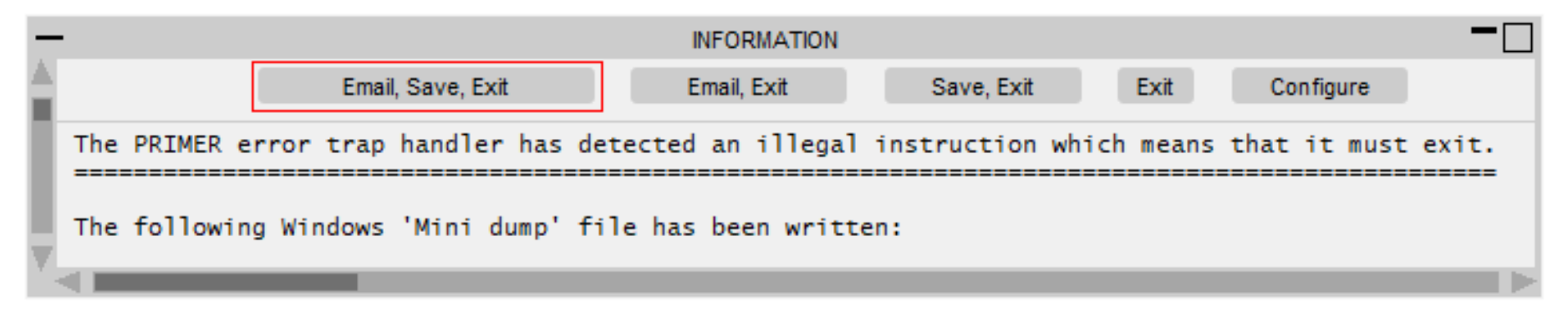

## Email Minidump Files (continued)

 Minidump files and crash handling generally can be configured by preferences, but to make this easier there is now an interactive GUI which can be used to control this behaviour:

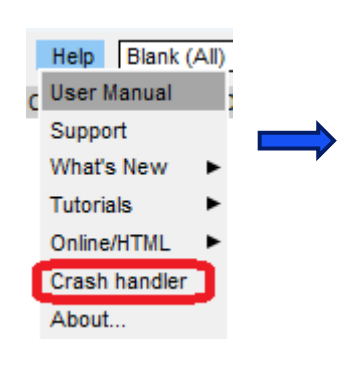

 Crash dump behaviour can also be configured at the "admin" or "installation" levels during software installation, configuring it for all users.

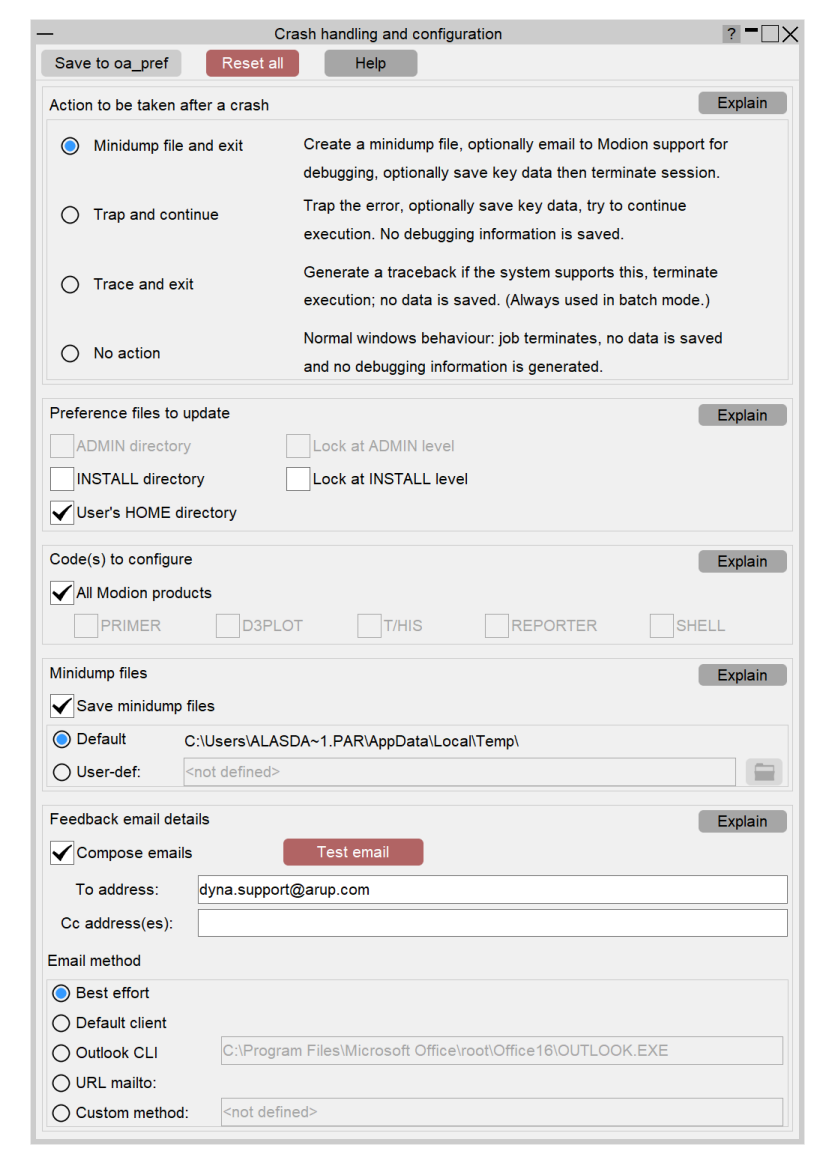

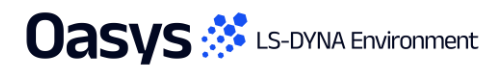

Initial Window Placement

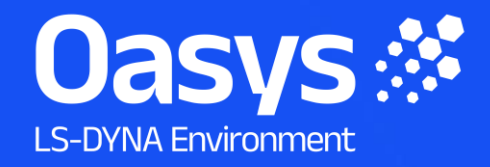

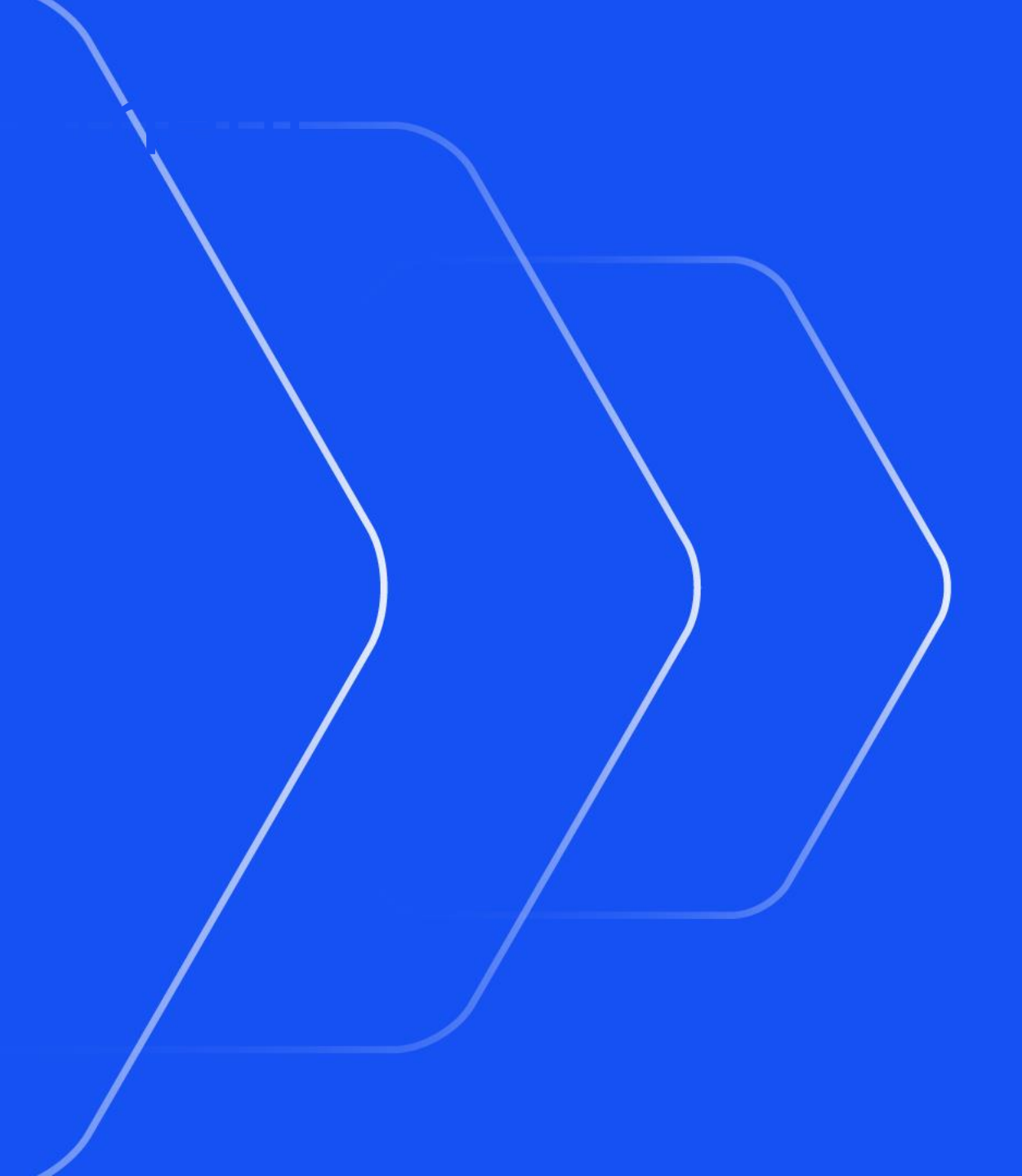

## **Initial Window Placement**

 On a multi-monitor desktop, the "placement" preference can be used to select which of multiple monitors on a desktop the master D3PLOT window starts in. Previously this was always the main display window. The bounding box (red) around the monitors (black) that make up the desktop in pixel space which is divided into 1/3rds. For example:

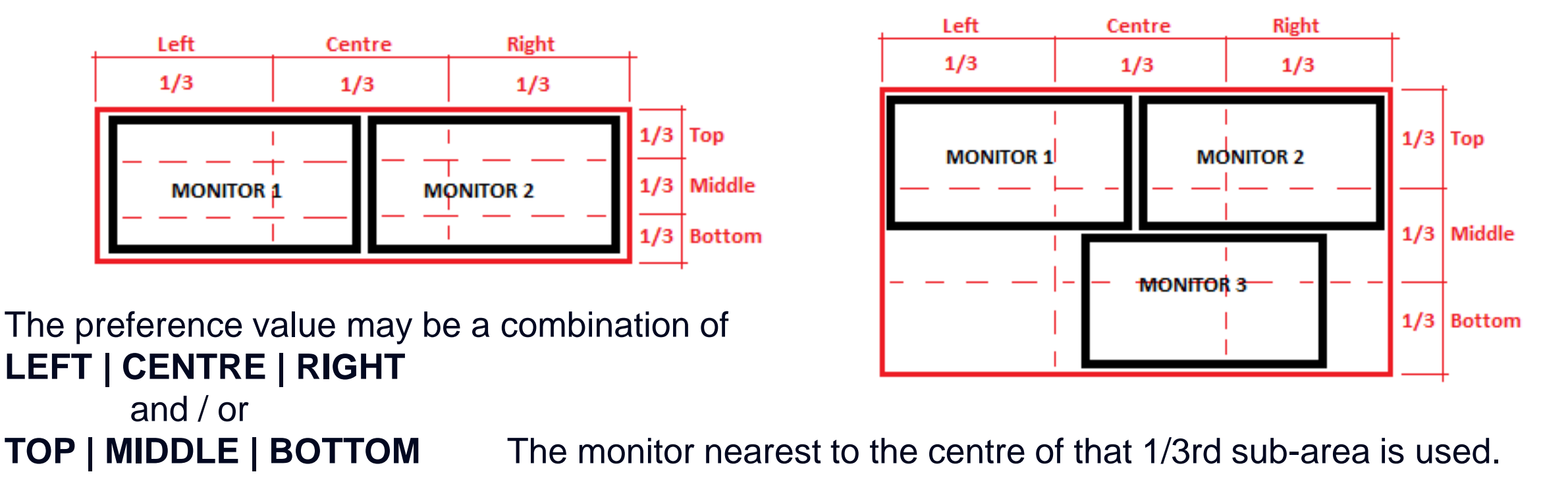

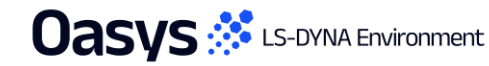

ан Weeken Teen Develop United biologic (1990) ант оронор Уничен Санки, пор <u>Палитик (1990)</u> ант оронор оронор (1990) н ин и и и и и и оронор оронор (1990) 99(0) Мах S10100877 (1282904540) Мих S10850541 (1893) 600)

Flexible Automation and Integration

Oasys 🔅 LS-DYNA Environment

#### **D3PLOT-PRIMER Integration**

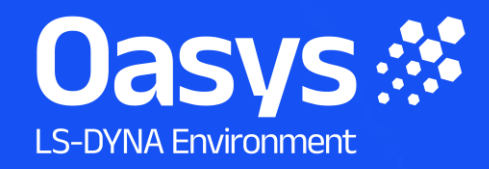

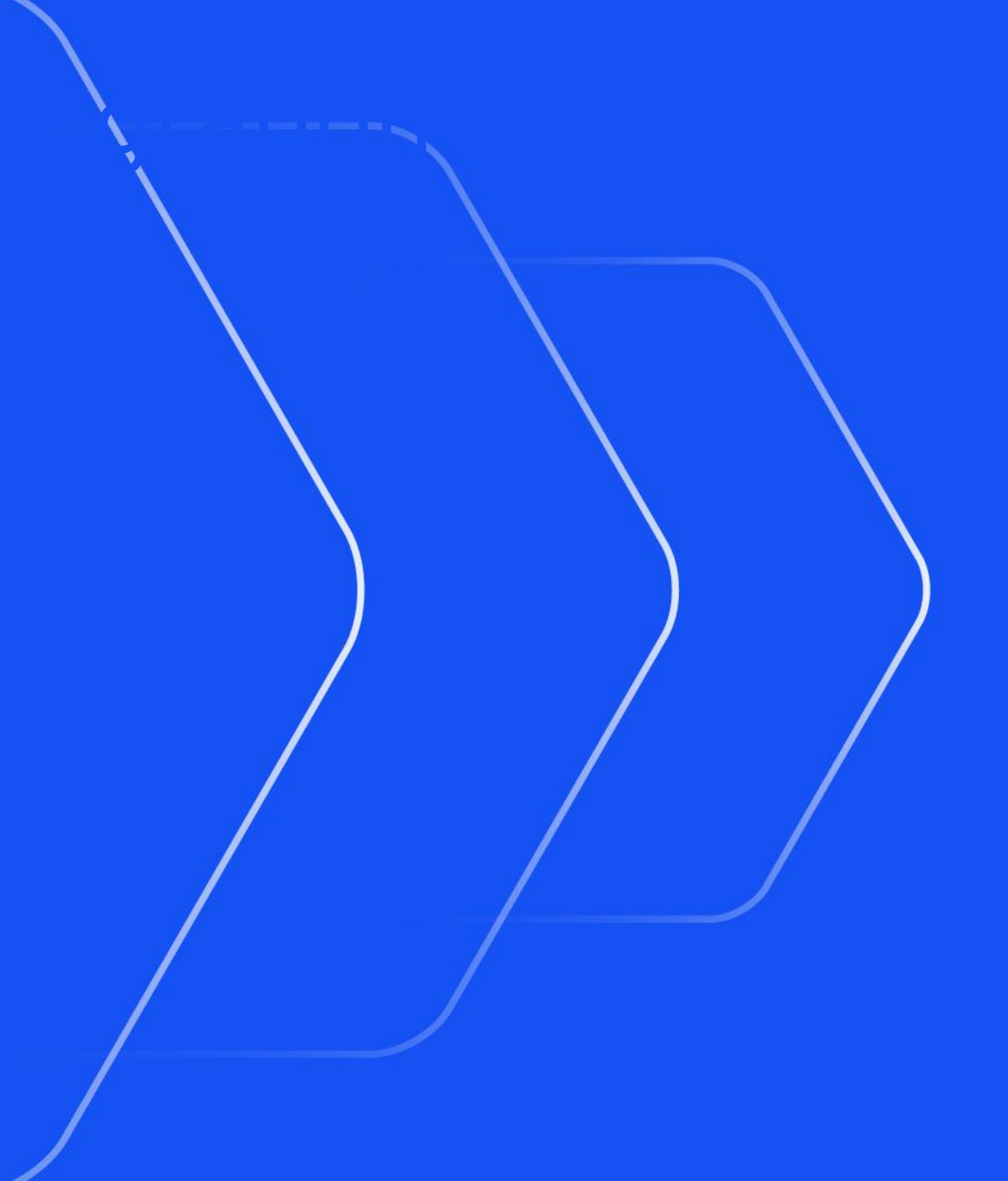

### Linked PRIMER Session Blanking Lock Behaviour

 D3PLOT now preserves the blanking Lock status when an Unblank action is carried out in linked PRIMER sessions (and vice versa).

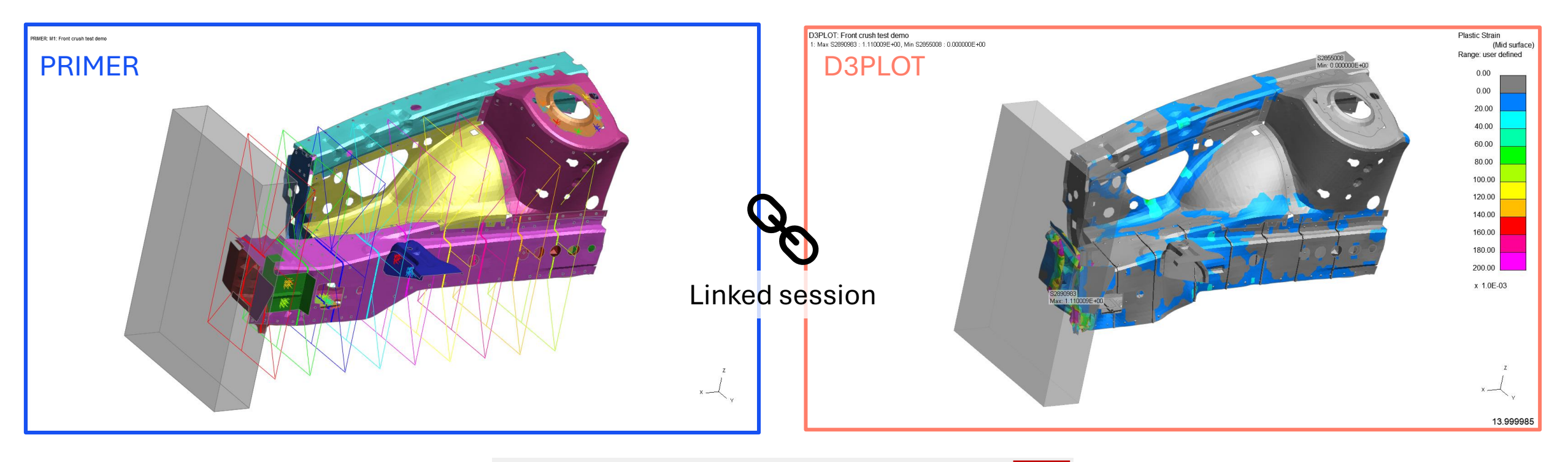

| СТ     | LC ►   | SI 🕨  | CL 🕨 | lso | Draw | Ľф | Hi 🗗 | Sh  | Save P       | Lock |
|--------|--------|-------|------|-----|------|----|------|-----|--------------|------|
| PR 🕨   | DP     | Vel ► | Vec  |     | RE 🧨 | AC | Zoom | CN  | $\leftarrow$ | All  |
| Manual | Tidy 🕨 | +XY   | +YZ  | +XZ | +ISO |    |      | R   | Views        | Rev  |
| Stop   | ?      | -XY   | -YZ  | -XZ | -ISO |    | ¥Ο   | Ns. | æÐ           | Ent  |

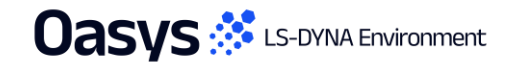

#### JavaScript API

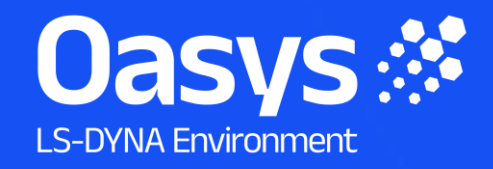

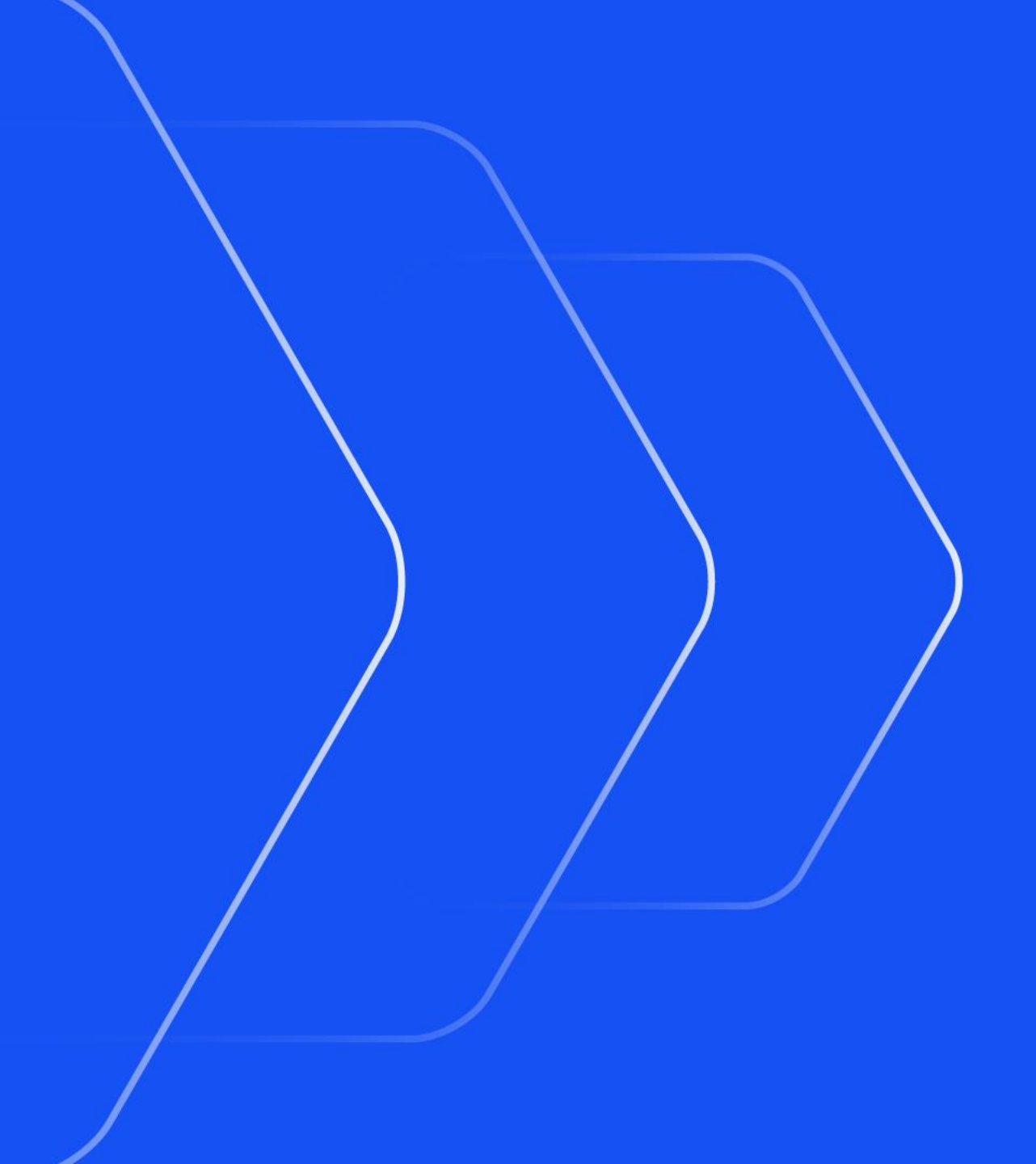

## JavaScript API

- It is no longer necessary to specify the memory required when running a script. The memory is now automatically increased as required.
- The **GetAll** and **GetFlagged** methods available for several classes can now take an optional argument, which is a property from the object to return in the array, instead of the object itself.
- The following has been added to the Part class:
  - A **composite** property which returns true if the Part is a \*PART\_COMPOSITE
  - A **nip** property to get the number of integration points in a \*PART\_COMPOSITE
  - A GetCompositeData() method to get the Material ID and Thickness at a specified integration point in a \*PART\_COMPOSITE

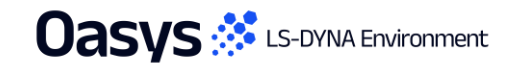

## JavaScript API

- The function assigned to the Window **onClose** event can now return false to prevent the window closing if required.
- **GetTargetEye** and **SetTargetEye** instance methods have been added to the **GraphicsWindow** class to enable getting/setting the target and eye position.

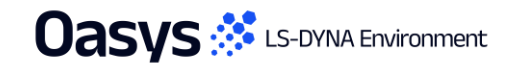

## Python API

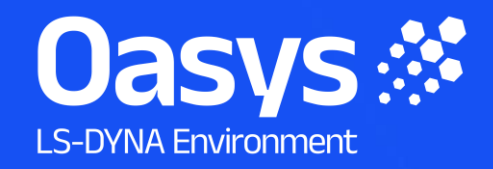

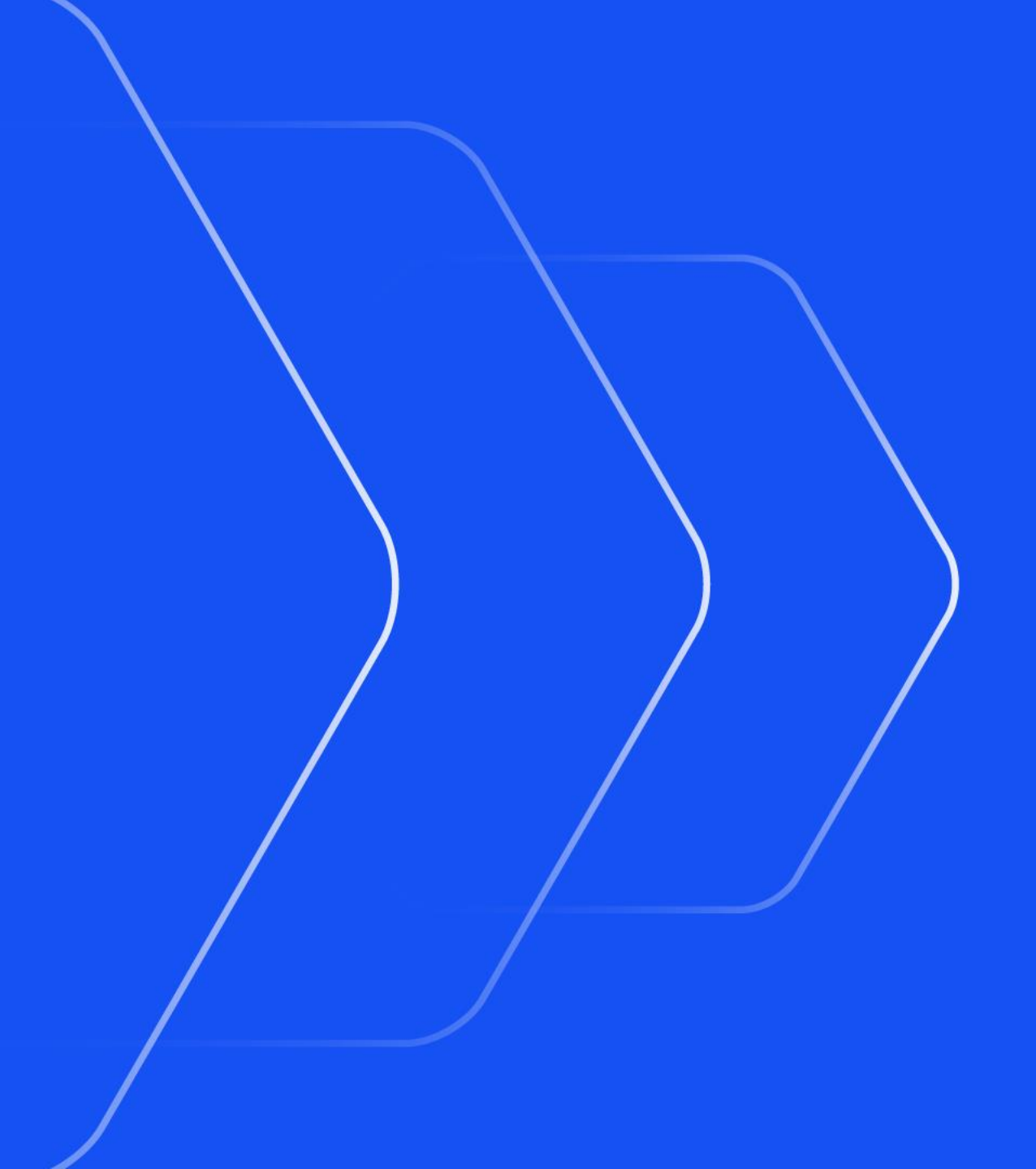

## Python API

- The GetAll and GetFlagged methods available for several classes now work for very large lists. In version 21 there was a limit of ~300,000 items.
- Similarly, the GetMultipleData method for several classes also had a limit which has now been removed.

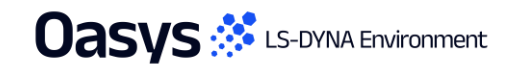

> Other Developments and Perferences

> > 71

and the state of the state of t

Oasys 🤃 LS-DYNA Environment

#### **Cut Sections**

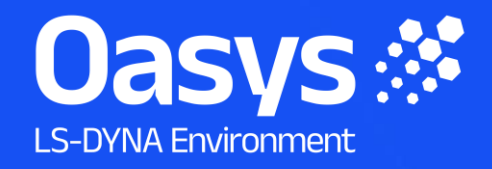

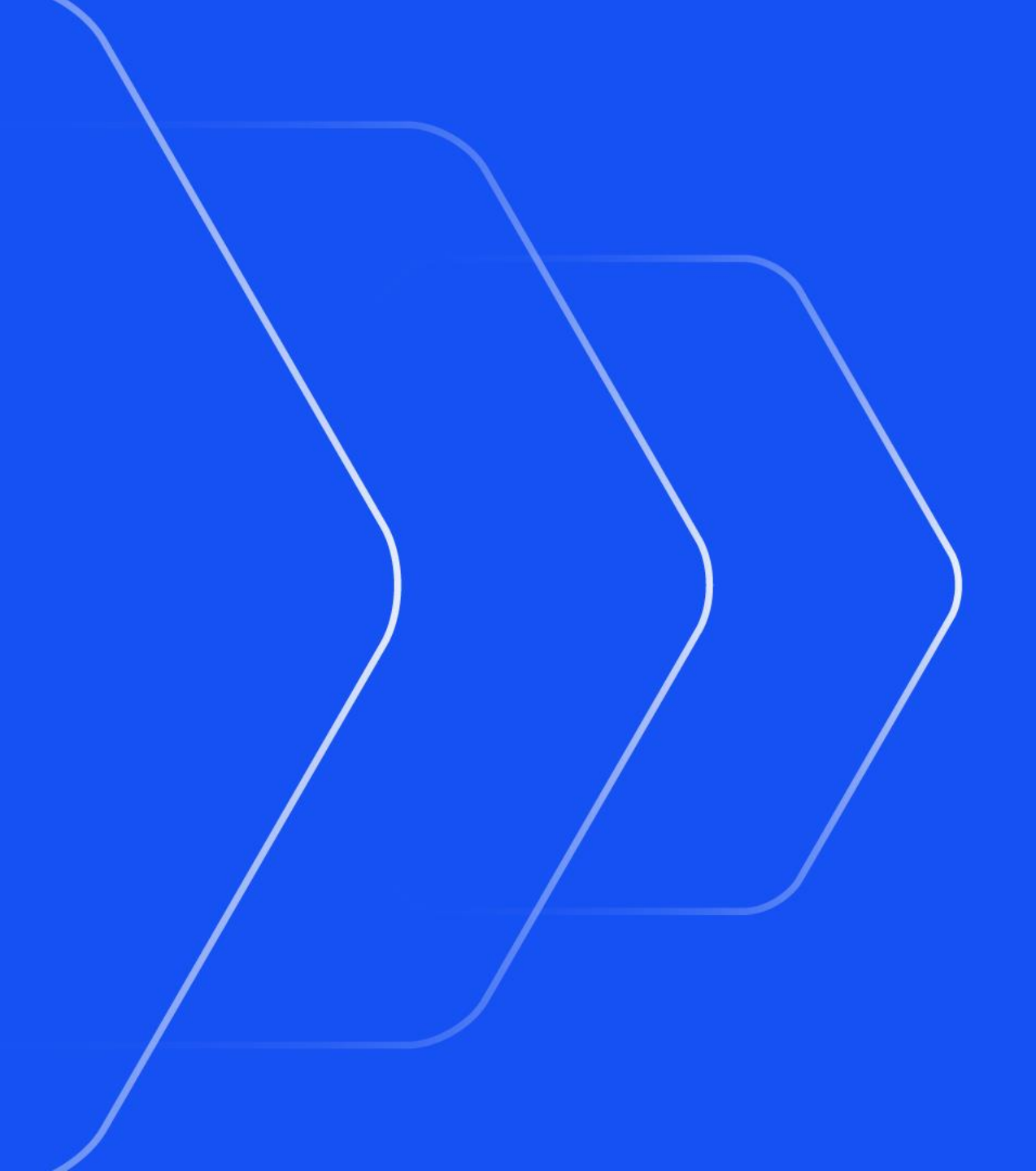
# View on Plane Behaviour

- For Cut Sections, the "View on Plane" button under the Display Settings section now orients to face the most transparent side.
- Priority of transparency: Omit, Outline, Transparent, then Normal.
- For ease of use, the "V" shortcut key (uppercase "V" – lowercase "v" shortcut is for the View menu) now sets the currently active window to "View on Plane".

| Display Settings | ?                     |           |        |
|------------------|-----------------------|-----------|--------|
| View on plane    | View normal to plane  |           |        |
| Location plot    | 4 views showing plane |           |        |
| Status           | List cut plane status |           |        |
| Plane Display:   | Off                   | Wireframe | Transp |
| Save/Retrieve    |                       |           |        |

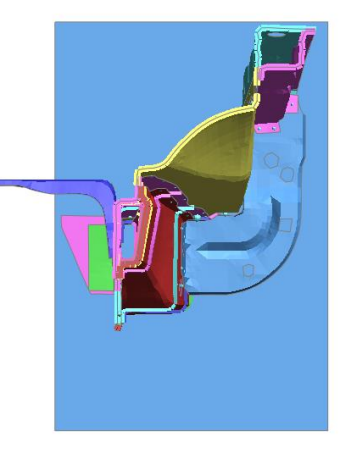

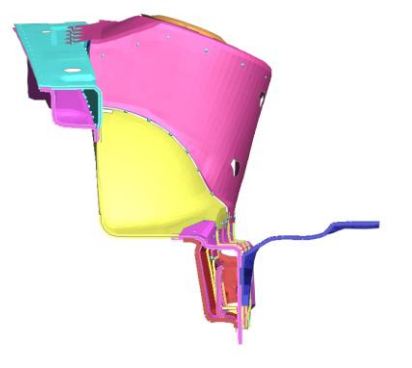

| Positive Action |               | Negative Action |
|-----------------|---------------|-----------------|
| Omit            | Curren        | 🔘 Omit          |
| Outline         | Swap<br><===> | Outline         |
| Normal          |               | O Normal        |
| O Transparent   |               | O Transparent   |

| Positive Action     |               | Negative Action |
|---------------------|---------------|-----------------|
| Omit Outline Normal | Swap<br><===> | Omit<br>Outline |
| O Transparent       |               | O Transparent   |

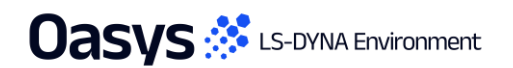

#### **Cut Forces Table**

• The cut forces table can now be sorted by clicking on column headers similarly to the Write table.

Cut Sections

|           |             |         |                |             |              |             |               |               |               |               |               |               |               | Cutting switch: O      | N Deformed sp                      |
|-----------|-------------|---------|----------------|-------------|--------------|-------------|---------------|---------------|---------------|---------------|---------------|---------------|---------------|------------------------|------------------------------------|
|           |             | -       |                |             |              |             |               |               |               |               |               |               | ? <b>-</b> UX |                        | irection:                          |
| ismiss    |             | Save as | : C:\models\AC | CORD_56KPH_ | FFB_DEMO\d3p | lot001.txt  |               | Save          |               |               |               |               |               | Drag (D)               | ? D1 D2                            |
| elect All | Select None | Write   | All 🔻          | Format      | Text ▼       |             |               |               |               |               |               |               |               | Constant X             | Þ                                  |
|           |             |         |                |             |              |             | -             |               |               |               |               |               |               | Use node:              | X coordina                         |
| Mod       | del Wind    | low D   | Direction      | Offset      | Part         | Time        | ↓ X Cut Force | Y Cut Force   | Z Cut Force   | Mag Cut Force | XX Moment     | YY Moment     | ZZ Moment     |                        | or -683.15                         |
|           | 1           | 1       | 1              | 0.0         | 100213       | 1.20001E-01 | -5.423575E+03 | 3.342152E+03  | 8.399012E+03  | N/A           | -2.741988E+06 | -5.828919E+06 | 5.143698E+05  | Pick Node (N)          | Cancel F                           |
|           | 1           | 1       | 1              | 0.0         | 100067       | 1.20001E-01 | -8.749117E+02 | -3.173624E+00 | 7.376201E+02  | N/A           | -1.565791E+05 | -6.741361E+05 | -3.863178E+05 | Section follows origin | node                               |
|           | 1           | 1       | 1              | 0.0         | 100009       | 1.20001E-01 | -6.046431E+02 | -3.281265E+02 | 3.575662E+02  | N/A           | -1.279910E+05 | 8.170148E+04  | 1.095315E+05  | Positive Action        | Negative                           |
|           | 1           | 1       | 1              | 0.0         | 100320       | 1.20001E-01 | -5.971558E+02 | 3.774984E+00  | 7.382128E+02  | N/A           | 5.587798E+05  | -5.779490E+05 | 4.352366E+05  | Omit                   | Omit                               |
|           | 1           | 1       | 1              | 0.0         | 100239       | 1.20001E-01 | -5.192515E+02 | -3.467118E+03 | -2.104020E+03 | N/A           | 9.871526E+05  | -1.595096E+06 | 2.424992E+06  | Outline                | <pre>Swap &lt;==&gt; Outline</pre> |
|           | 1           | 1       | 1              | 0.0         | 400003       | 1.20001E-01 | -5.138940E+02 | -1.327578E+02 | -3.505966E+01 | N/A           | 1.364306E+04  | -2.726323E+04 | -1.537546E+05 | O Normal               | Normal                             |
|           | 1           | 1       | 1              | 0.0         | 100109       | 1.20001E-01 | -4.333562E+02 | 7.692681E+02  | 8.913616E+02  | N/A           | 1.817913E+05  | -6.939262E+05 | 4.923005E+05  | OTransparent           | ⊖ Transpa                          |
|           | 1           | 1       | 1              | 0.0         | 400010       | 1.20001E-01 | -3.839746E+02 | -3.753535E+01 | -1.172090E+03 | N/A           | 6.468858E+05  | 1.534707E+05  | -2.314133E+05 | Thick cut ?            | Union                              |
|           | 1           | 1       | 1              | 0.0         | 400000       | 1.20001E-01 | -2.793947E+02 | 8.543321E+00  | 7.796779E+02  | N/A           | -6.584674E+03 | -1.434585E+05 | 8.723012E+04  | Thickness: 55.9        |                                    |
|           | 1           | 1       | 1              | 0.0         | 600056       | 1.20001E-01 | -2.329324E+02 | 1.748479E+02  | 1.651135E+03  | N/A           | -8.576731E+05 | -1.624380E+05 | -2.192976E+05 | Multiple cuts ?        | Spacing:                           |
|           | 1           | 1       | 1              | 0.0         | 550020       | 1.20001E-01 | -1.376559E+02 | -5.249579E+02 | -1.603969E+03 | N/A           | -8.668425E+04 | -2.035400E+04 | 1.341989E+05  | Custom spacing         | # planes +/-: 99                   |
|           | 1           | 1       | 1              | 0.0         | 550023       | 1.20001E-01 | -1.255875E+02 | -1.175276E+02 | -2.304759E+02 | N/A           | -1.770217E+05 | -2.489932E+04 | 2.766222E+04  |                        |                                    |
|           | 1           | 1       | 1              | 0.0         | 100077       | 1.20001E-01 | -1.194911E+02 | 1.518446E+02  | -9.122614E+01 | N/A           | -2.090689E+04 | 6.275254E+04  | 1.725499E+05  | Transparency Setti     | ngs                                |
|           | 1           | 1       | 1              | 0.0         | 100050       | 1.20001E-01 | -1.065623E+02 | 6.501924E+02  | 1.215948E+03  | N/A           | -4.208049E+05 | 9.401897E+05  | -5.383864E+05 | Element Capping a      | nd Outline                         |
|           | 1           | 1       | 1              | 0.0         | 100332       | 1.20001E-01 | -8.498953E+01 | -4.950859E+02 | 1.633163E+03  | N/A           | 1.066205E+06  | 9.818324E+05  | 3.554444E+05  | Entities to exclude    |                                    |
|           | 1           | 1       | 1              | 0.0         | 550022       | 1.20001E-01 | -5.818669E+01 | 2.501112E+02  | 6.567514E+02  | N/A           | 1.996697E+05  | -4.432918E+05 | 7.645319E+04  | Output Forces          |                                    |
|           |             |         |                |             |              |             |               | -             |               |               |               |               |               | Earnan Su              | tom: Local (dof)                   |
|           |             | _       | _              | _           | _            | _           | _             |               | _             | _             | _             | _             |               | Forces Sy              | stem. Local (del)                  |
|           |             | _       |                |             |              |             |               |               |               |               |               |               |               | Write to File tCrushD  | emo\sectforce001.cs                |
|           |             |         |                |             |              |             |               |               |               |               |               |               |               | Display section fo     | rce summary                        |
|           |             |         |                |             |              |             |               |               |               |               |               |               |               | (Summary forces        | turned off)                        |
|           |             |         |                |             |              |             |               |               |               |               |               |               |               | Exclude Solid SPG      | Parts From Forces                  |
|           |             |         |                |             |              |             |               |               |               |               |               |               |               | ▼ Display Settings     |                                    |
| -         |             |         | opt            |             |              |             |               |               |               |               |               |               |               | ▼ Options & Tuning     |                                    |

• There are now preferences

d3plot\*cut\_section\_pos\_action

and

d3plot\*cut\_section\_neg\_action

for positive and negative actions of cut sections.

| Cut Sec                                                                                                    | tions ? >                                                                                             |
|----------------------------------------------------------------------------------------------------|----------------------------------------------------------------------------------------------------|
| Cutting switch: OFF Direct                                                                                                    | Deformed space                                                                                        |
| Drag (D) <= ?                                                                                                    | D1 D2 D3                                                                                              |
| Constant X                                                                                                    | •                                                                                                    |
| Use node:                                                                                                    | X coordinate:                                                                                         |
|                                                                                                    | or 0.0                                                                                                |
| Pick Node (N)                                                                                                    | Cancel Pick                                                                                           |
| Section follows origin node                                                                                                    | 3                                                                                                    |
| Positive Action Omit Outline Normal                                                                                                    | Pegative Action                                                                                       |
| O Transparent                                                                                                    | O Transparent                                                                                         |
| Transparent Thick cut Thickness: 14.5                                                                                                    | Union ?<br>Intersection                                                                               |
| Transparent Thick cut Thickness: 14.5 Multiple cuts Custom spacing                                                                                                    | Union ?<br>Intersection Spacing: 29.1 # planes +/-: 999 999                                           |
| <ul> <li>◯ Transparent</li> <li>◯ Thick cut ?</li> <li>Thickness: 14.5</li> <li>◯ Multiple cuts ?</li> <li>◯ Custom spacing</li> <li>◯ Transparency Settings</li> </ul>                                                                                               | Union ?<br>Intersection Spacing: 29.1 # planes +/-: 999 999                                           |
| Transparent Thick cut Thickness: 14.5 Multiple cuts Custom spacing Transparency Settings Element Capping and O                                                                                                    | Union 2<br>Intersection<br>Spacing: 29.1<br># planes +/-: 999 999                                     |
| <ul> <li>Transparent</li> <li>Thick cut ?<br/>Thickness: 14.5</li> <li>Multiple cuts ?</li> <li>Custom spacing</li> <li>Transparency Settings</li> <li>Element Capping and O</li> <li>Entities to exclude</li> </ul>                                                  | Union Contraction Intersection Spacing: 29.1 # planes +/-: 999 999 utine                              |
| <ul> <li>Transparent</li> <li>Thick cut ?<br/>Thickness: 14.5</li> <li>Multiple cuts ?</li> <li>Custom spacing</li> <li>Transparency Settings</li> <li>Element Capping and O</li> <li>Entities to exclude</li> <li>Output Forces</li> </ul>                           | Union Contraction Intersection Spacing: 29.1 # planes +/-: 999 999 utline ? ?                         |
| <ul> <li>Transparent</li> <li>Thick cut ?<br/>Thickness: 14.5</li> <li>Multiple cuts ?</li> <li>Custom spacing</li> <li>Transparency Settings</li> <li>Element Capping and O</li> <li>Entities to exclude</li> <li>Output Forces</li> <li>Display Settings</li> </ul> | Union 2<br>Union 2<br>Intersection<br>Spacing: 29.1<br># planes +/-: 999 999<br>utline<br>?<br>?<br>? |

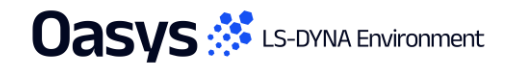

**Eigenmode Magnification** 

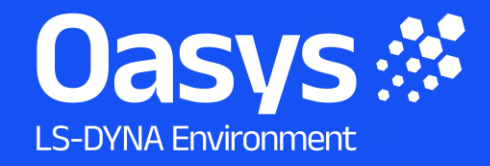

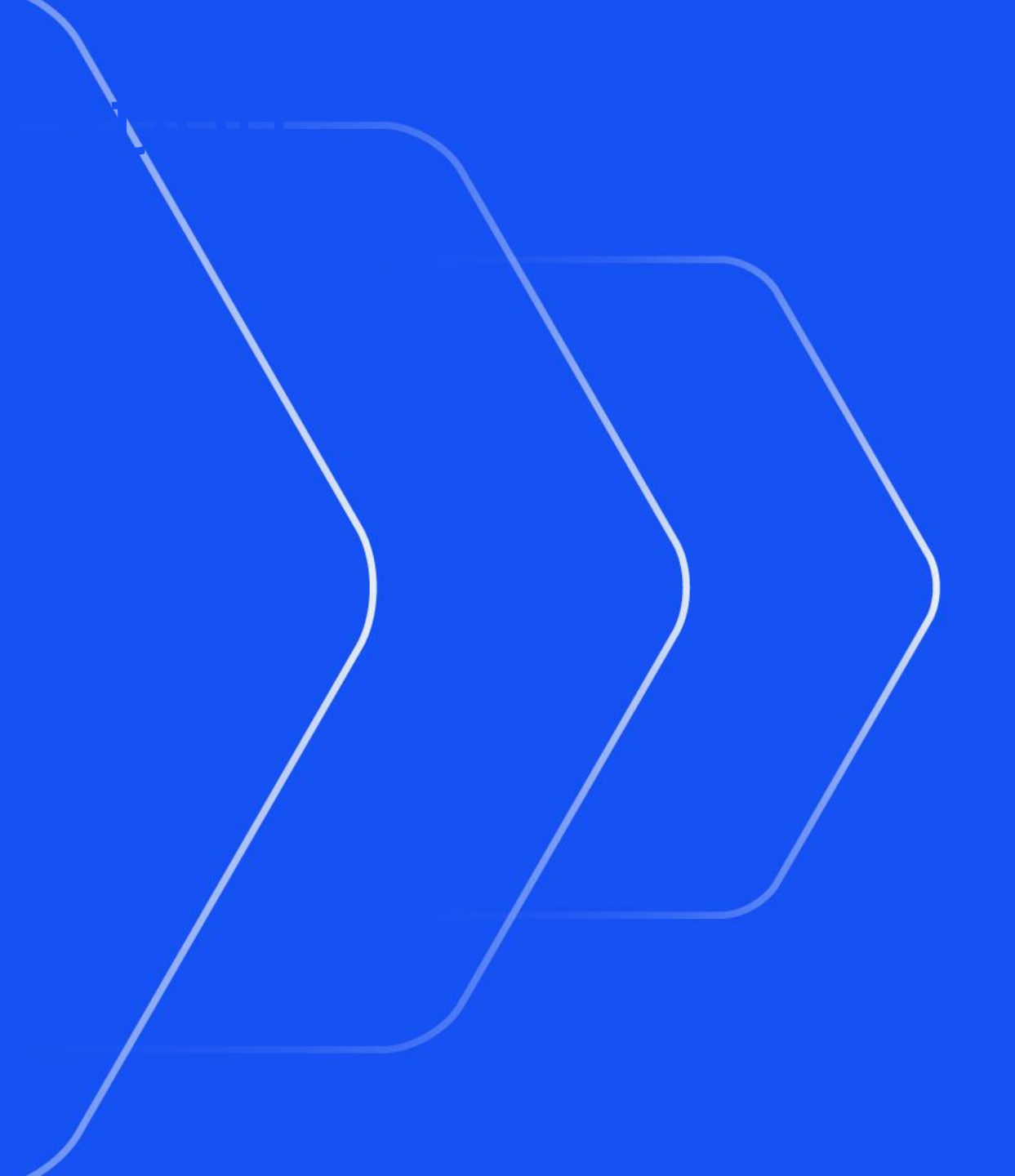

# **Eigenmode Magnification Controls**

- New controls to modify eigenmode model (d3eigv, Nastran, and OptiStruct) magnification factors after they have been read in have been added to the Deform → Magnify panel.
- Both absolute and percentage factors can be set, just like in the OPEN PLOT FILE menu.
- Note that the magnification value specified in this panel overrides the value set in the OPEN PLOT FILE panel. The two values are not applied to the model in a compound way.

| Displacement Magnifications         |        |       |        |  |  |
|-------------------------------------|--------|-------|--------|--|--|
| Fx:                                 | Fy:    | Fz:   |        |  |  |
| 1.00                                | 1.00 1 |       | 0      |  |  |
| x 0                                 | x .001 | x .01 | x .1   |  |  |
| Cancel (x1)                         | x 5    | x 50  | x 500  |  |  |
|                                     | x 10   | x 100 | x 1000 |  |  |
|                                     | Auto   | 15.0  | % ?    |  |  |
| Factor on Curr                      |        |       |        |  |  |
| 1.00                                |        |       |        |  |  |
| Magnification Text Display Ontions: |        |       |        |  |  |

|                                 | lagnifica | tion Switch |     |         |
|---------------------------------|-----------|-------------|-----|---------|
| Form                            | nat       | Automatic   | •   |         |
| Expo                            | onent     | 3           | •   |         |
| Dec.                            | Plac      | 3           | •   |         |
| Eigenmode Magnification Factor: |           |             |     |         |
| 0                               | Absolu    | te 1.       | 00  | Explain |
| $\bigcirc$                      | Percen    | nt 15       | 5.0 |         |

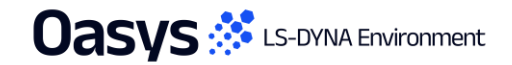

#### Label Background

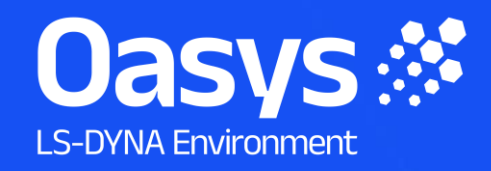

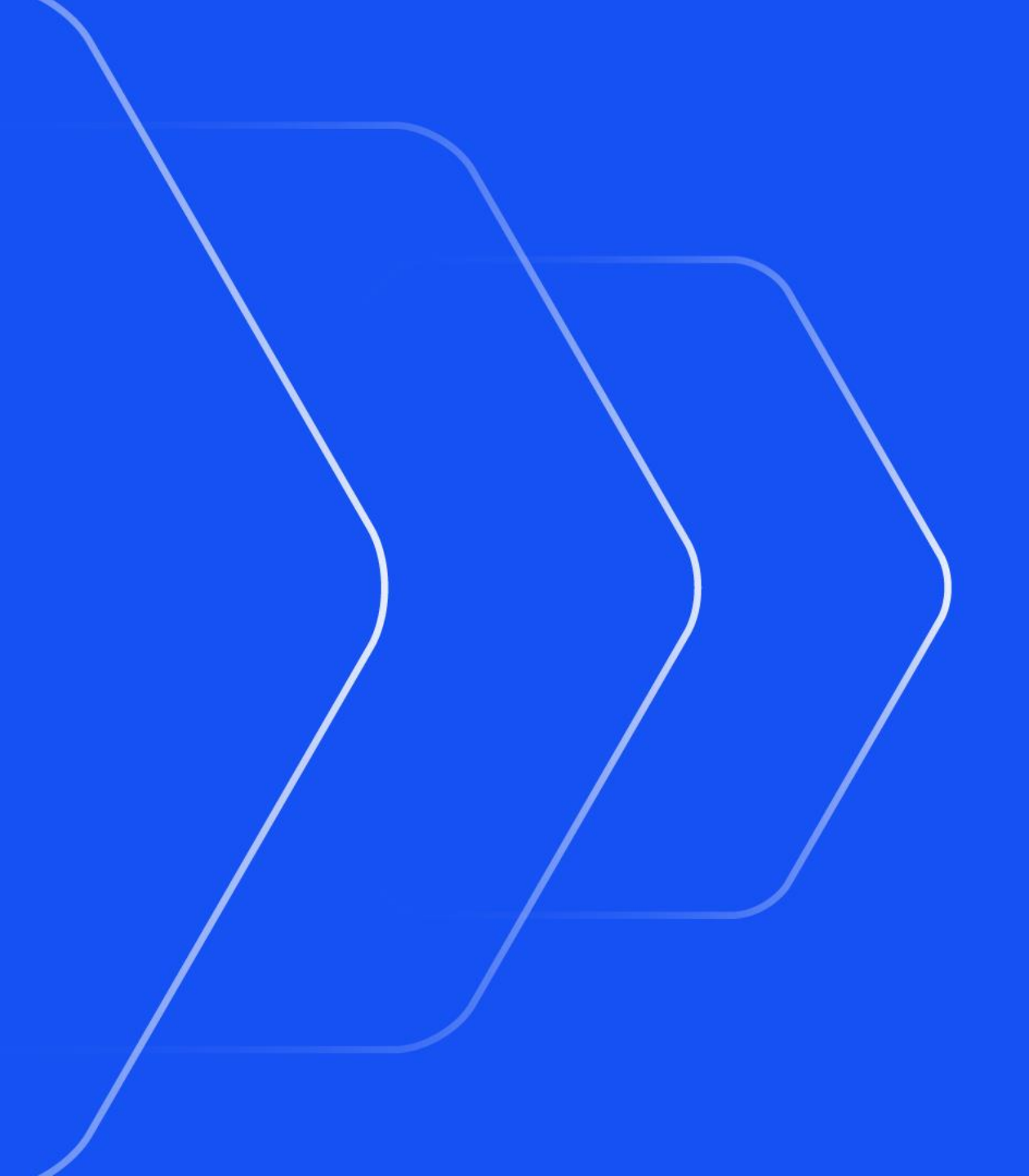

# Label Background

 New "Fixed Label Background" option in **Display Options** → Label **Options** maps a background to increase legibility of fixed labels that do not move with the model.

Label

- This includes header, clock, contour bars, deform factor and any other 'fixed' label written in the graphics area.
- Additionally, an option is given to adjust the transparency of these backgrounds.
- Inactive by default, this can be changed using: d3plot\*fixed label background

|                       | Display Options | ?      |  |  |
|-----------------------|-----------------|--------|--|--|
| Dismiss               | Done            | Update |  |  |
| Dynamic Label Options |                 |        |  |  |
| Format                | Automatic       | •      |  |  |
| Decimal Places        | 3               |        |  |  |
|                       | Label Options   |        |  |  |
| Label Background      |                 |        |  |  |
| Fixed Label B         | ackground       |        |  |  |
|                       |                 |        |  |  |
| 0 %                   | 6 Transparency  | 100    |  |  |

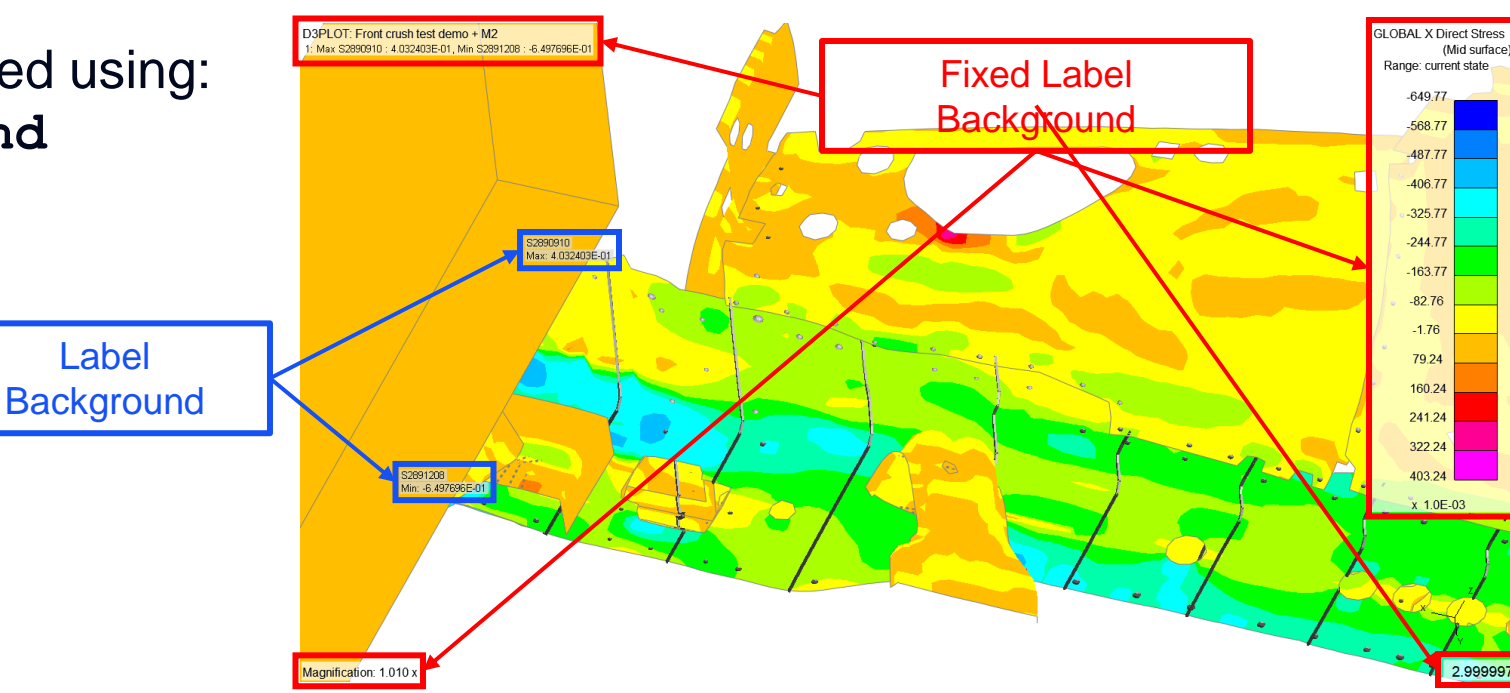

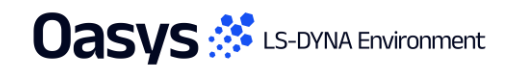

### Window Dressing – Part Screen

- Changes have been made to the way Display Options → Window Dressing → Window size → Part Screen works.
- The graphics window area in Part Screen mode will now dynamically adjust to the maximum possible available area that can be used without overlapping with the header or the contour bar.
- Full screen by default, this can be changed using: d3plot\*window\_mode

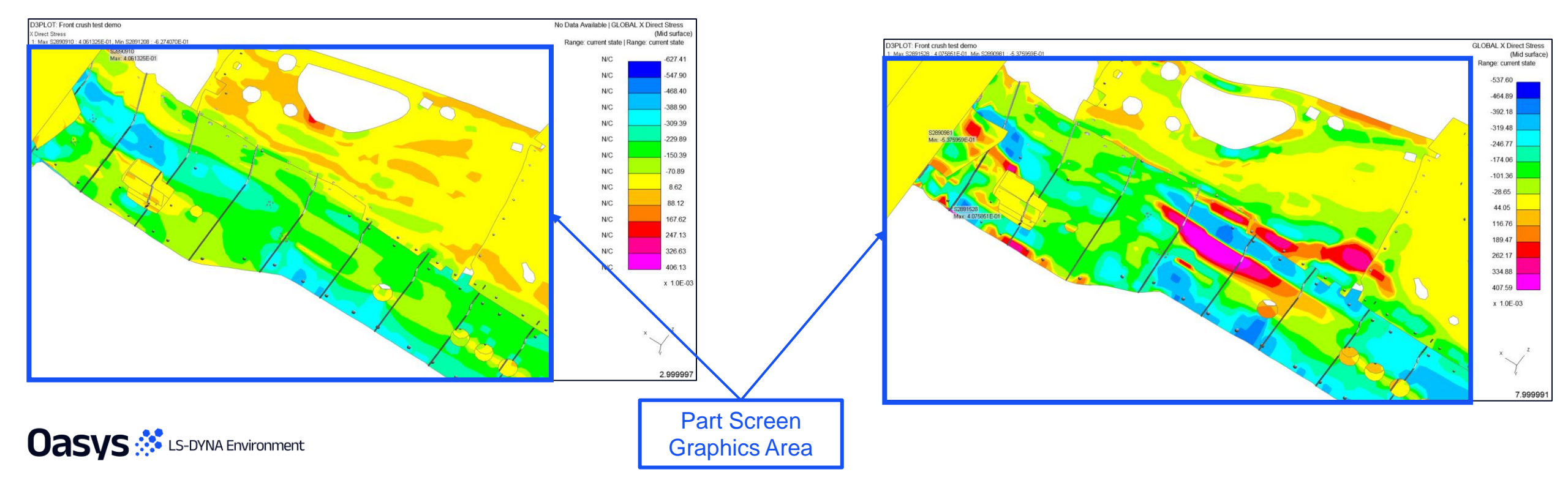

Dismis

HEADER

TRIAD

CONTOUR BAR

Graticule.

BORDER

DISP MAG

] CLOCK

Clock decimal places:

Displacement Magnification

DATE

Window size

Full screen

Part screen
Report formation

User defined

0.012340

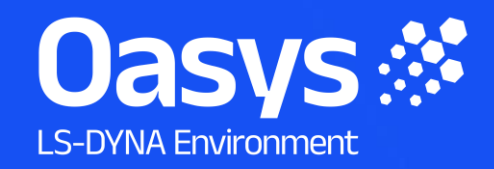

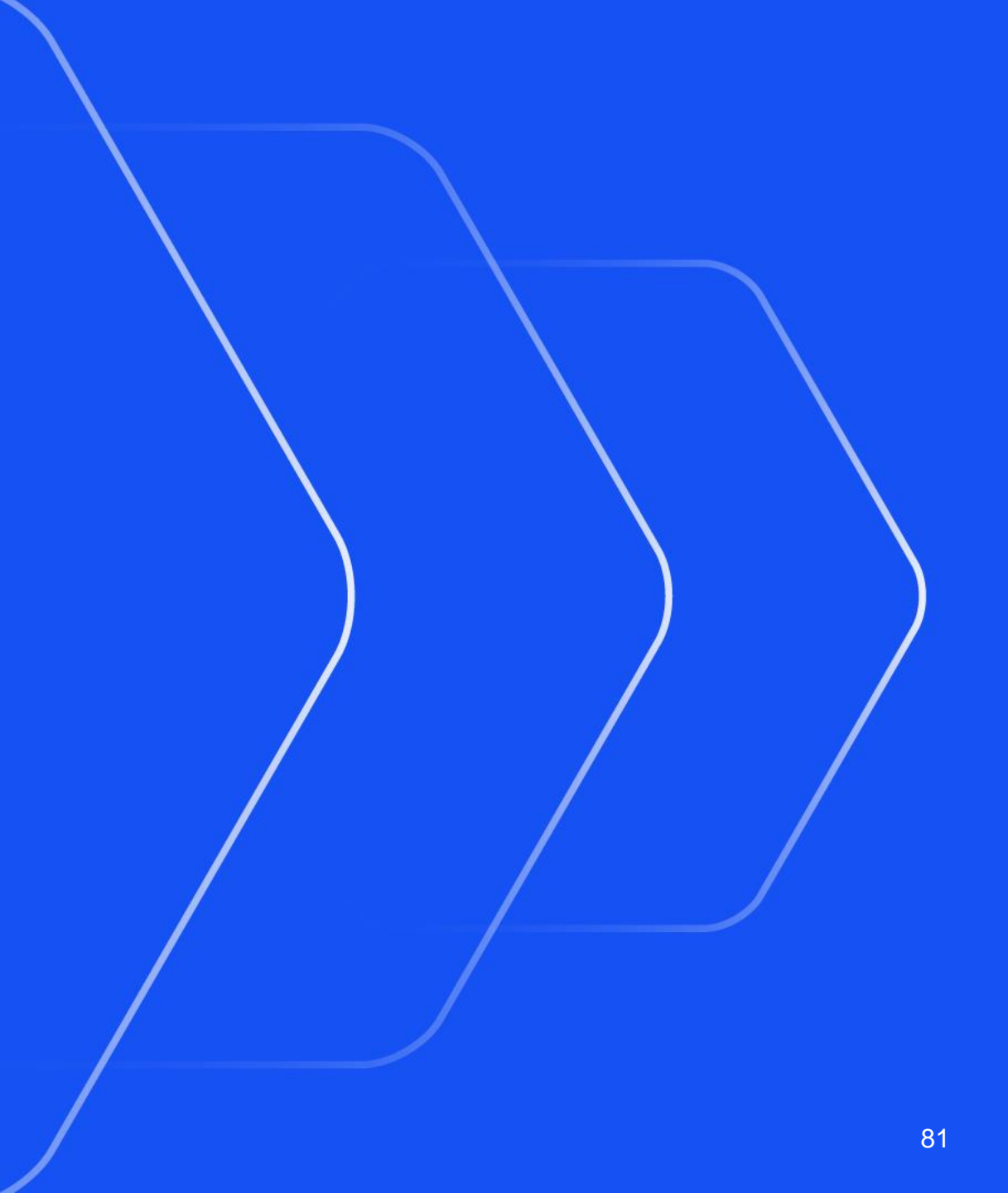

| Preference                                          | Description                                                             |
|-----------------------------------------------------|-------------------------------------------------------------------------|
| oasys*javascript_maximum_memory_size                | Maximum memory allocated for garbage collection (MB)                    |
| oasys*cd_compose_email<br>d3plot*cd_compose_email   | Whether or not to offer to compose an email for sending minidump files. |
| oasys*cd_email_address<br>d3plot*cd_email_address   | Email address in To: field of crash dump emails.                        |
| oasys*cd_cc_addresses<br>d3plot*cd_cc_addresses     | Email address(es) in Cc: field of crash dump emails.                    |
| oasys*cd_custom_email<br>d3plot*cd_custom_email     | Custom method of sending emails.                                        |
| oasys*cd_dump_directory<br>d3plot*cd_dump_directory | Directory in which to save crash dump files                             |
| oasys*cd_email_method<br>d3plot*cd_email_method     | Method used to create crash dump emails.                                |
| oasys*cd_minidump_file<br>d3plot*cd_minidump_file   | Whether or not to create minidump files, and what to do with them.      |

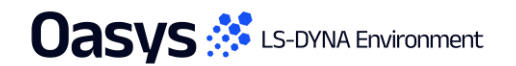

| Preference                            | Description                                                                            |
|---------------------------------------|----------------------------------------------------------------------------------------|
| d3plot*cut_section_cap2d_fac2         | True-thickness-constant factor for shell element cut section capping                   |
| d3plot*cut_section_neg_action         | Negative action for cut sections                                                       |
| d3plot*cut_section_pos_action         | Positive action for cut sections                                                       |
| d3plot*cache_data_mode                | How data storage is managed                                                            |
| d3plot*cache_data_limit               | Percentage of memory used at which automatic storage switches to scalar                |
| d3plot*recycle_tensors                | Percentage of memory used at which unused tensor data is evicted from memory           |
| d3plot*data_refresh_max_model_size    | Maximum number of nodes allowable for any model in any window for an immediate refresh |
| d3plot*data_refresh_max_model_size_on | When TRUE, enable the max model size (#nodes) option for immediate refreshes           |
| d3plot*data_update_on_envelope_on     | When TRUE, the plot is updated regardless of the envelope status if needed             |

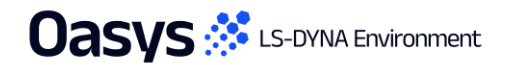

| Preference                     | Description                                                                     |
|--------------------------------|---------------------------------------------------------------------------------|
| d3plot*data_force_refresh_opts | When set to ALL, all data plot refresh on change settings tick boxes are ticked |
| d3plot*fixed_label_background  | Fixed label background display                                                  |
| d3plot*window_mode             | Controls how the graphics window occupies the screen                            |
| d3plot*cpg_visibility          | CPG (Airbag Continuum-base Particle Gas) visibility                             |
| d3plot*des_visibility          | DES (Discrete Element Sphere) visibility                                        |
| d3plot*sph_visibility          | SPH (Smooth Particle Hydrodynamics) visibility                                  |

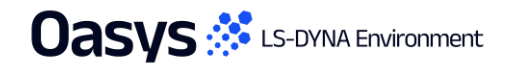

# Contact us

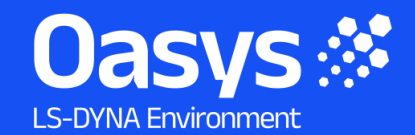

Global / UK T: +44 121 213 3399 E: <u>dyna.support@arup.com</u>

**India** T: +91 40 69019723 / 98 E: <u>india.support@arup.com</u>

**China** T: +86 21 3118 8875 E: <u>china.support@arup.com</u>

USA T: +1 415 940 0959 E: <u>us.support@arup.com</u>

Follow us on:

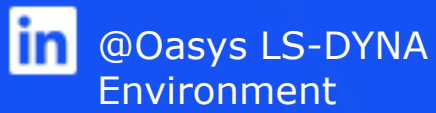

Subscribe to our newsletter:

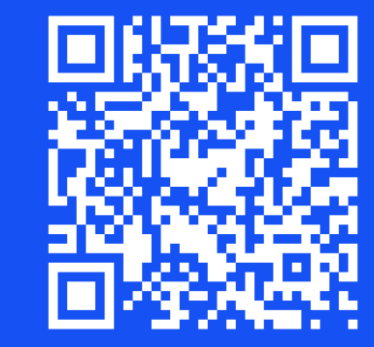

😶 @Oasys

@Oasys LS-DYNA

Environment